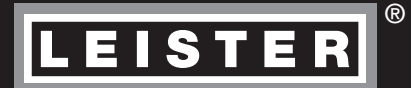

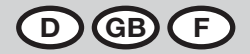

Ð

# GEOSTAR G5/G7

Leister Technologies AG Galileo-Strasse 10 CH-6056 Kaegiswil/Switzerland

 Tel.
 +41
 41
 662
 74
 74

 Fax
 +41
 41
 662
 74
 16

www.leister.com sales@leister.com

| D  | Deutsch  | Bedienungsanleitung        | 3  |
|----|----------|----------------------------|----|
| GB | English  | Operating Instructions     | 38 |
| F  | Français | Instructions d'utilisation | 73 |

#### Wir gratulieren Ihnen zum Kauf eines Heizkeil-Schweissautomaten GEOSTAR.

Sie haben sich für einen erstklassigen Heizkeil-Schweissautomat entschieden, der aus hochwertigen Materialien besteht. Dieses Gerät wurde nach den neuesten Schweisstechnologien entwickelt und produziert. Jeder GEOSTAR wird einer strengen Qualitätskontrolle unterzogen, bevor er das Werk in der Schweiz verlässt.

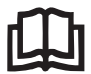

Bedienungsanleitung vor Inbetriebnahme aufmerksam lesen und zur weiteren Verfügung aufbewahren.

# Leister GEOSTAR G5/G7 Heizkeil-Schweissautomat

#### Anwendung

#### • GEOSTAR G5/G7

Überlappschweissen und Konfektionieren von Folien und Dichtungsbahnen. Überlappbreite max. 150 mm.

#### • Nahtform

Es werden Schweissnähte gemäss DVS\* 2225 Teil 1 und Teil 4, ASTM, TWI und weiteren nationalen Standards hergestellt.

Andere Abmessungen nach Bedarf möglich. \*DVS: Deutscher Verband für Schweisstechnik

| GEOSTAR G5 | Material                   | Materialstärke Richtwert |
|------------|----------------------------|--------------------------|
| Kupfer     | PE-HD, PE-LD, PP, TPO, FPO | 0.8-3.0 mm               |
| Stahl      | PVC-P                      | 0.8 – 3.0 mm             |
| GEOSTAR G7 | Material                   | Materialstärke Richtwert |
|            |                            |                          |

#### Weitere Materialien auf Anfrage

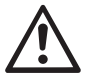

Für das Verschweissen von Materialien aus **PVC** muss ein dafür vorgesehener Gerätetyp mit **Stahlkeil** verwendet werden.

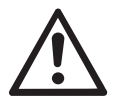

#### Warnung

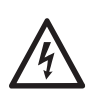

Lebensgefahr beim Öffnen des Gerätes, da spannungsführende Komponenten und Anschlüsse freigelegt werden. Vor dem Öffnen des Gerätes Netzstecker aus der Steckdose ziehen.

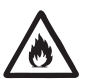

Feuer- und Explosionsgefahr bei unsachgemässem Gebrauch von Heizkeilgeräten, besonders in der Nähe von brennbaren Materialien und explosiven Gasen.

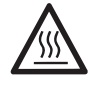

Verbrennungsgefahr! Heizkeil nicht in heissem Zustand berühren. Gerät abkühlen lassen.

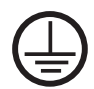

Gerät an eine **Steckdose mit Schutzleiter** anschliessen. Jede Unterbrechung des Schutzleiters innerhalb oder ausserhalb des Gerätes ist gefährlich! **Nur Verlängerungskabel mit Schutzleiter verwenden!** 

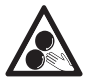

Bewegliche Teile dürfen nicht berührt werden. Es besteht die Gefahr von ungewolltem Erfassen und Einziehen.

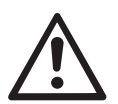

## Vorsicht

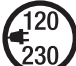

**Nennspannung,** die auf dem Gerät angegeben ist, muss mit der Netzspannung übereinstimmen. Bei Ausfall der Netzspannung muss der Hauptschalter ausgeschaltet werden.

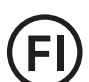

FI-Schalter ist beim Einsatz des Gerätes auf Baustellen für den Personenschutz dringend erforderlich.

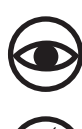

Gerät **muss beobachtet** betrieben werden. Wärme kann zu brennbaren Materialien gelangen, die sich ausser Sichtweite befinden.

Gerät darf nur von **ausgebildeten Fachleuten** oder unter deren Aufsicht benützt werden. Kindern ist die Benützung gänzlich untersagt.

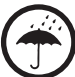

Gerät vor Feuchtigkeit und Nässe schützen.

## Konformität

Leister Technologies AG, Galileo-Strasse 10, CH-6056 Kägiswil/Schweiz bestätigt, dass dieses Produkt in der von uns in Verkehr gebrachten Ausführung die Anforderungen der folgenden EG-Richtlinien erfüllt.

Richtlinien: Harmonisierte Normen: 2006/42, 2014/30, 2014/35, 2011/65 EN 12100, EN 55014-1, EN 55014-2, EN 61000-6-2, EN 61000-3-2, EN 61000-3-3, EN 62233, EN 60335-1, EN 60335-2-45, EN 50581

Kägiswil, 27.07.2016

Bruno von WyK

Bruno von Wyl, CTO

Kathine G.

Andreas Kathriner, GM

#### Entsorgung

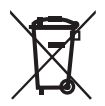

Elektrowerkzeuge, Zubehör und Verpackungen sollen einer umweltgerechten Wiederverwertung zugeführt werden. Nur für EU-Länder: Werfen Sie Elektrowerkzeuge nicht in den Hausmüll!

## **Technische Daten**

| Gerätetyp                       |                                      | GEOSTAR G5              | GEOSTAR G5              | GEOSTAR G7              |
|---------------------------------|--------------------------------------|-------------------------|-------------------------|-------------------------|
| * Spannung                      | ٧~                                   | 120                     | 200/220-240             | 220-240                 |
| Leistung                        | W                                    | 1800                    | 2800                    | 2800                    |
| Frequenz                        | Hz                                   | 50/60                   | 50/60                   | 50/60                   |
| Temperatur, stufenlos           | °C<br>°F                             | 80–460<br>176–788       | 80–460<br>176–788       | 80 – 460<br>176 – 788   |
| Antrieb langsam, stufenlos      | m/min<br>ft./min                     | 0.8-6<br>2.6-19.6       | 0.8-6<br>2.6-19.6       | 0.8 - 7<br>2.6 - 22.9   |
| Antrieb schnell, stufenlos      | m/min<br>ft./min                     | 1.5-12<br>4.9-39.3      | 1.5-12<br>4.9-39.3      | 1.5-12<br>4.9-39.3      |
| Fügekraft max.                  | N/lbs                                | 1500/337                | 1500/337                | 1500/337                |
| Emissionspegel                  | <b>L</b> <sub>pA</sub> ( <b>dB</b> ) | 60                      | 60                      | 60                      |
| Masse (L $\times$ B $\times$ H) | mm                                   | $482\times278\times269$ | $482\times278\times269$ | $482\times278\times269$ |
| Gewicht (ohne Netzkabel)        | kg/lbs                               | 16.4/36.2               | 16.4/36.2               | 17.7/39                 |
| Konformitätszeichen             |                                      | CE                      | CE                      | CE                      |
| Schutzklasse I                  |                                      |                         |                         |                         |
| Gerät                           |                                      | G                       | 5                       | G7                      |
| Heizkeillänge                   | mm                                   | 90                      |                         | 130                     |
| Breite Heizkeil                 | mm                                   | 50                      |                         | 50                      |
| Schweissnahtbreite              | mm                                   | 2 ×                     | 15                      | 2 × 15                  |
|                                 |                                      |                         |                         |                         |

Technische Änderungen vorbehalten. Weitere Versionen auf Anfrage

\* Anschlussspannung nicht umschaltbar

## Gerätebeschreibung

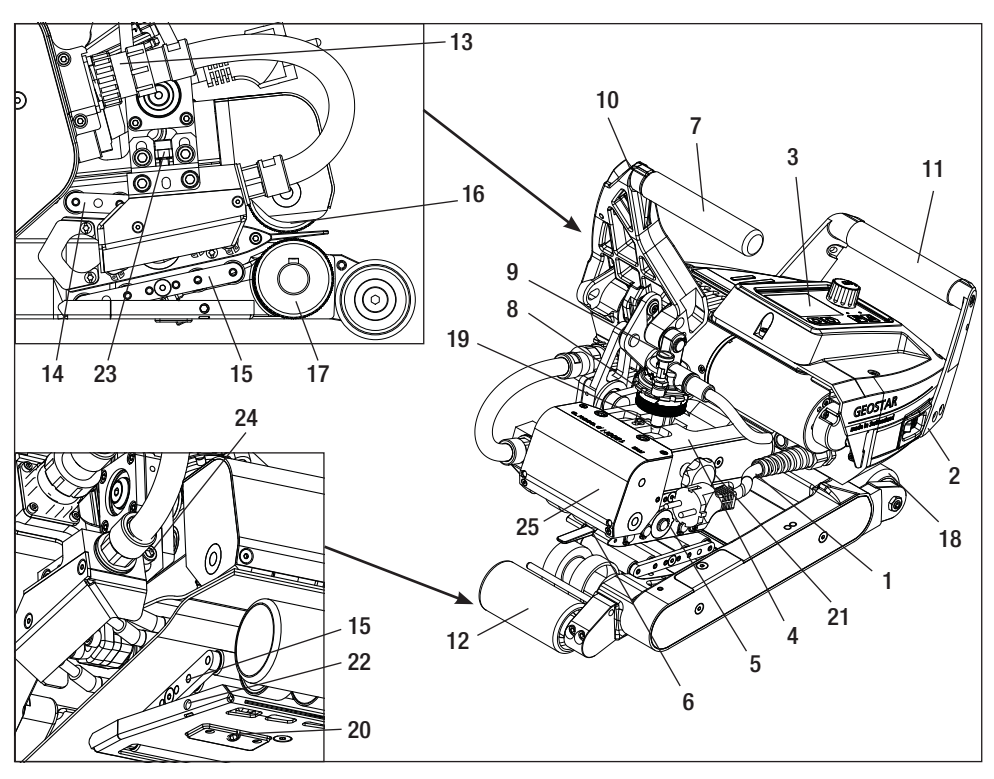

- 1. Netzanschlussleitung
- 2. Hauptschalter
- 3. Bedieneinheit
- 4. Spannarm
- 5. Heizkeil
- 6. Schleppzunge
- 7. Spannhebel
- 8. Einstellring Fügekraft
- 9. Sicherungsbolzen-Fügekraft
- 10. Arretierung-Spannhebel
- 11. Handgriff
- 12. Laufrolle hinten
- 13. Heizkeil-Stecker

## Hauptschalter (2)

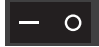

Zum Ein-/Ausschalten des Heizkeil-Schweissautomats GEOSTAR

## **Bedieneinheit (3)**

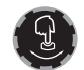

#### «e-Drive»

Der «e-Drive» dient als Navigator. Er hat zwei Funktionen: 14. Kontaktiersystem oben

- 15. Kontaktiersystem unten
- 16. Obere Antriebs-/Andrückrolle
- 17. Untere Antriebs-/Andrückrolle
- 18. Laufrolle vorne
- 19. Verstellschraube Kontaktiersystem oben
- 20. Verstellschraube Kontaktiersystem unten
- 21. Arretierungsschraube Kontaktiersystem oben
- 22. Arretierungsschraube Kontaktiersystem unten
- 23. Einstellschraube Heizkeil vertikal
- 24. Arretierungsschraube Heizkeil
- 25. Pendelkopf

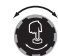

Nach links oder rechts drehen, um diverse Menüs oder Werte einzustellen.

Drücken, um zu bestätigen oder zu aktivieren.

## Bedieneinheit

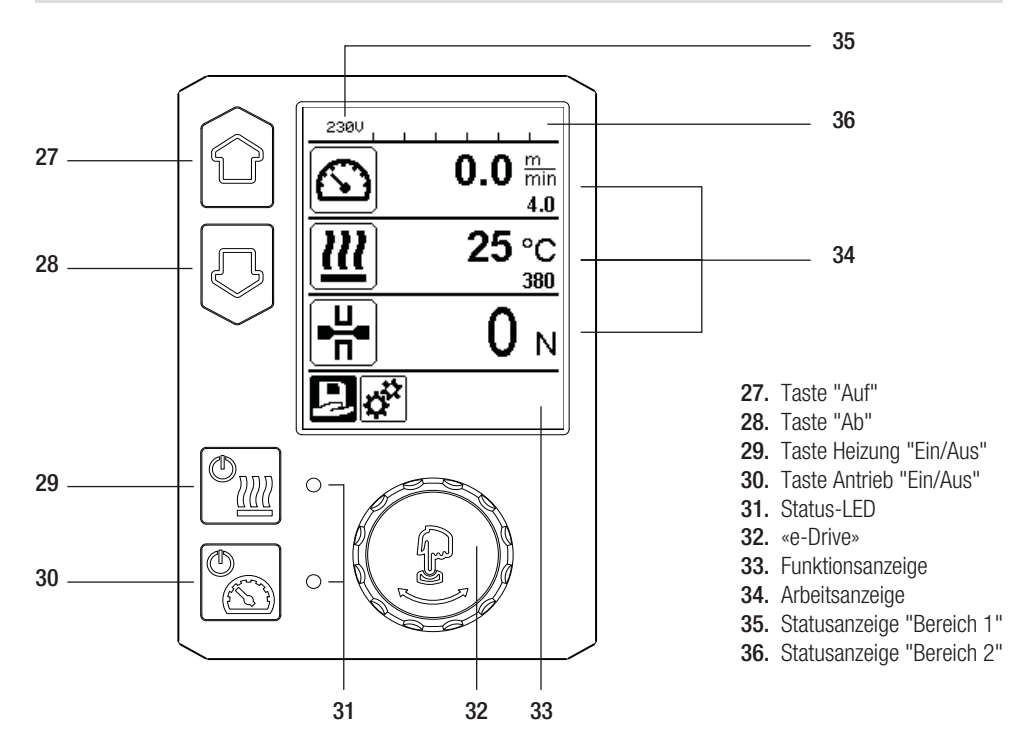

## Transport

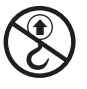

Handgriffe am Gerät und Traggriffe der Transportbox **nicht für den Transport mit dem Kran** verwenden.

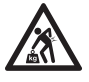

Für den Transport der Maschine muss ein **geeignetes Transportmittel** verwendet werden.

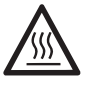

Für den Transport muss der Heizkeil (5) abgekühlt sein.

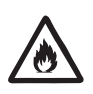

Keine brennbaren Materialien in der Transportbox lagern

## Status LED-Anzeige "Heizung"

| LED-Status (31)<br>Heizung Ein/Aus (29)                                                                                                    | Zustand                                                                  | Ursache                          |  |
|----------------------------------------------------------------------------------------------------|--------------------------------------------------------------------------|----------------------------------|--|
| LED aus                                                                                                    | Heizung ist ausgeschaltet.                                               |                                  |  |
| LED blinkt grün                                                                                                    | Heizung ist eingeschaltet. Temperatur ist ausserhalb des Toleranzbandes. |                                  |  |
| LED dauernd grün                                                                                                    | Heizung ist eingeschaltet. Temperatur ist innerhalb des Toleranzbandes.  |                                  |  |
| Tritt während des Betriebes der Heizung eine Warnmeldung in der <b>Statusanzeige Bereich 2 (36)</b> auf oder eine Fehlermeldung in der <b>Arbeitsanzeige (34)</b> , wird diese wie folgt dargestellt: |                                                                          |                                  |  |
| LED blinkt rot                                                                                                    | Warnmeldung der Heizung                                                  | Siehe Warnung und Fehlermeldung. |  |
| LED dauernd rot                                                                                                    | Fehlermeldung der Heizung                                                | Siehe Warnung und Fehlermeldung. |  |

Das LED bei der Taste Heizung "Ein/Aus" (29) zeigt die Zustände der Heizung an.

## Status LED-Anzeige "Antrieb"

Das LED der Taste Antrieb "Ein/Aus" (30) zeigt den Zustand des Antriebs an, wenn sie wie vorgesehen arbeitet.

| LED-Status (31)<br>Antrieb Ein/Aus (30)                                                                                                    | Zustand                            | Ursache                          |  |  |
|----------------------------------------------------------------------------------------------------|------------------------------------|----------------------------------|--|--|
| LED aus                                                                                                    | Antrieb ist ausgeschaltet.         |                                  |  |  |
| LED dauernd grün Antrieb ist eingeschaltet.                                                                                                    |                                    |                                  |  |  |
| Tritt während des Betriebes des Antriebs eine Warnmeldung in der <b>Statusanzeige Bereich 2 (36)</b> auf oder eine Fehlermeldung in der <b>Arbeitsanzeige (34)</b> , wird diese wie folgt dargestellt: |                                    |                                  |  |  |
| LED blinkt rot                                                                                                    | Antrieb Strombegrenzung ist aktiv. | Siehe Warnung und Fehlermeldung. |  |  |
| LED dauernd rot                                                                                                    | Antrieb hat einen Fehler.          | Siehe Warnung und Fehlermeldung. |  |  |

## Bedieneinheitsbeschreibung

| Tastaturmodus |                         | Aktuelle Auswahl<br>Arbeitsanzeige                           | Aktuelle Auswahl<br>Funktionsanzeige                   | Aktuelle Auswahl<br>Setup-Menü                       |
|---------------|-------------------------|--------------------------------------------------------------|--------------------------------------------------------|------------------------------------------------------|
|               | Auf (27)<br>Ab (28)     | Verändern der Position<br>innerhalb der Arbeits-<br>anzeige. | Wechseln von<br>Funktionsanzeige in<br>Arbeitsanzeige. | Verändert die Position<br>innerhalb des Setup-Menüs. |
| <u>(</u>      | Heizung<br>Ein/Aus (29) | Schaltet Heizung<br>ein/aus                                  | Schaltet Heizung<br>ein/aus                            | Keine Funktion                                       |
|               | Antrieb<br>Ein/Aus (30) | Schaltet Antrieb<br>ein/aus                                  | Schaltet Antrieb<br>ein/aus                            | Keine Funktion                                       |

## Bedieneinheitsbeschreibung

| Ĵ | «e-Drive»<br>(32) drücken | Eingestellter Wert wird<br>direkt übernommen<br>und die Auswahl<br>springt direkt in die<br>Funktionsanzeige<br>zurück. | Ausgewählte<br>Funktion wird<br>ausgeführt.           | Anwählen der markierten<br>Position.                                                                                                 |
|---|---------------------------|----------------------------------------------------------------------------------------------------|-------------------------------------------------------|----------------------------------------------------------------------------------------------------|
| B | «e-Drive»<br>(32) drehen  | Einstellen der ge-<br>wünschten Sollwerte<br>in 5 °C bzw.<br>0.1 m/min-Schritten                                        | Verändern der<br>Position in der<br>Funktionsanzeige. | <ul> <li>Verändert die Postion in-<br/>nerhalb des Setup-Menüs</li> <li>Einstellen des Wertes der<br/>angewählten Postion</li> </ul> |

## Displaybeschreibung

#### Statusanzeige "Bereich 1" (35)

| Name des<br>abgespeicherten Wertes | Aktuell ausgewähltes Profil. Bei Profilnamen mit mehr als 6 Zeichen werden zuerst die ersten 6 Zeichen angezeigt, anschliessend die verbleibenden Zeichen. |  |
|------------------------------------|----------------------------------------------------------------------------------------------------|--|
| 230 V                              | Aktuell am Netzstecker anliegende Netzspannung.                                                                                                    |  |

#### Statusanzeige "Bereich 2" (36)

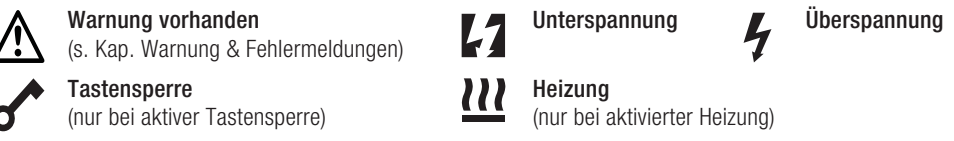

## Funktions- und Arbeitsanzeige

• In der Funktions- und Arbeitsanzeige wird immer das markiert dargestellte Feld/Symbol der aktuellen Auswahl definiert.

#### Funktionsanzeige (33)

| Symbol   | Bedeutung                                                     | Symbol | Bedeutung                                            |
|----------|---------------------------------------------------------------|--------|------------------------------------------------------|
| Ð        | Freie und vordefinierte Profile<br>auswählen                  | ✓      | Service Menü<br>(nur über Passworteingabe verfügbar) |
| <b>‡</b> | Einstellungen                                                 |        | Speichern                                            |
|          | Zurück zur Arbeitsanzeige<br>(direktes Verlassen eines Menüs) | Ī      | Ausgewählte Position löschen                         |
|          | Eine Ebene zurück                                             |        | Ausgewählte Position bearbeiten                      |
|          | Einstellungen oder Stundenzähler<br>zurücksetzen              |        |                                                      |

## Funktions- und Arbeitsanzeige

## Arbeitsanzeige (34)

| Symbol                 | Bedeutung                                                                                                    |  |  |
|------------------------|----------------------------------------------------------------------------------------------------|--|--|
|                        | Geschwindigkeit Antrieb [m/min/ft./min]                                                                                                    |  |  |
| <u> </u>               | Geschwindigkeit Antrieb gesperrt [m/min/ft./min]                                                                                                    |  |  |
| 111                    | Heizkeiltemperatur [°C/°F]                                                                                                    |  |  |
|                        | Fügekraft [N/lbs]                                                                                                    |  |  |
| 6                      | Informationsfenster                                                                                                    |  |  |
| $\bigcirc$             | Geräte im Standby-Modus. Nach Ablauf des Zählers wird die Heizung ausgeschaltet.                                                                                                    |  |  |
| ¥                      | Gerät hat einen Fehler. Zusätzlich erscheint ein Fehlercode<br>(Gerät nicht mehr einsatzbereit). Autorisierte Service-Stelle kontaktieren.<br>Siehe Kapitel "Warnungen und Fehlermeldungen"                                                                            |  |  |
| $\land$                | Warnung:<br>Siehe Kapitel "Warnungen und Fehlermeldungen"                                                                                                    |  |  |
| ▲ 160 °C               | Der Pfeil nach oben und der Fortschrittsbalken zeigen an, dass der Sollwert<br>(Markierung im Fortschrittsbalken) noch nicht erreicht ist (zu kalt). Der blinkende<br>Wert ist der Ist-Wert. Der Wert neben dem Fortschrittsbalken ist der eingestellte<br>Soll-Wert.  |  |  |
| <b>→ 390</b> °C<br>380 | Der Pfeil nach unten und der Fortschrittsbalken zeigen an, dass der Sollwert (Mar-<br>kierung im Fortschrittsbalken) noch nicht erreicht ist (zu heiss). Der blinkende Wert<br>ist der Ist-Wert. Der Wert neben dem Fortschrittsbalken ist der eingestellte Soll-Wert. |  |  |
| <u>∭</u> 385 °C<br>380 | Ist "Show Set Values" aktiviert, wird die Ist-Temperatur (gross) und die Soll-Tempe-<br>ratur (klein) dargestellt. Standard-Einstellung ab Werk.                                                                                                    |  |  |
| <u>///</u> 380 ∘c      | Ist "Show Set Values" deaktiviert, erscheinen im Betrieb nur die Ist-Werte (gross) ansonsten nur die Soll-Werte (gross).                                                                                                    |  |  |

## Übersicht der Arbeitsanzeige

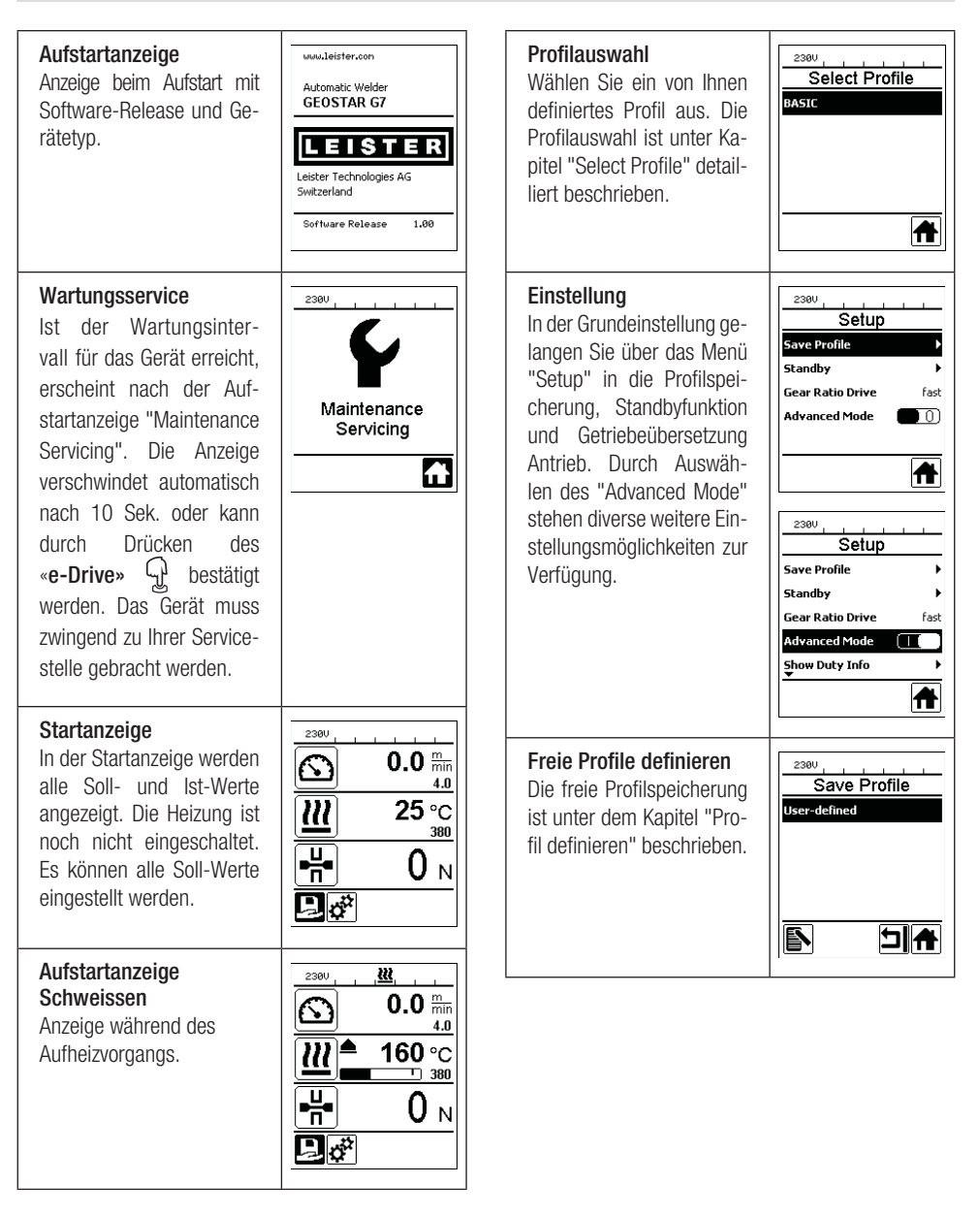

## Übersicht der Arbeitsanzeige

#### Bereitschaft

Standby-Modus ist aktiviert. Ist der Motor ausgeschaltet, die Heizung aktiviert und wird während der unter "Standby Inter-vall" definierten Zeit keine Taste betätigt, wechselt das Gerät automatisch in die Standby-Anzeige. Wird während den folgenden 180 Sek. der «e-Drive» Princht gedrückt, schaltet die Heizung automatisch ab. Anschliessend erscheint auf dem Display "Standby". Wird der «e-Drive» (4) aedrückt. wird in den Arbeitsmodus gewechselt.

In der Werkseinstellung ist der Standby-Modus deak-tiviert.

#### **Gear Ratio Drive**

Der Wert (slow/fast) muss mit der Kettenräderanordnung im Getriebekasten übereinstimmen. Kapitel "Getriebestufe wechseln"

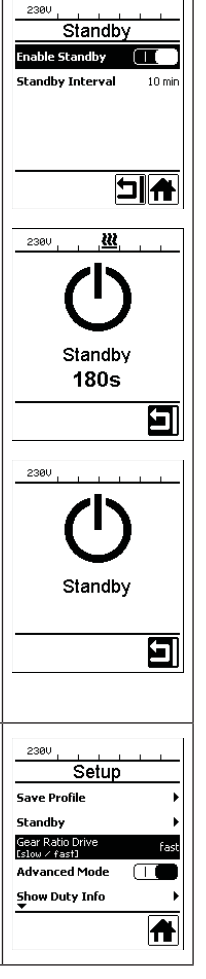

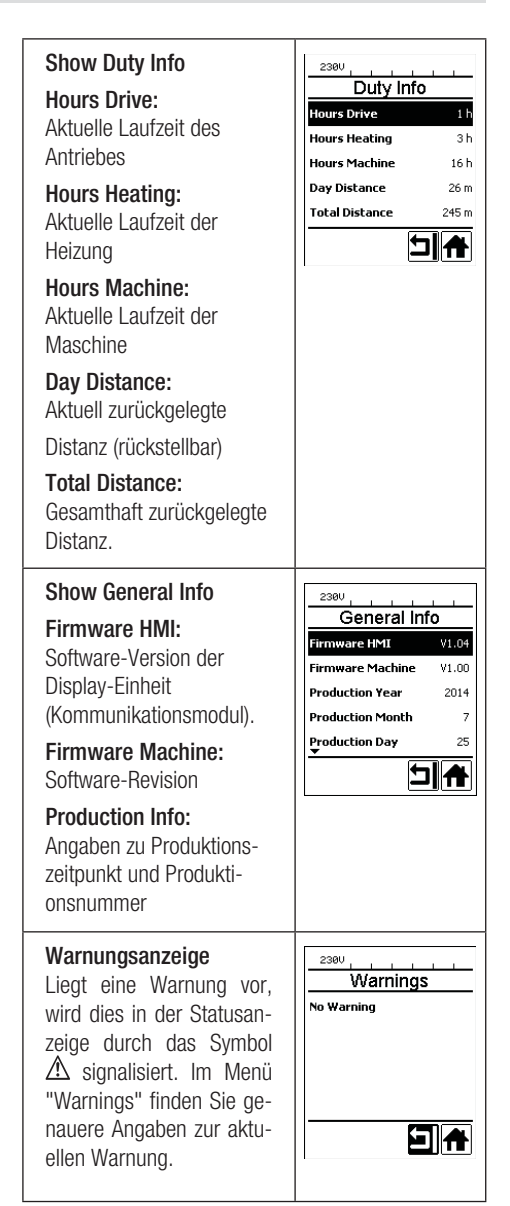

# Übersicht der Arbeitsanzeige

| Machine Setup<br>Select Unit:<br>Einstellen der verwen-<br>deten Einheit (metrisch/<br>imperial)<br>LCD Contrast:<br>Einstellen des LCD Kon-<br>trastes | 239U<br>Machine Setup<br>Select Unit<br>Cretito ≠ Inperial3 metric<br>LCD Contrast 0<br>LCD Backlight 90 %<br>Key Backlight 50 % | Show Set Values<br>Ist "Show Set Values" akti-<br>viert, werden die Ist-Werte<br>gross und die Soll-Werte<br>klein dargestellt.<br>Werkseinstellung aktiviert. | 2380       Show Warnings       Machine Setup       Application Mode       Show Set Values       Reset to defaults |
|----------------------------------------------------------------------------------------------------|----------------------------------------------------------------------------------------------------|----------------------------------------------------------------------------------------------------|----------------------------------------------------------------------------------------------------|
| LCD Backlight:                                                                                                    |                                                                                                    | Reset to defaults                                                                                                    | 2300 Setup                                                                                                    |
| Einstellung der Display-                                                                                                    |                                                                                                    | Wird das Menü "Reset                                                                                                    | Show Warnings                                                                                                    |
| Hintergrundbeleuchtung                                                                                                    |                                                                                                    | to defaults" ausgewählt                                                                                                    | Machine Setup                                                                                                    |
| Key Backlight:                                                                                                    |                                                                                                    | und durch Auswählen der                                                                                                    | Application Mode                                                                                                  |
| Einstellung der Tastatur-                                                                                                    |                                                                                                    | Funktion bestätigt, werden                                                                                                    | Show Set Values                                                                                                   |
| Hintergrundbeleuchtung                                                                                                    |                                                                                                    | sämtliche Kundenspezi-                                                                                                    | Reset to defaults                                                                                                 |
| Application Mode                                                                                                    | 230U Setup                                                                                                    | Einstellungen, welche über                                                                                                    |                                                                                                    |
| Ist der "Application Mode"                                                                                                    | Show General Info →                                                                                                    | das Setup-Menü verän-                                                                                                    |                                                                                                    |
| aktiviert, erscheinen in der                                                                                                    | Show Warnings →                                                                                                    | dert wurden, werden auf                                                                                                    |                                                                                                    |
| Arbeitsanzeige (34)                                                                                                    | Machine Setup →                                                                                                    | Werkseinstellung zurück-                                                                                                    |                                                                                                    |
| detaillierte Angaben zur                                                                                                    | Application Mode                                                                                                    | gesetzt.                                                                                                    |                                                                                                    |
| Antheus- und Heizausias-<br>tung.<br>Drive : 40% 50 nA<br>Heat : 100% 2791 W<br>Heat : 104 %<br>Mains : 50 Hz                                           | Show Set Values                                                                                                    |                                                                                                    |                                                                                                    |

## Menü-Führung

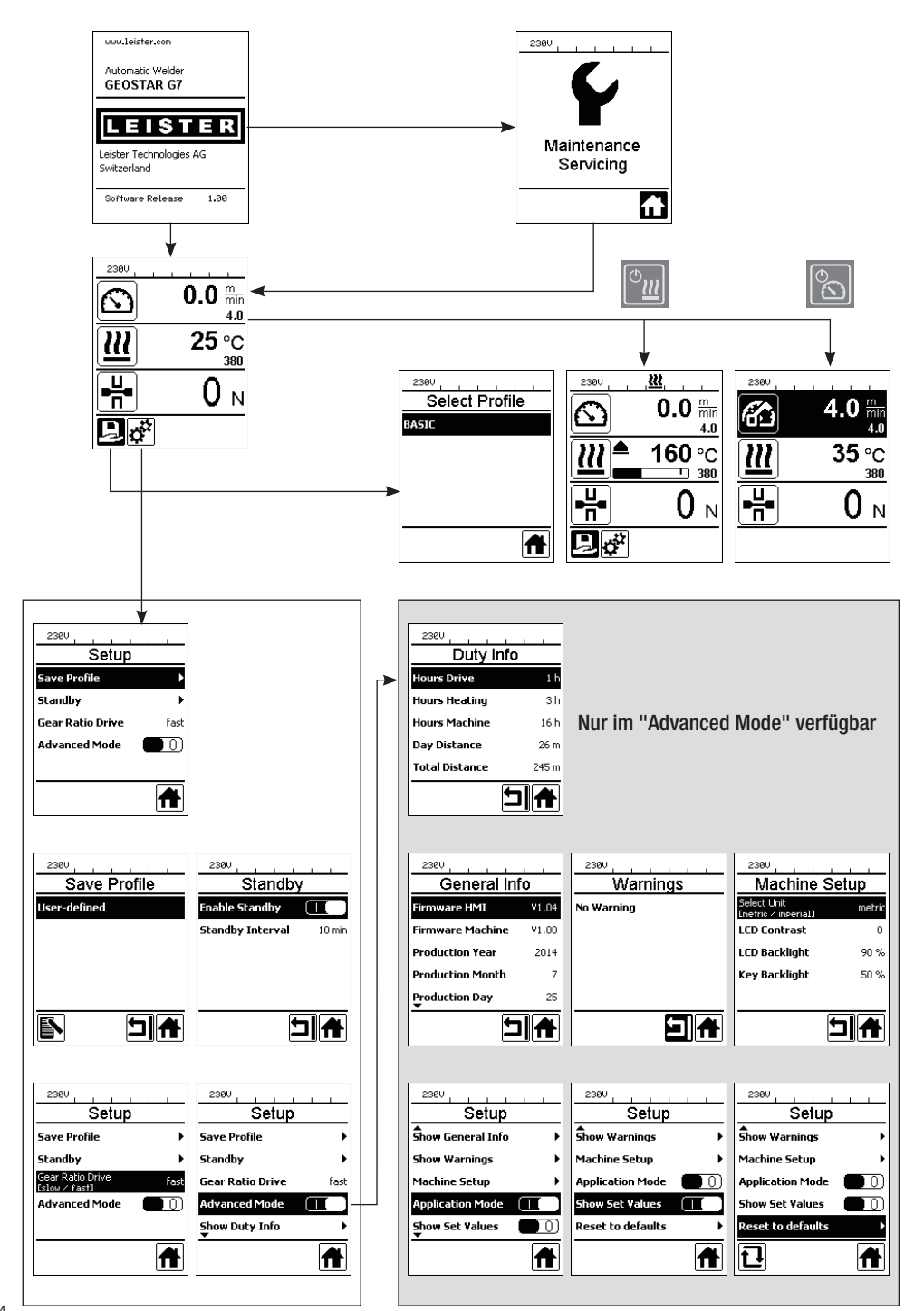

## Arbeitsumgebung/Sicherheit

Das Gerät darf nur im Freien oder in gut belüfteten Räumen eingesetzt werden. Achten Sie darauf, das Material beim Schweissprozess nicht zu verbrennen.

Konsultieren und befolgen Sie das Material-Sicherheits-Datenblatt des Herstellers.

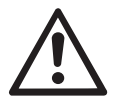

Vor Inbetriebnahme Netzanschlussleitung (1) und Stecker sowie Verlängerungskabel auf elektrische und mechanische Beschädigung überprüfen. Nur Verlängerungskabel mit Schutzleiter verwenden.

Der Heizkeil-Schweissautomat darf nicht in explosionsgefährdeter bzw. entzündbarer Umgebung eingesetzt werden. Auf sicheren Stand bei der Arbeit achten. Netzanschlussleitung (1) muss frei beweglich sein und darf den Anwender oder Dritte bei der Arbeit nicht behindern.

Heizkeil-Schweissautomat auf eine horizontale, feuerfeste Unterlage stellen und genügend Abstand zu brennbaren Materialien und explosiven Gasen vorsehen!

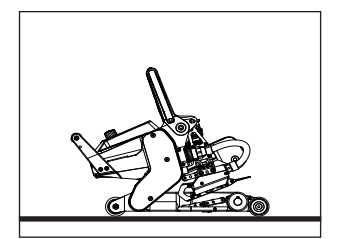

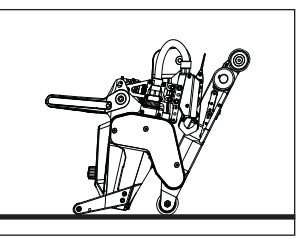

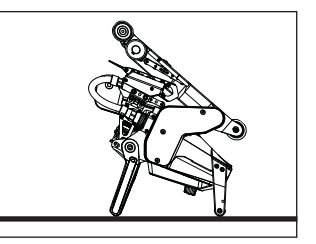

Der Heizkeil-Schweissautomat kann während Arbeitsunterbrüchen oder zum Abkühlen in drei verschiedene Positionen platziert werden. Der Spannhebel muss dabei arretiert sein.

#### Verlängerungskabel

- Bei Verwendung von Verlängerungskabeln auf den Mindestquerschnitt achten.
- Verlängerungsleitung muss f
  ür den Einsatzort (z.B. im Freien) zugelassen und entsprechend gekennzeichnet sein.
- Bei Verwendung eines Aggregates zur Energieversorgung gilt für dessen Nennleistung: 2 × Nennleistung Heizkeil-Schweissautomat und ausgerüstet mit FI-Schalter.
- Aggregat muss geerdet sein.

## Schweissvorbereitung

- Überlappungsbreite max. 150 mm
- Dichtungsbahnen müssen zwischen der Überlappung sowie der Ober- und Unterseite sauber und trocken sein.

| 230 V~ | bis 50 m  | $3 \times 1.5 \text{mm}^2$  |
|--------|-----------|-----------------------------|
|        | bis 100 m | $3 \times 2.5  \text{mm}^2$ |
| 120 V~ | bis 50 m  | $3 \times 1.5  \text{mm}^2$ |
|        | bis 100 m | $3 \times 2.5 \text{mm}^2$  |

## Einstellen der Schweissparameter

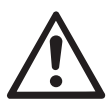

16

#### ACHTUNG!

Heizkeil wurde in der Werkseinstellung auf 2 mm-Membranen eingestellt. Zum Einstellen muss der Heizkeil (5) abgekühlt sein. Quetschgefahr beim Schliessen des Spannarmes (4).

GEOSTAR mit Hauptschalter (2) ausschalten und vom Netz trennen.

#### Fügekraft und Kontaktiersvstem

A. Arretierung-Spannhebel (10) drücken und Spannhebel (7) nach oben schwenken, bis die Arretierung einrastet und dazu mit der anderen Hand den Schweissautomat am Handgriff (11) festhalten. Sicherungsbolzen-Fügekraft (9) durch Ziehen und 90° Drehen entriegeln. Spannarm (4) mittels Einstellring Fügekraft (8) auf die maximale Öffnung einstellen.

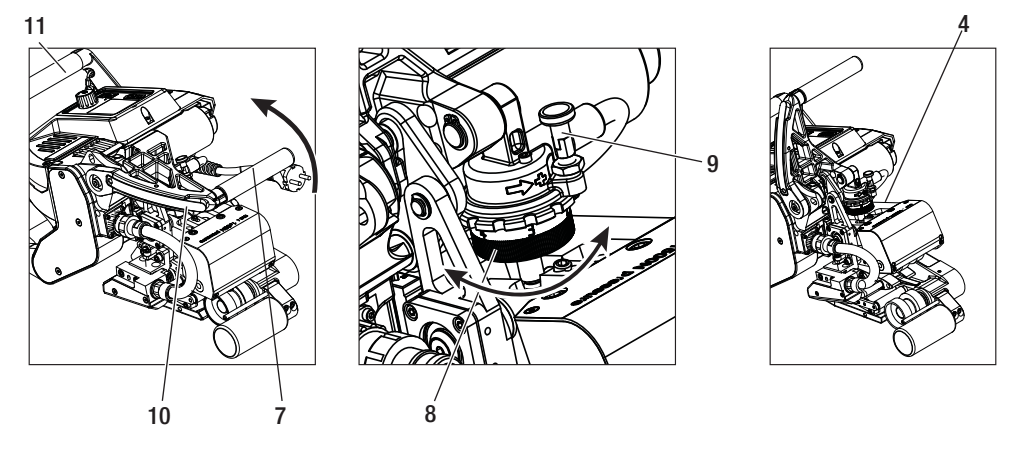

B. In ungespanntem Zustand die Arretierungsschraube Kontaktierungsystem oben (21) und Arretierungsschraube Kontaktierungssytem unten (22) lösen. Verstellschraube Kontaktiersystem oben (19) und Verstellschraube Kontaktiersystem unten (20) mittels Inbusschlüssel (Schlüsselweite 4 mm) vom Heizkeil (5) genügend wegschrauben.

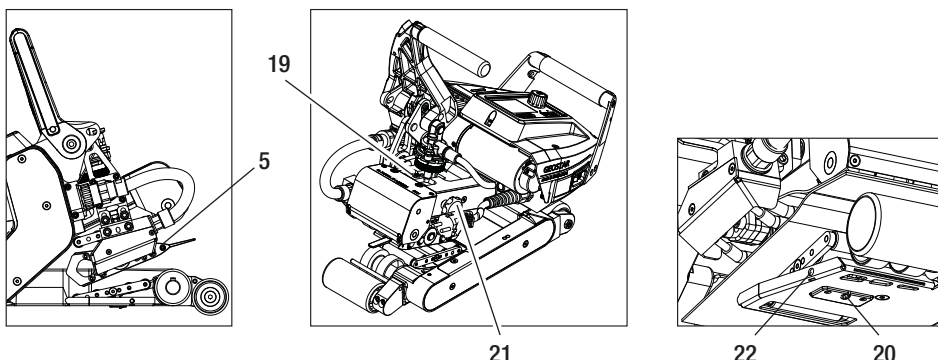

20

## Einstellen der Schweissparameter

C. Teststreifen (untere und obere Membrane) des zu verschweissenden Materials zwischen die obere und untere Antriebs-/Andrückrolle (16/17) und zwischen oberes und unteres Kontaktiersysem (14/15) und Heizkeil (5) einfahren. Arretierung Spannhebel (10) drücken und Spannarm (4) mittels Spannhebel (7) schliessen und dazu mit der anderen Hand den Schweissautomat am Handgriff (11) festhalten. Den Einstellring Füge-kraft (8) so weit drehen, bis die Andrückrollen das zu verschweissende Material leicht touchieren.

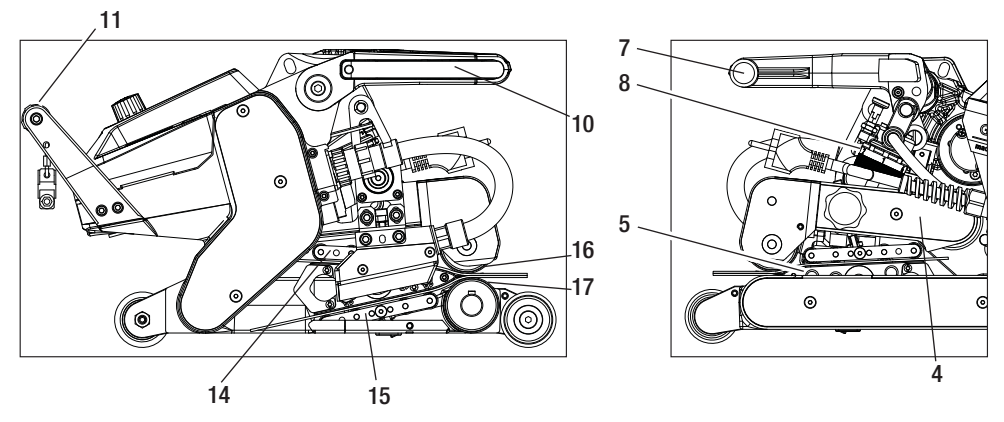

D. GEOSTAR ans Netz anschliessen und Hauptschalter (2) einschalten. Arretierung-Spannhebel (10) drücken und Spannhebel (7) nach oben schwenken, bis der Arretierungs-Spannhebel (10) einrastet und dazu mit der anderen Hand den Schweissautomat am Handgriff (11) festhalten. Einstellring Fügekraft (8) drehen, bis die Fügekraft bei gespanntem Spannarm (4) und eingelegten Teststreifen mit dem gewünschten Wert übereinstimmt. Anschliessend lässt man die Membrane in gespanntem Zustand ca. 2 Sek. bei kleinster Geschwindigkeit über den Heizkeil (5) gleiten. Damit wird der Heizkeil (5) in die endgültige Position gebracht.

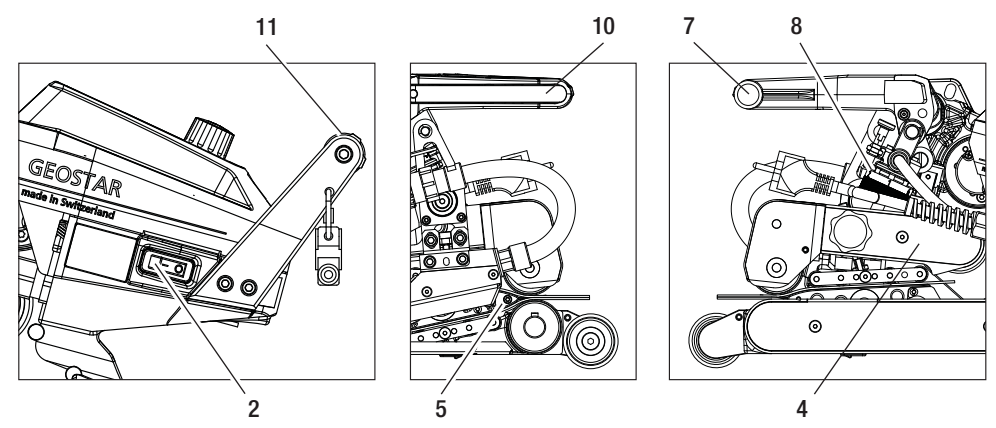

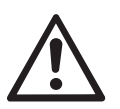

#### ACHTUNG!

Bei Überschreitung der maximalen Fügekraft von 1500 N können mechanische Beschädigungen auftreten.

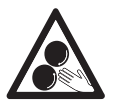

**Bewegliche Teile dürfen nicht berührt werden.** Es besteht die Gefahr von ungewolltem Erfassen und Einziehen.

## Einstellen der Schweissparameter

E. In gespanntem Zustand und mit der eingestellten Fügekraft zuerst das Kontaktiersystem unten (15) mit der Verstellschraube Kontaktiersystem unten (20) und anschliessend das Kontaktiersystem oben (14) mit der Verstellschraube Kontaktiersystem oben (19) in Richtung Heizkeil (5) schrauben, bis Teststreifen leicht klemmen. Durch die manuelle Bewegung der Membranen müssen sich die Andrückrollen vom Kontaktiersystem unten (15) drehen.

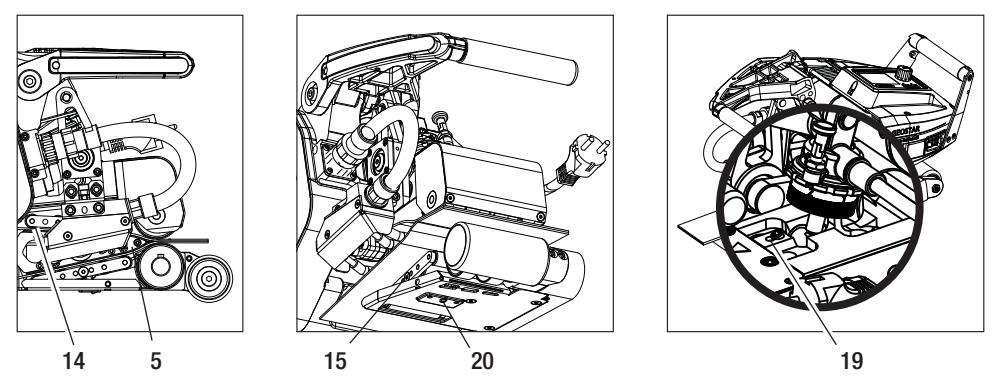

F. Sind die oberen und unteren Kontaktiersysteme (14/15) eingestellt, lässt man den Rest der Membranen über den Heizkeil (5) laufen und beobachtet den Heizkeil (5), ob er sich in der horizontalen Position weiter zu den oberen und unteren Antriebs- /Andrückrollen (16/17) verschiebt. Ist dies der Fall, ist die Anpresskraft vom oberen und unteren Kontaktiersystem (14/15) zu hoch und muss erneut eingestellt werden. Hauptschalter (2) ausschalten und GEOSTAR vom Netz trennen. Anschliessend müssen die Verstellschrauben Kontaktiersystem oben und unten (19/20) durch die Arretierungsschrauben Kontaktiersystem oben und unten (21/22) arretiert werden.

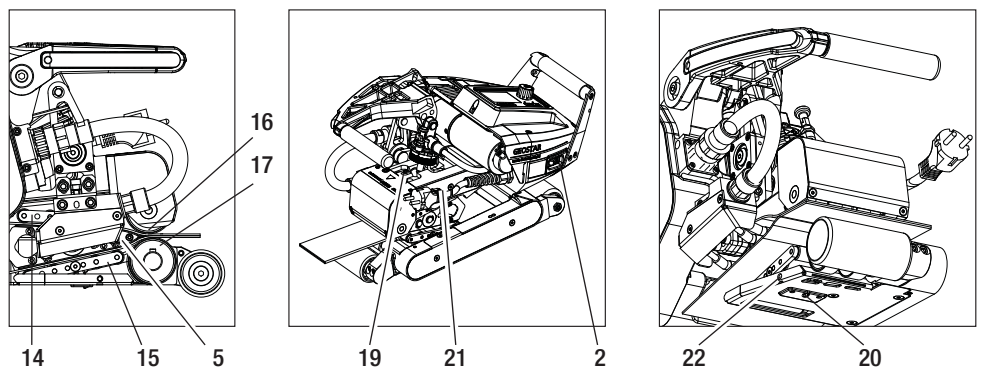

**G.** Arretierung-Spannhebel (10) drücken und Spannhebel (7) nach oben schwenken, bis die Arretierung oben einrastet und dazu mit der anderen Hand den Schweissautomat am Handgriff (11) festhalten. Teststreifen entfernen.

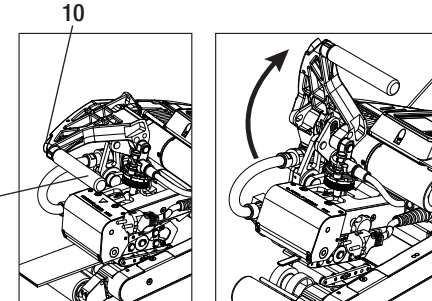

11

## Funktionsbeschreibung

#### Heiz-System:

- Die Heizkeil-Temperatur ist zwischen 80 °C und 460 °C einstellbar und elektronisch geregelt.
- Die Temperatur kann in 5 °C-Schritten eingestellt werden.

#### Fügekraft

• Die Fügekraft ist stufenlos einstellbar. Die Fügekraft wird über den **Spannhebel (7)** und **Spannarm (4)** auf die oberen und unteren Antriebs-/Andrückrollen (16/17) übertragen. Der **Pendelkopf (25)** garantiert einen gleichmässigen Fügeweg auf beiden **Teilnähten (C und D)** sowie auch auf eine Naht ohne Prüfkanal.

#### Schnittmodell einer Überlappschweissung

#### Fügeweg = a-b

- a. Dicke der oberen und unteren Dichtungsbahn
- b. Dicke der Schweissnaht
- c. Teilnaht 1
- d. Teilnaht 2
- e. Prüfkanal

#### Antrieb

- Der Antrieb ist ein doppeltes Antriebssystem, stufenlos einstellbar und elektronisch geregelt.
- Die Geschwindigkeit kann in 0.1m/min-Schritten eingestellt werden.
- Der Regelkreis ist so ausgelegt, dass die jeweils eingestellte Schweissgeschwindigkeit last unabhängig konstant bleibt. Die Kraftübertragung auf die oberen und unteren Antriebs-/Andrückrollen (16/17) erfolgt über ein Planetengetriebe.

## Einstellung Geschwindigkeit und Temperatur vor dem Schweissen

Ist der Antrieb ausgeschaltet, werden die Schweissparameter Temperatur und Geschwindigkeit in der Arbeitsanzeige (34) wie folgt eingestellt:

- Mit den Pfeiltasten "Auf" (27) und "Ab" (28) kann der Cursor auf die gewünschte Arbeitsanzeige (34) gestellt werden.
- Durch Drehen des **«e-Drive»** ( kann nun der Soll-Wert eingestellt werden. Der eingestellte Wert wird sofort übernommen.
- Nach 5 Sek. oder durch Drücken des «e-Drive» 🖵 wird in die Funktionsanzeige gewechselt.

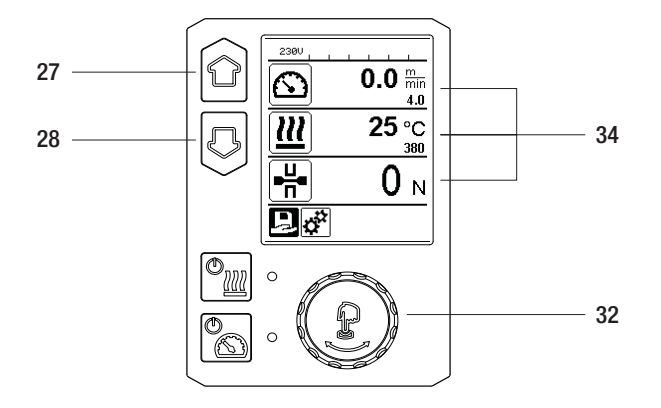

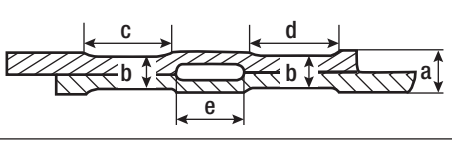

## Einstellung Geschwindigkeit und Temperatur während des Schweissens

Ist der Antrieb eingeschaltet, werden die Schweissparameter Temperatur und Geschwindigkeit in der Arbeitsanzeige (34) wie folgt eingestellt:

- Während des Schweissens ist die Funktionsanzeige Geschwindigkeit (34) gesperrt.
- Durch kurzes Drücken des **«e-Drive**» 💭 wird die Geschwindigkeitseinstellung freigegeben und die Geschwindigkeit kann durch Drehen des **«e-Drive**» 🗿 geändert werden.
- Nach 5 Sek. oder durch Drücken des «e-Drive» 💭 wird die Geschwindigkeit gesperrt.
- Die Geschwindigkeit kann nicht mehr verstellt werden.
- Mit der Pfeiltaste "Ab" (28) kann der Cursor auf die Arbeitsanzeige Heizung gestellt werden und durch Drehen des «e-Drive» (28) kann der Sollwert der Temperatur verändert werden. Der eingestellte Wert wird sofort übernommen.

#### Geschwindigkeit gesperrt

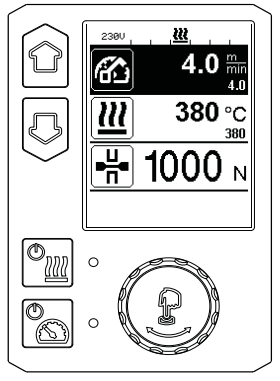

#### Geschwindigkeit freigegeben

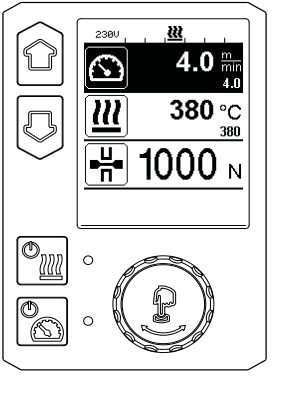

#### Geschwindigkeit gesperrt

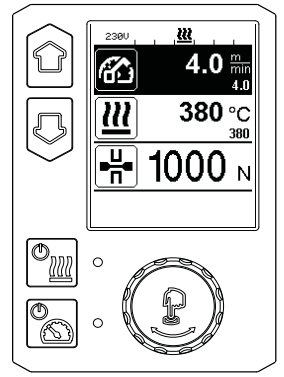

## Starten des Gerätes

• Nach Bedarf die entsprechenden **Antriebs-/Andrückrollen (16/17)** montieren sowie die gewünschte Getriebeübersetzung einstellen (siehe Kapitel "Getriebestufe wechseln").

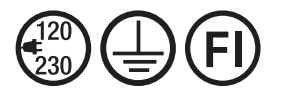

Gerät an Nennspannung anschliessen. Nennspannung, die auf dem Gerät angegeben ist, muss mit der Netzspannung übereinstimmen.

- Der Heizkeil wurde auf eine Werkseinstellung für 2 mm-Membranen eingestellt (siehe Kapitel Werkseinstellung Heizkeilposition).
- Schalten Sie den Heizkeil-Schweissautomat über den Hauptschalter (2) ein.
- Stellen Sie die Fügekraft, das Kontaktiersystem und die **untere Antriebs-/Andrückrolle (17)** ein (siehe Kapitel "Einstellungen der Schweissparameter" und Kapitel "Andrückrolle unten verstellen").
- Stellen Sie die Schweissparameter (Temperatur/Geschwindigkeit) ein (siehe Kapitel "Einstellungen Geschwindigkeit und Temperatur vor dem Schweissen").
- Heizung mit der Taste "Heizung Ein/Aus" in einschalten. Taste Heizung in muss 1 Sek. gedrückt gehalten werden. Anschliessend ertönt ein akustisches Signal und auf dem Display erscheint kurz "Heating on".

## Schweissvorgang

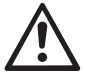

Bevor der Heizkeil-Schweissautomat eingesetzt wird, sind Testschweissungen gemäss Schweissanleitung des Materialherstellers und nationaler Normen oder Richtlinien vorzunehmen. Die Testschweissungen müssen geprüft werden.

- · Heizkeiltemperatur muss erreicht sein.
- Heizkeil-Schweissautomat in überlappte Kunststoffbahnen einführen.
- Antrieb über die Taste "Antrieb Ein/Aus" 📉 einschalten.
- Spannhebel (7) durch Drücken des Arretierung-Spannhebels (10) schliessen und dazu mit der anderen Hand den Schweissautomat am Handgriff (11) festhalten. Heizkeil wird automatisch in die richtige Position platziert.
- Position, Ausrichtung und Schweissparameter ständig überprüfen.
- Schweissautomat am Handgriff (11) entlang der Überlappung führen.
- Bei Bedarf kann durch kurzes Drücken und anschliessendes Drehen des **«e-Drive"** & S die Schweissgeschwindigkeit im Betrieb verändert werden (siehe Kapitel "Einstellung Geschwindigkeit und Temperatur während des Schweissprozesses").
- Spannarm (4) durch Drücken des Arretierung-Spannhebels (10) und Betätigung des Spannhebels (7) 1 cm vor dem Schweissnahtende entspannen und dazu mit der anderen Hand den Schweissautomat am Handgriff (11) festhalten. Der Heizkeil-Schweissautomat kann ausgefahren werden.

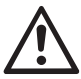

#### ACHTUNG!

Obere Antriebs-/Andrückrolle (16) und untere Antriebs-/Andrückrolle (17) dürfen nicht ohne Schweissmaterial aufeinander laufen.

## Ausschalten des Gerätes

- Antriebsmotor mit der **Taste Antrieb** curch kurzes Drücken ausschalten und die Heizung mit der **Taste Heizung** ausschalten. **Taste Heizung** muss 1 Sek. gedrückt gehalten werden. Anschliessend ertönt ein akustisches Signal und auf dem Display erscheint kurz "Heating off".
- Heizkeil von anhaftendem Schweissmaterial mit der mitgelieferten Messingbürste reinigen.

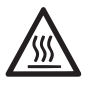

Nach Abschluss der Schweissarbeiten Heizkeil (5) abkühlen lassen.

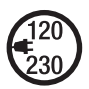

Heizkeil-Schweissautomat mit dem Hauptschalter (2) ausschalten und Netzanschlussleitung (1) von elektrischem Netz trennen.

## Anzeige Tages-Distanz

Sobald der Antrieb läuft und mehr als 200 N Kraft in der Arbeitsanzeige (34) angezeigt werden, wird die geschweisste Distanz aufgezeichnet.

Die Tages-Distanz kann wie folgt abgerufen werden:

#### Nicht in Schweissbetrieb

- Mit den Pfeiltasten "Auf" (27) und "Ab" (28) den Cursor auf die Geschwindigkeit in der Arbeitsanzeige (34) stellen.
- Den «e-Drive» 🚽 5 Sek. gedrückt halten.
- In der Geschwindigkeitsanzeige werden nun die Werte der Tages-Distanz und der Gesamt-Distanz angezeigt.
- Durch kurzes Drücken des «e-Drive» 💭 wird die Geschwindigkeit in der Arbeitsanzeige (34) wieder angezeigt.

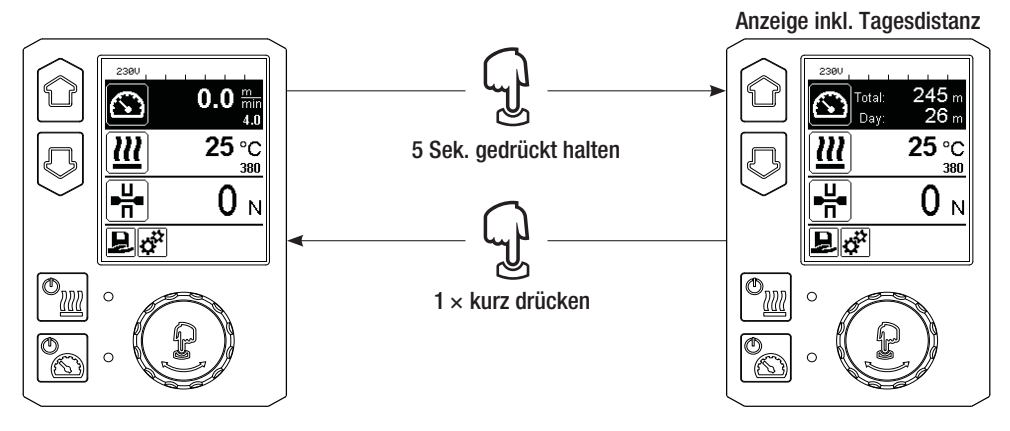

#### In Schweissbetrieb

- Während dem Schweissen ist die Funktionsanzeige Geschwindigkeit (34) gesperrt.
- Durch kurzes Drücken des «e-Drive» 👷 wird die Geschwindigkeitseinstellung freigegeben.
- Den «e-Drive» 👷 5 Sek. gedrückt halten.
- In der Geschwindigkeitsanzeige werden nun die Werte der Tages-Distanz und der Gesamt-Distanz angezeigt.
- Durch kurzes Drücken des **«e-Drive»** wird die Geschwindigkeit in der **Arbeitsanzeige (34)** wieder angezeigt und die Funktionsanzeige *Geschwindigkeit* wird gesperrt.

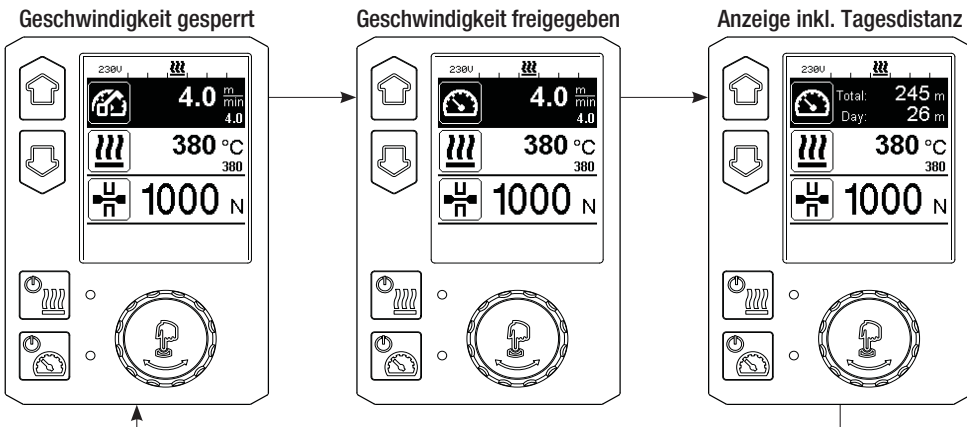

22

## Löschen der Tagesdistanz

- In der Funktionsanzeige (33) durch Drehen des «e-Drive» 🛞 das Menü Einstellungen 💒 anwählen.
- «e-Drive» 🖓 kurz drücken.
- Im Menü "Setup" die Auswahl "Show Duty Info" durch Drehen des «e-Drive» 🕲 anwählen und kurz drücken 💭
- Durch Drehen des **«e-Drive»** 🕲 "Day Distance" anwählen und **«e-Drive»** 🕀 kurz drücken.
- Symbol 🔃 für Stundenzähler ist markiert und durch Drücken des «e-Drive» 💭 bestätigen.
- Tages-Distanz ist gelöscht.
- In der Funktionsanzeige (33) durch Drehen des «e-Drive» (3) das Symbol "Zurück zur Arbeitsanzeige" anwählen.

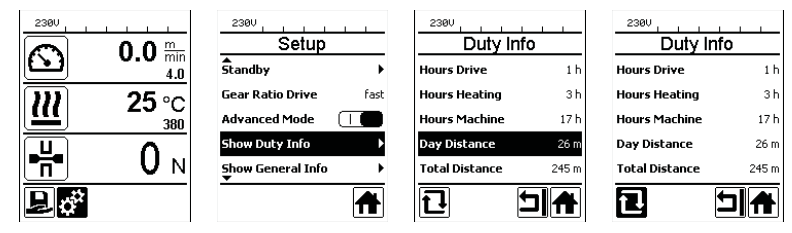

## Tastensperre

Durch gleichzeitiges Drücken der Tasten "Auf" und "Ab" (27/28) während mindestens 2 Sek. wird die Tastensperre aktiviert bzw. deaktiviert.

## Profilauswahl

- Der GEOSTAR verfügt über zehn frei definierbare Profile.
- Durch die Auswahl des Symbols 上 in der Funktionsanzeige (33) gelangen Sie in das Menü "Select Profile". Mit den Tasten "Auf" und "Ab" (27/28) können die Profile angewählt und durch Drücken des «e-Drive» 🖓 bestätigt werden.
- Werden Soll-Werte (Profile 2-10) während des Betriebs verändert, werden diese nicht im Profil gespeichert.
- Wird die Maschine aus-/eingeschaltet, erscheinen immer wieder die im Profil definierten Werte.
- Das aktuell ausgewählte Profil ist links in der Statusanzeige "Bereich 1" (35) sichtbar.
- Möchten Sie beim Wiedereinschalten der Maschine die zuletzt eingestellten Werte benutzen, müssen Sie das Profil BASIC auswählen.
- Wird das Profil "BASIC" ausgewählt, erscheint das Profil "BASIC" in der Statusanzeige "Bereich" 1 (35) nicht, sondern die vorhandene Spannung am Gerät.

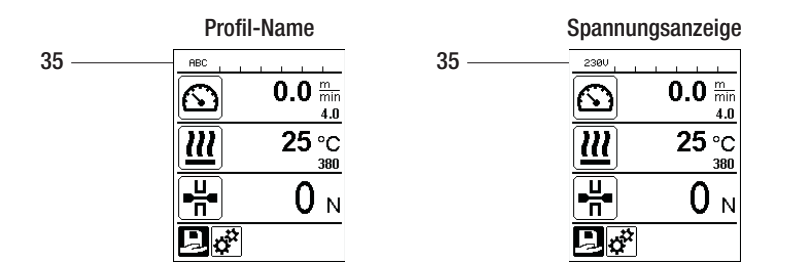

## Eingabe von Namen oder Passwörtern

Über den Tastaturmodus können Namen definiert oder Passwörter mit max. 12 Zeichen eingegeben werden.

| Tastatur |                           | Zeichenauswahl (37)            | Symbolauswahl (38)             |
|----------|---------------------------|--------------------------------|--------------------------------|
|          | Auf (27)<br>Ab (28)       | Vertikale Zeichenauswahl       |                                |
| 3        | «e-Drive» (32)<br>drehen  | Horizontale Zeichenauswahl     | Horizontale Symbolauswahl      |
| ſJ       | «e-Drive» (32)<br>drücken | Ausgewählte Zeichen bestätigen | Ausgewählte Symbole bestätigen |

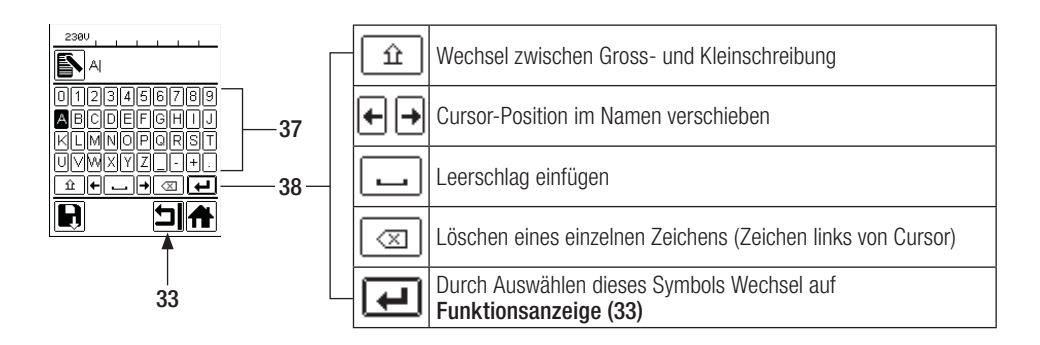

## Profile definieren

Im Menü "Save Profile" können Soll-Wert-Einstellungen für die Parameter Temperatur und *Geschwindigkeit* unter einem von Ihnen gewünschten Namen abgespeichert werden (siehe Kapitel "Eingabe von Namen oder Passwörter").

## Profile definieren

Einstellen eines neuen Profils:

- In der Arbeitsanzeige (34) gewünschte Sollwerte mit dem «e-Drive» 🛞 einstellen.
- In der Funktionsanzeige (33) mit dem «e-Drive» (3) das Menü Einstellungen 🔅 anwählen und durch Drücken des «e-Drive» 💭 bestätigen.
- Im Menü "Setup" die Auswahl "Save Profile" mit dem **«e-Drive»** (2) anwählen und durch Drücken des **«e-Drive»** (2) bestätigen.
- Das Profil "User-defined" mit dem «e-Drive» 🕲 anwählen und durch Drücken des «e-Drive» 🕤 bestätigen.
- Mit dem **«e-Drive»** (2) das Symbol **"Ausgewählte Position bearbeiten"** in der Funktionsanzeige (33) anwählen und durch Drücken des **«e-Drive»** (3) bestätigen.
- Gewünschten Profilnamen eingeben (siehe Kapitel "Eingabe von Namen und Passwörtern"), anschliessend das Symbol anwählen und durch Drücken des «e-Drive» Destätigen.
- In der Funktionsanzeige (33) ausgewähltes Symbol "Speichern" 🔄 durch Drehen des «e-Drive» 🛞 anwählen und durch Drücken des «e-Drive» 🖓 bestätigen. Das Profil wurde erfolgreich gespeichert.

| 2380       | <b>0.0</b> min<br>4.0 |
|------------|-----------------------|
| <u> </u>   | 25 °C                 |
| ₽₩         | 0 м                   |
| <b>Þ</b> ở |                       |

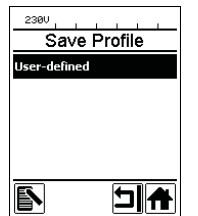

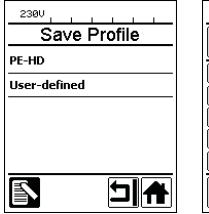

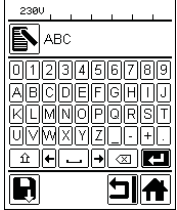

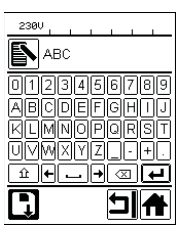

## Editieren eines bestehenden Profils

- In der Arbeitsanzeige (34) gewünschte Soll-Werte der Temperatur und Geschwindigkeit mit dem «e-Drive» instellen.
- In der Funktionsanzeige (33) mit dem «e-Drive» (3) das Menü Einstellungen (3) anwählen und durch Drücken des «e-Drive» (4) bestätigen.
- Im Menü "Setup" die Auswahl mit dem «e-Drive» 🕲 "Save Profile" anwählen und durch Drücken des «e-Drive» 🖓 bestätigen.
- Das zu editierende Profil auswählen und durch Drücken des «e-Drive» 🕁 bestätigen.
- In der Funktionsanzeige (33) das Symbol "Ausgewählte Position bearbeiten" in durch Drücken des «e-Drive» Destätigen.
- Gewünschten Profilnamen eingeben (siehe Kapitel "Eingabe von Namen oder Passwörtern"), anschliessend mit dem «e-Drive» () das Symbol anwählen und durch Drücken des «e-Drive» () bestätigen.
- In der Funktionsanzeige (33) ausgewähltes Symbol "Speichern" 🔄 durch Drücken des e-Drive 🕁 bestätigen. Das Profil wurde erfolgreich gespeichert.

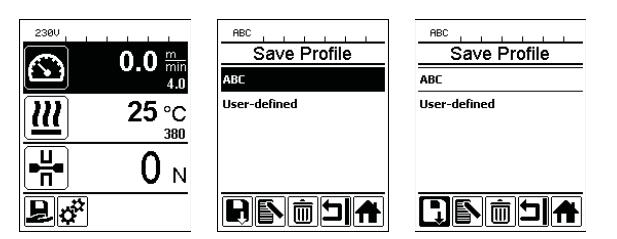

## Netzunterbruch

| Zustand Gerät vor dem Netzunterbruch                      | Dauer<br>Netzunterbruch | Zustand Gerät nach Netzunterbruch                                                                             |
|-----------------------------------------------------------|-------------------------|----------------------------------------------------------------------------------------------------|
| Antrieb und Heizung sind eingeschaltet (Schweissprozess). | ≤ 5 Sek.                | Das Gerät läuft ohne Wiederanlauf-<br>schutz mit den gleichen Einstellungen<br>wie vor dem Unterbruch weiter. |
| Antrieb und Heizung sind eingeschaltet (Schweissprozess). | > 5 Sek.                | Das Gerät startet und auf dem Display<br>erscheint die Startanzeige.                                          |
| Das Gerät befindet sich nicht im Schweiss-<br>prozess.    | -                       | Das Gerät startet und auf dem Display<br>erscheint die Startanzeige.                                          |

## Verstellen der Laufrollenhöhe

Durch die Verstellung der Laufrollen vorne (18) und hinten (12) kann die Bodenfreiheit erhöht oder reduziert werden.

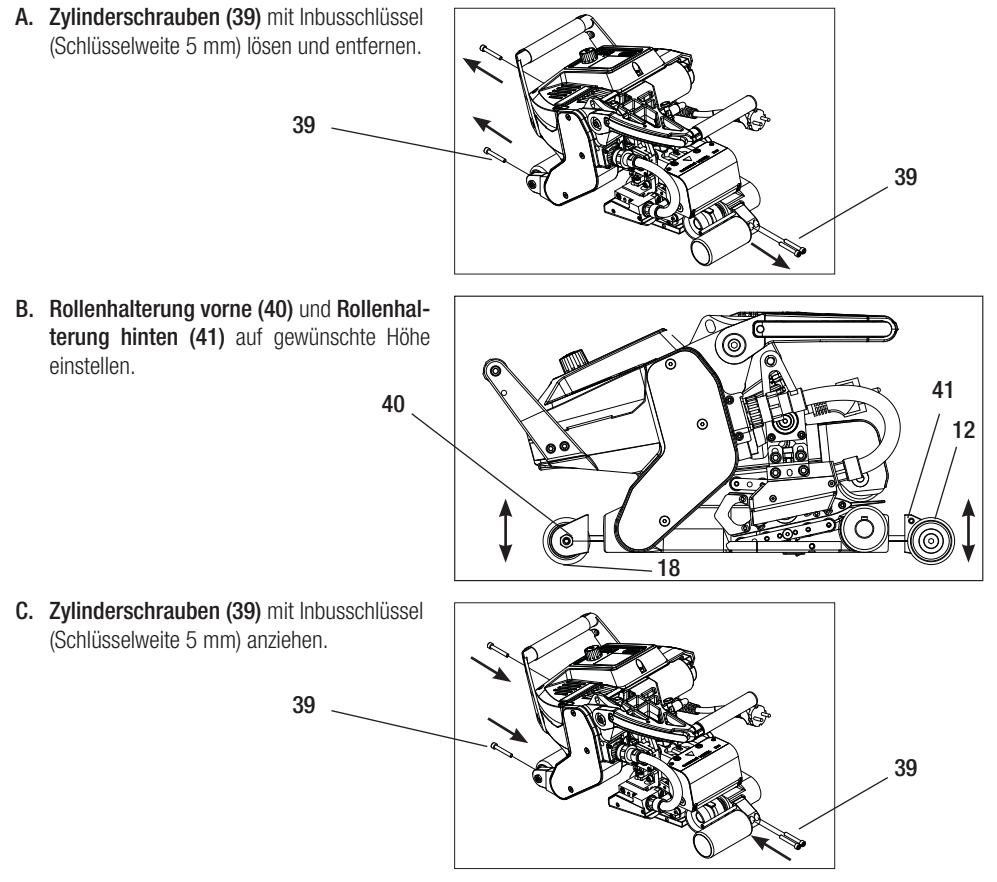

## Getriebestufe wechseln

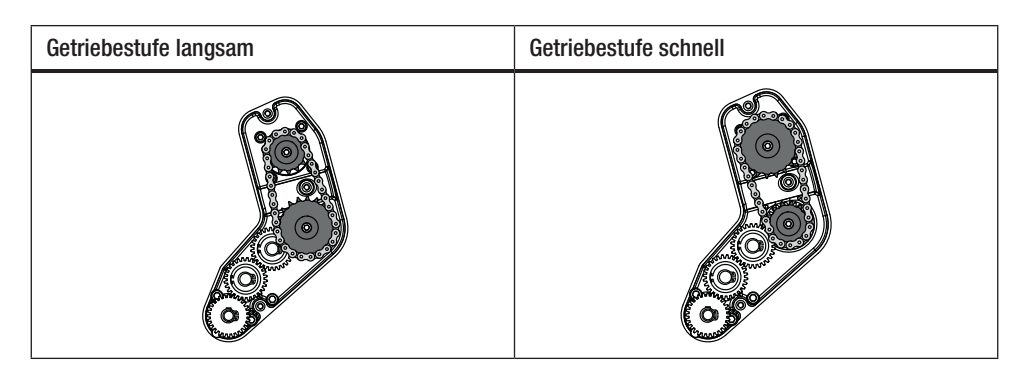

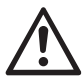

Mit der Getriebestufe "schnell" (fast) verfügt die Maschine über weniger Vorschubkraft (kleineres Drehmoment).

A. Senkschrauben (42) mit Inbusschlüssel (Schlüsselweite 3 mm) lösen und Getriebedeckel (43) entfernen.

- B. Zylinderschrauben (44) mit Inbusschlüssel (Schlüsselweite 4 mm) lösen und mit den Scheiben (45) entfernen. Kettenrad klein (46) und Kettenrad gross (47) zusammen mit Kette (48) von den Wellen ziehen.
- C. Kettenrad gross (47) und Kettenrad klein (46) mit Kette (48) um 180° drehen und wieder auf die Wellen schieben. Zylinderschrauben (44) mit den Scheiben (45) montieren und mit einem Moment von 6 Nm anziehen.

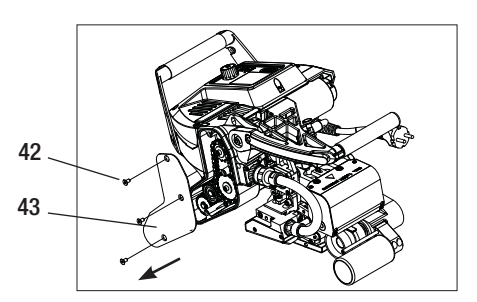

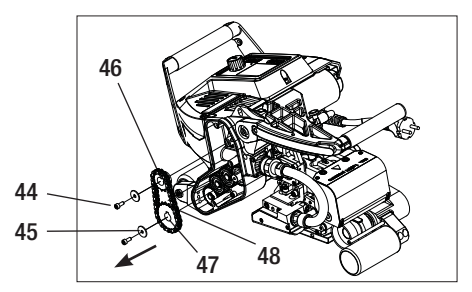

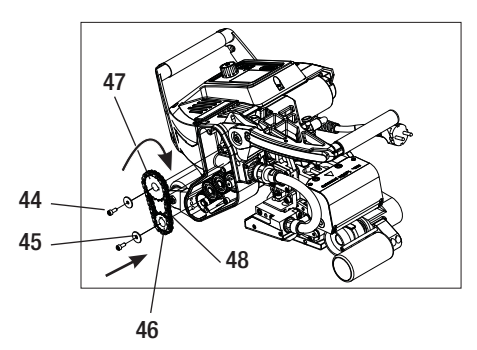

#### Getriebestufe wechseln

- D. Getriebedeckel (43) mit den Senkschrauben (42) montieren.
- E. Anpassung der Getriebeübersetzung
  - In der Funktionsanzeige (33) mit dem «e-Drive» Einstellung anwählen und anschliessend bestätigen
     & Q.
  - Anschliessend "Gear Ratio Drive" durch Drehen des «e-Drive» anwählen und bestätigen () & .
  - Mit Drehen des «e-Drive» S "slow" oder "fast" auswählen und durch Drücken des «e-Drive» D bestätigen.
  - In der Funktionsanzeige (33) mit dem «e-Drive» adas Symbol "Zurück zur Abeitsanzeige" anwählen.

#### Andrückrolle unten verstellen

Bei der Werkseinstellung ist die **untere Antriebs-/Andrückrolle (17)** um 2 mm versetzt. Um einen allfälligen Versatz der oberen Antriebsrolle zur unteren ausgleichen zu können, ist die untere Antriebsrolle horizontal verschiebbar.

Sollte bei der Testschweissung ein Versatz der oberen Schweiss-Tracks zu den unteren Schweiss-Tracks auszumachen sein (siehe Bild rechts), muss dieser durch Verschieben der **unteren Antriebs-/Andrückrolle (17)** ausgeglichen werden.

- Lösen Sie den Gewindestift (49) mit einem Inbusschlüssel (Schlüsselweite 3 mm) in der Mitte der unteren Antriebs-/Andrückrolle (17).
- Verschieben Sie die untere Antriebs-/Andrückrolle (17) um den selben Wert, wie der Rollenversatz bei der Testschweissung ergab.
- Ziehen Sie den Gewindestift (49) der unteren Antrieb-/Andrückrolle (17) wieder an.

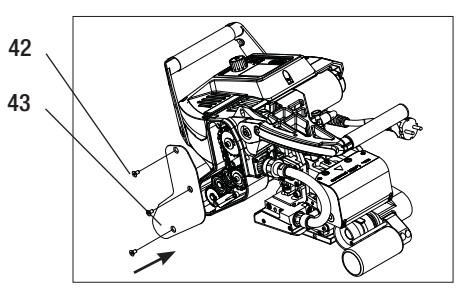

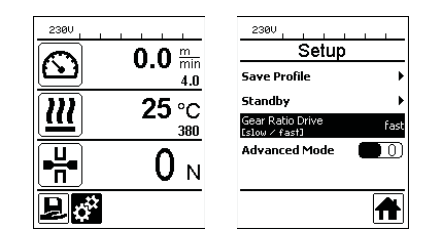

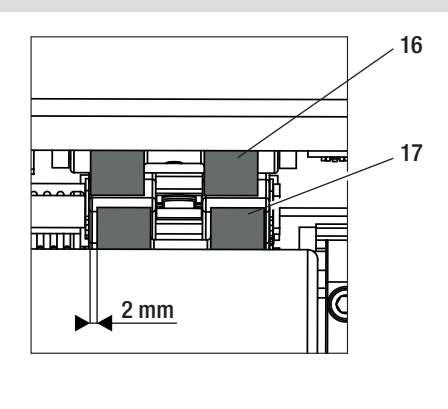

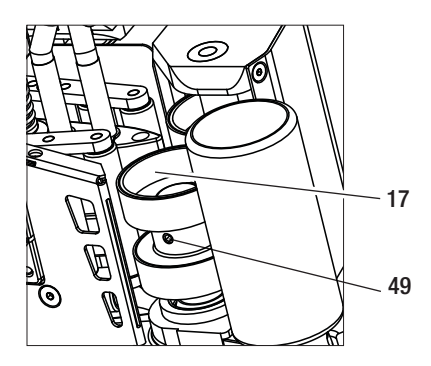

## Austausch Andrückrollen

Je nach Anwendung können unterschiedliche Antriebs-/Andrückrollen verwendet werden (siehe Zubehör).

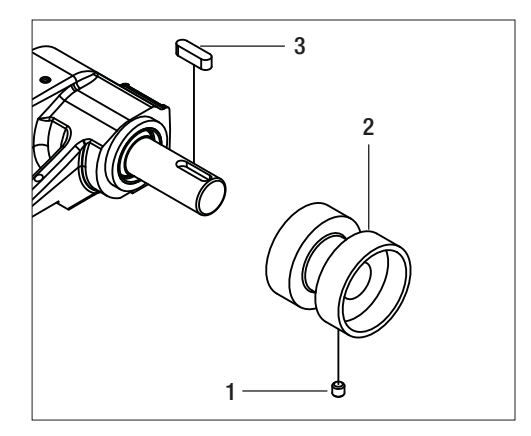

Demontage der unteren Antriebs-/ Andrückrolle (17): Reihenfolge Nr. 1–3

Montage der unteren Antriebs-/ Andrückrolle (17): Umgekehrte Nr.-Reihenfolge 3 – 1

- 1. Gewindestift
- 2. Andrückrolle
- 3. Passfeder

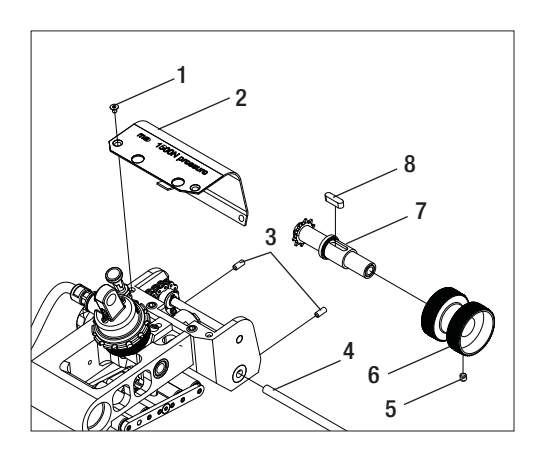

Demontage der oberen Antriebs-/ Andrückrolle (16): Reihenfolge Nr. 1 – 8

## Montage der oberen Antriebs-/ Andrückrolle (16):

Umgekehrte Reihenfolge Nr. 8-1

- 1. Senkschraube
- 2. Schutzblech Pendelkopf
- 3. Gewindestifte
- 4. Achse
- 5. Gewindestift
- 6. Andrückrolle
- 7. Antriebswelle oben
- 8. Passfeder

## Austausch Heizkeil

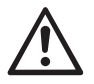

Vor der Demontage muss sichergestellt sein, dass das Gerät mit dem **Hauptschalter (2)** ausgeschaltet und die Netzanschlussleitung vom Netz getrennt ist.

- A. Drehen Sie den Ring am Heizkeil-Stecker (13) im Gegenuhrzeigersinn bis zum Anschlag. Ziehen Sie den Heizkeil-Stecker (13) vom Gerät ab.
- B. Lösen der Arretierungsschraube Heizkeil (24) mit dem Inbusschlüssel (Schlüsselweite 5 mm).
- **C.** Lösen Sie die **Zylinderschrauben (50)** mit dem Inbusschlüssel (Schlüsselweite 5 mm). Ziehen Sie die Heizkeileinheit nach hinten ab.
- D. Fahren Sie den neuen Heizkeil (5) in die Führung (51) ein.
- E. Ziehen Sie die Arretierungsschraube Heizkeil (24) an.
- F. Ziehen Sie die Zylinderschrauben (50) mit 8.8 Nm an.
- G. Stecken Sie den Heizkeil-Stecker (13) wieder in die Buchse (54) und ziehen Sie den Ring am Heizkeil-Stecker (13) im Uhrzeigersinn an, bis dieser einrastet.

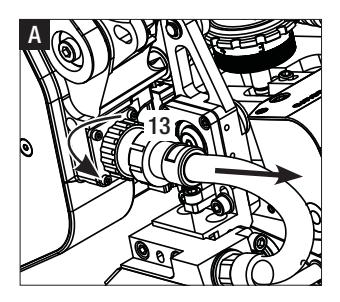

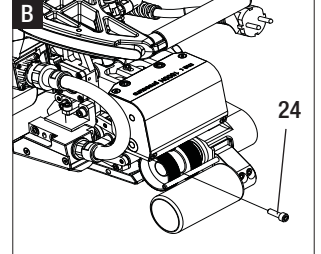

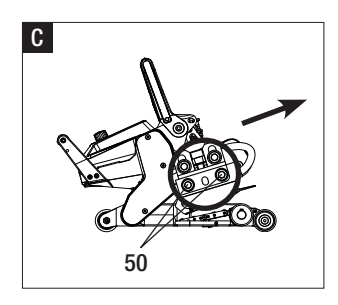

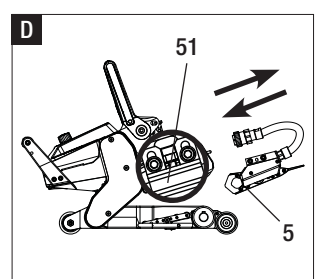

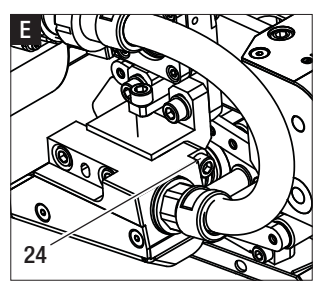

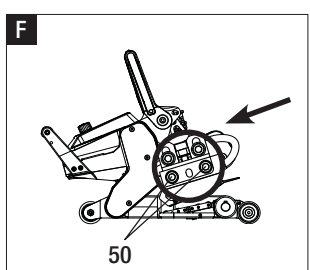

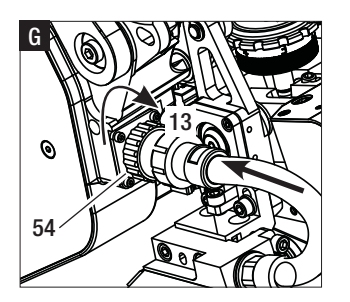

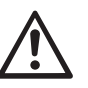

#### ACHTUNG!

Nach dem Austausch des Heizkeils muss zwingend die Werkseinstellung vorgenommen werden (siehe Kapitel Werkseinstellung Heizkeilposition)

Die Werkseinstellung des Heizkeils wurde auf 2 mm dicke Membranen eingestellt. Mit dieser Heizkeilposition können Materialdicken von 1-3 mm verschweisst werden.

A. Arretierung-Spannhebel (10) drücken und Spannhebel (7) nach oben schwenken bis die Arretierung eingerastet ist und dazu mit der anderen Hand den Schweissautomat am Handgriff (11) festhalten. Sicherungsbolzen-Fügekraft (9) durch Ziehen und 90° Drehen entriegeln. Spannarm (4) mittels Einstellring Fügekraft (8) auf die maximale Öffnung einstellen.

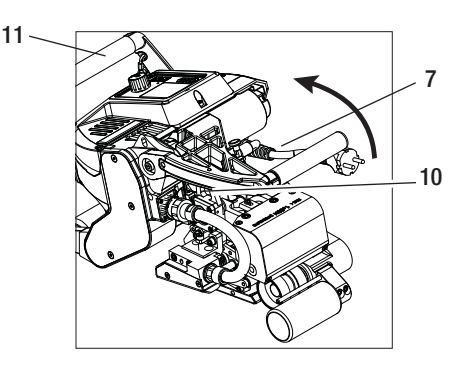

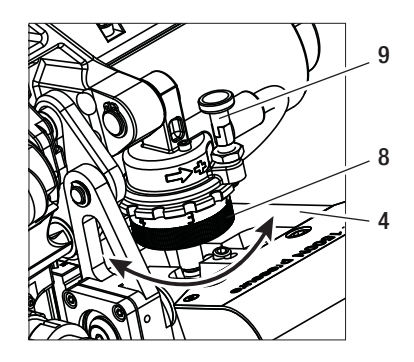

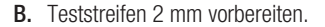

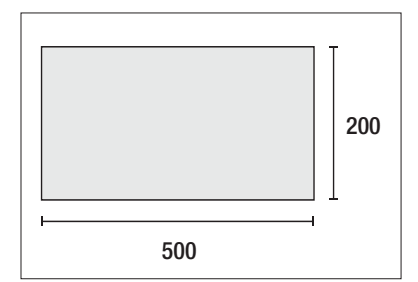

#### C. Vertikale Heizkeileinstellung:

Die zwei Zylinderschrauben (55) mit Inbusschlüssel (Schlüsselweite 5 mm) leicht lösen. Durch Drehen der Einstellschraube Heizkeil vertikal (23) mit dem Inbusschlüssel (Schlüsselweite 5 mm) wird der Heizkeil (5) in der Höhe eingestellt. Für die richtige Einstellung müssen die Zylinderschrauben (55) in der Mitte der Langlöcher sein. Die Zylinderschrauben (55) mit 8.8 Nm anziehen.

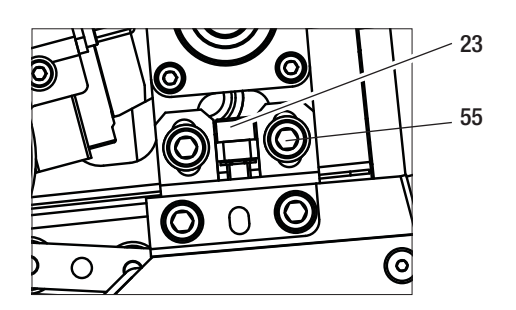

D. In ungespanntem Zustand die Arretierungsschraube Kontaktiersystem oben (21) und Arretierungsschraube Kontaktiersytem unten (22) lösen. Verstellschraube Kontaktiersystem oben (19) und Verstellschraube Kontatkiersystem unten (20) mittels Inbusschlüssel (Schlüsselweite 4 mm) vom Heizkeil (5) genügend wegschrauben.

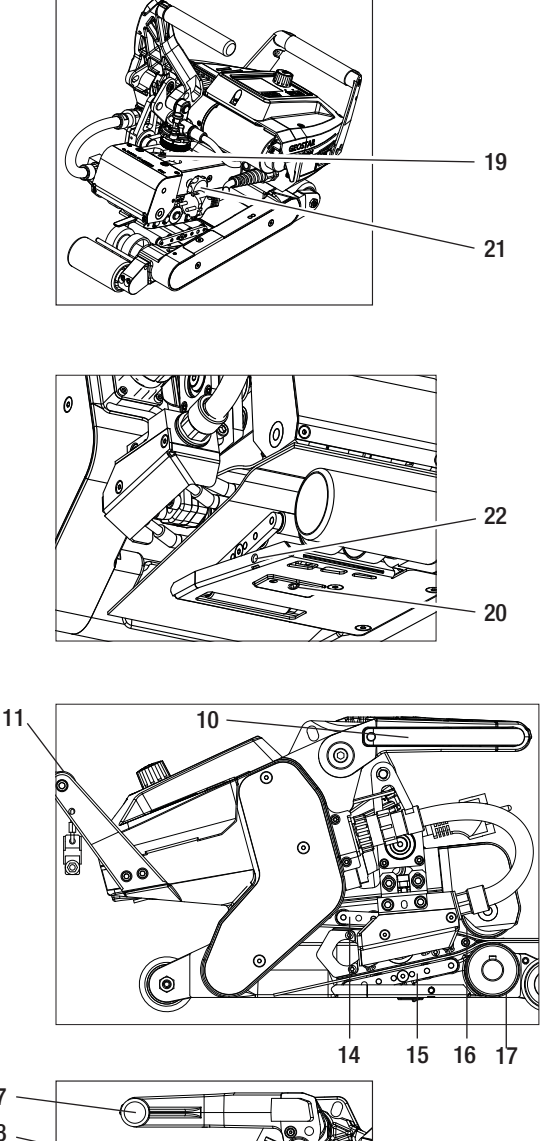

 E. Teststreifen (untere & obere Membrane) des zu verschweissenden Materials zwischen die obere und untere Antriebs-/ Andrückrolle (16/17) und zwischen oberes und unteres Kontaktiersystem (14/15) und Heizkeil (5) einfahren. Arretierung Spannhebel (10) drücken und Spannarm (4) mittels Spannhebel (7) schliessen und dazu mit der anderen Hand den Schweissautomat am Handgriff (11) festhalten. Den Einstellring Fügekraft (8) so weit drehen, bis die Andrückrollen das zu verschweissende Material leicht touchieren.

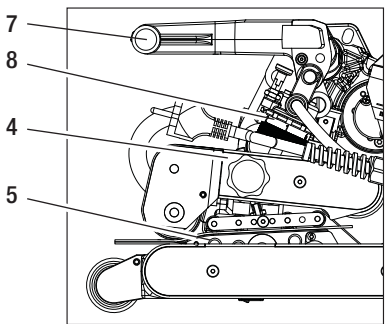

F. GEOSTAR ans Netz anschliessen und Hauptschalter (2) einschalten. Arretierung-Spannhebel (10) drücken und Spannhebel (7) nach oben schwenken, bis die Arretierung-Spannhebel (10) einrastet und dazu mit der anderen Hand den Schweissautomat am Handgriff (11) festhalten. Den Einstellring Fügekraft (8) drehen, bis die Fügekraft bei gespanntem Spannarm (4) und eingelegten Teststreifen mit dem gewünschten Wert übereinstimmt. Anschliessend lässt man die Membrane in gespanntem Zustand ca. 2 Sek. bei kleinster Geschwindigkeit über den Heizkeil (5) gleiten. Damit wird der Heizkeil (5) in die endgültige Position gebracht.

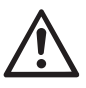

#### ACHTUNG!

Bei Überschreitung der maximalen Fügekraft von 1500 N können mechanische Beschädigungen auftreten.

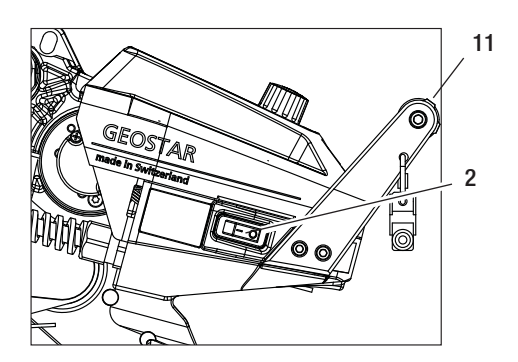

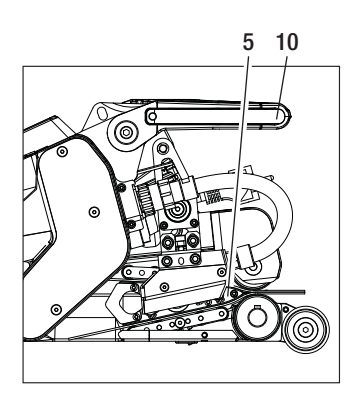

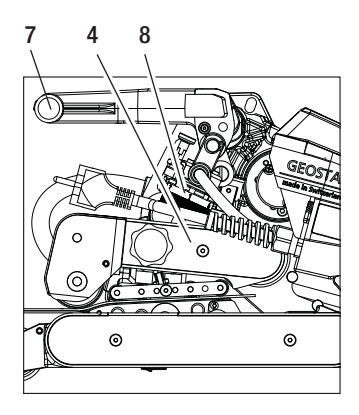

G. In gespanntem Zustand und mit der eingestellten Fügekraft zuerst das Kontaktiersystem unten (15) mit der Verstellschraube Kontaktiersystem unten (20) und anschliessend das Kontaktiersystem oben (14) mit der Verstellschraube Kontaktiersystem oben (19) in Richtung Heizkeil (5) schrauben, bis Teststreifen leicht klemmen.

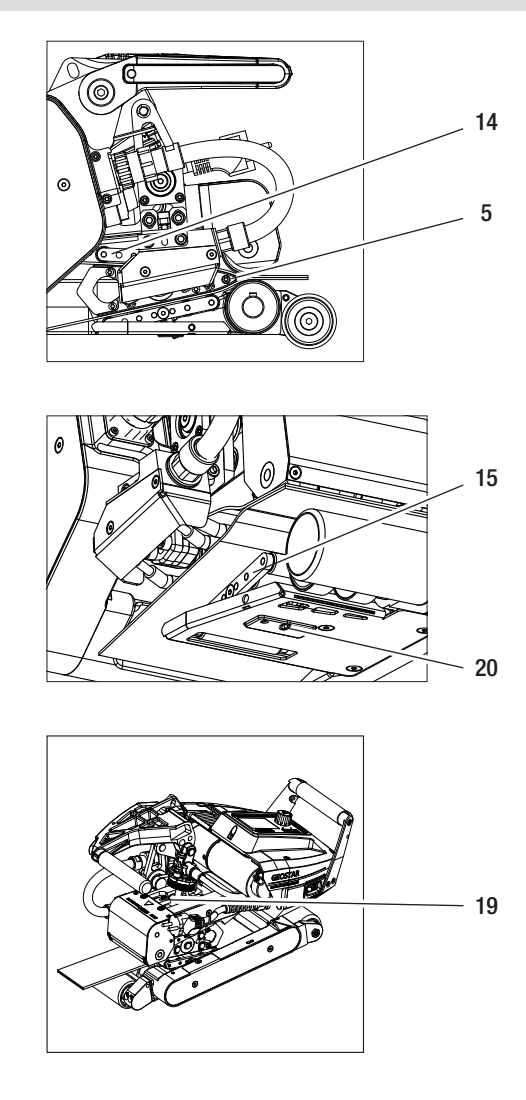

H. Sind die oberen und unteren Kontaktiersysteme (14/15) eingestellt, lässt man den Rest der Membranen über den Heizkeil (5) laufen und beobachtet den Heizkeil (5), ob er sich in der horizontalen Position weiter zu den oberen und unteren Antriebs- /Andrückrollen (16/17) verschiebt. Ist dies der Fall, ist die Anpresskraft vom oberen und unteren Kontaktiersystem (14/15) zu hoch und muss erneut eingestellt werden. Hauptschalter (2) ausschalten und GEOSTAR vom Netz trennen. Anschliessend müssen die Verstellschrauben Kontaktiersystem oben und unten (19/20) durch die Arretierungsschrauben Kontaktiersystem oben und unten (21/22) arretiert werden.

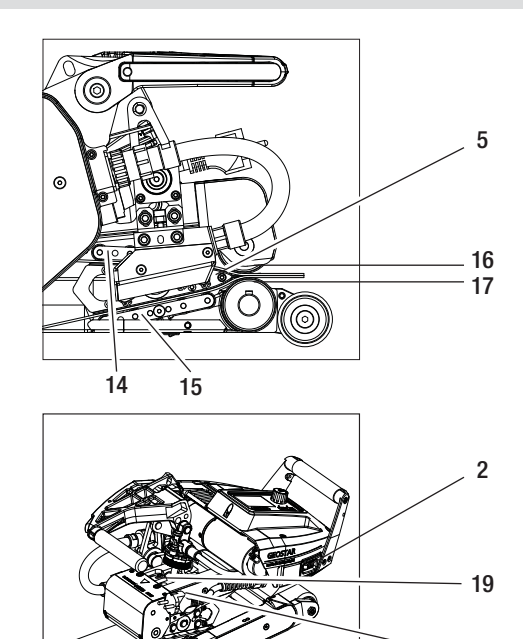

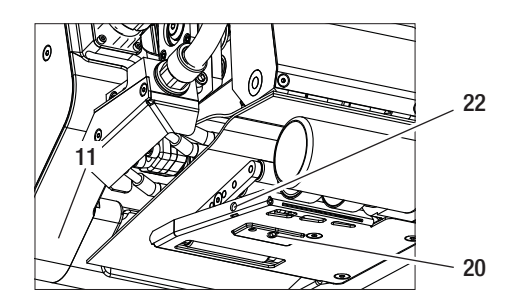

I. Arretierung-Spannhebel (10) drücken und Spannhebel (7) nach oben schwenken, bis die Arretierung oben einrastet und dazu mit der anderen Hand den Schweissautomat am Handgriff (11) festhalten. Teststreifen entfernen.

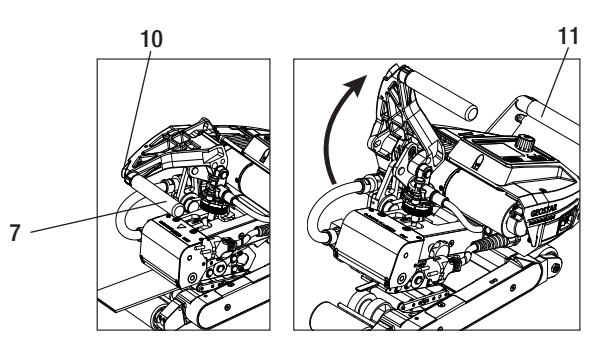

- 21

## Warnung und Fehlermeldungen

- Liegt eine Warnung vor, kann der Anwender weiterarbeiten. Genauere Informationen zur Warnung können über die **Funktionsanzeige (33)** im Menü *Einstellungen* unter "Show Warnings" abgerufen werden.
- Tritt während des Schweissens eine Warnung auf, kann diese mit der Taste "Auf" 🔂 dargestellt werden.
- Tritt ein Fehler auf, schaltet das Gerät die Heizung aus und der Antrieb wird nicht mehr freigegeben.
- Beim Blockieren des Antriebes, Hauptschalter (2) ausschalten und Netzanschlussleitung (1) vom elektrischen Netz trennen. Leister Service-Stelle kontaktieren.

| Art der<br>Meldung | Anzeige                                          | Fehler-Code /<br>Warnungsmeldung | Fehlerbeschreibung                                                           |
|--------------------|--------------------------------------------------|----------------------------------|------------------------------------------------------------------------------|
| Warnung            | Varnings                                         | Heat Cartridge Broken            | Eine Heizpatrone ist defekt                                                  |
|                    |                                                  | Ambient Temperature              | Umgebungstemperatur ist zu hoch                                              |
|                    |                                                  | Undervoltage                     | Unterspannung                                                                |
|                    |                                                  | Overvoltage                      | Überspannung                                                                 |
|                    |                                                  | Max. Force Exceeded              | Max. Spannkraft überschritten                                                |
|                    |                                                  | Drive Overcurrent                | Strombegrenzung                                                              |
| Fehler             | Error No.00010001                                | 0001.XXXX                        | Übertemperatur des Gerätes.<br>Gerät abkühlen lassen.                        |
| Fehler             | 4                                                | 0002.XXXX                        | Über- oder Unterspannung der Netzspannung.<br>Spannungsquelle kontrollieren. |
| Fehler*            | Error No.00080002<br>Contact your service center | 0004.XXXX                        | Fehler der Hardware                                                          |
|                    |                                                  | 0008.XXXX                        | Thermoelement defekt                                                         |
|                    |                                                  | 0020.XXXX                        | Heizpatrone defekt                                                           |
|                    |                                                  | 0200.XXXX                        | Fehler Kommunikation                                                         |
|                    |                                                  | 0400.XXXX                        | Fehler Antrieb                                                               |
## Zubehör

• Es darf nur Leister-Zubehör verwendet werden.

### Schulung

• Leister Technologies AG und deren autorisierte Service-Stellen bieten Schweisskurse und Einschulungen an. Informationen unter www.leister.com.

## Wartung

• Für die Wartungsarbeiten Gerät vom Netz trennen.

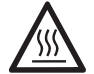

Heizkeil (5) abkühlen lassen.

- Heizkeil mit Messingbürste reinigen
- Antriebsrollen mit Drahtbürste reinigen.
- Netzanschlussleitung (1) und Stecker auf elektrische und mechanische Beschädigung überprüfen.

## Service und Reparatur

- Reparaturen sind ausschliesslich von autorisierten Leister-Service-Stellen ausführen zu lassen. Diese gewährleisten innert 24 Stunden einen fachgerechten und zuverlässigen Reparatur-Service mit Original-Ersatzteilen gemäss Schaltplänen und Ersatzteillisten.
- Erscheint beim Heizkeil-Schweissautomat nach dem Einschalten des Gerätes die Anzeige "Maintenance servicing", muss der Heizkeil-Schweissautomat von einer autorisierten Leister-Service-Stelle kontrolliert werden. Die Antriebseinheit hat 800 Betriebsstunden erreicht.
- Die Anzeige verschwindet automatisch nach 10 Sek. oder kann durch Drücken des «e-Drive» G bestätigt werden.

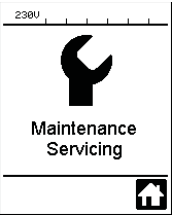

## Gewährleistung

- Für dieses Gerät gelten die vom direkten Vertriebspartner/Verkäufer gewährten Garantie- oder Gewährleistungsrechte ab Kaufdatum. Bei einem Garantie- oder Gewährleistungsanspruch (Nachweis durch Rechnung oder Lieferschein) werden Herstellungs- oder Verarbeitungsfehler vom Vertriebspartner durch Ersatzlieferung oder Reparatur beseitigt. Elektrischer Heizkeil wird von dieser Gewährleistung ausgeschlossen.
- Weitere Garantie- oder Gewährleistungsansprüche werden im Rahmen des zwingenden Rechts ausgeschlossen.
- Schäden, die auf natürliche Abnutzung, Überlastung oder unsachgemässe Behandlung zurückzuführen sind, werden von der Gewährleistung ausgeschlossen.
- Keine Garantie- oder Gewährleistungsansprüche bestehen bei Geräten, die vom Käufer umgebaut oder verändert wurden.

# **GB Operating Instructions** (Translation of the original operating instructions)

#### We congratulate you on the purchase of a GEOSTAR wedge welder.

You have selected a first-class wedge welder comprised of high-quality materials. This device was developed and produced in accordance with the latest welding technologies. Every GEOSTAR is subjected to strict quality monitoring before it leaves the factory in Switzerland.

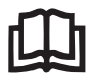

Read the operating manual carefully before commissioning and keep it on hand for later consultation.

# Leister GEOSTAR G5/G7 Wedge welder

#### Application

#### • GEOSTAR G5/G7

Lap welding and assembly of films and sealing sheets. Overlap width max. 150 mm.

#### • Welding profile

Weld profile in accordance with DVS\* 2225 Part 1 and Part 4, ASTM, TWI and most other Norms and National standards are produced. Other dimensions possible as needed.

\*DVS: Deutscher Verband für Schweisstechnik (German Welding Society)

| GEOSTAR G5 | Material                   | Material thickness reference value |
|------------|----------------------------|------------------------------------|
| Copper     | PE-HD, PE-LD, PP, TPO, FPO | 0.8-3.0 mm                         |
| Steel      | PVC-P                      | 0.8-3.0 mm                         |
|            |                            |                                    |
|            |                            |                                    |
| GEOSTAR G7 | Material                   | Material thickness reference value |

#### Additional materials upon request

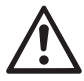

For welding materials made of **PVC**, a device model designed for that purpose with **steel wedge** must be used.

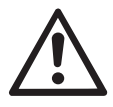

## Warning

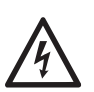

**Danger to life** when opening the device as live components and connections are then exposed. Pull the mains plug from the outlet before opening the device.

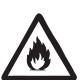

**Danger of fire and explosion** with improper use of wedge welding devices, particularly in the vicinity of flammable materials and explosive gases.

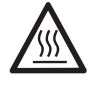

**Risk of burning!** Do not touch the welding wedge when it is hot. Allow the device to cool down.

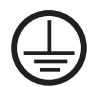

Connect the device to an **outlet with a protective ground**. Any interruption of the protective conductor inside or outside the device is dangerous! Use extension cables with protective conductors only!

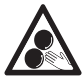

Moving parts may not be touched. The danger exists of inadvertently becoming caught and being pulled in.

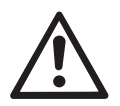

## Caution

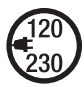

The nominal voltage specified on the device must match the mains voltage. The main switch must be switched off in the event of a mains voltage failure.

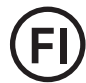

An FI switch is urgently required for personnel protection when the device is used at construction sites.

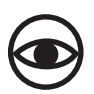

Device **is not permitted to be operated** unsupervised. Heat can reach flammable materials that are not in view.

Device may be used only by **trained specialists** or under their supervision. Children are not permitted to operate the equipment under any circumstances.

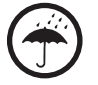

Protect the device against humidity and dampness.

## Conformity

Leister Technologies AG, Galileo-Strasse 10, CH-6056 Kaegiswil, Switzerland hereby declares the machine described below, released by us, fulfills the provisions of the following EC directive(s):

Directives: Harmonised standards: 2006/42, 2014/30, 2014/35, 2011/65 EN 12100, EN 55014-1, EN 55014-2, EN 61000-6-2, EN 61000-3-2, EN 61000-3-3, EN 62233, EN 60335-1, EN 60335-2-45, EN 50581

Kaegiswil, 07/27/2016

Bruno von WyR

Bruno von Wyl, CTO

attrine G.

Andreas Kathriner, GM

#### Disposal

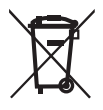

Electrical equipment, accessories and packaging should be recycled in an environmentally friendly way. **For EU countries only:** Do not dispose of electrical equipment with household refuse!

### **Technical data**

| Device model                         |                                      | GEOSTAR G5              | GEOSTAR G5              | GEOSTAR G7              |
|--------------------------------------|--------------------------------------|-------------------------|-------------------------|-------------------------|
| * Voltage                            | ٧~                                   | 120                     | 200/220-240             | 220-240                 |
| Power                                | W                                    | 1800                    | 2800                    | 2800                    |
| Frequency                            | Hz                                   | 50/60                   | 50/60                   | 50/60                   |
| Temperature, stepless                | °C<br>°F                             | 80 - 460<br>176 - 788   | 80 - 460<br>176 - 788   | 80 – 460<br>176 – 788   |
| Drive slow, stepless                 | m/min<br>ft./min                     | 0.8-6<br>2.6-19.6       | 0.8-6<br>2.6-19.6       | 0.8-7<br>2.6-22.9       |
| Drive fast, stepless                 | m/min<br>ft./min                     | 1.5-12<br>4.9-39.3      | 1.5-12<br>4.9-39.3      | 1.5-12<br>4.9-39.3      |
| Welding pressure max.                | N/lbs                                | 1500/337                | 1500/337                | 1500/337                |
| Emission level                       | <b>L</b> <sub>pA</sub> ( <b>dB</b> ) | 60                      | 60                      | 60                      |
| Dimensions (L $\times$ W $\times$ H) | mm                                   | $482\times278\times269$ | $482\times278\times269$ | $482\times278\times269$ |
| Weight (without power cord)          | kg/lbs                               | 16.4/36.2               | 16.4/36.2               | 17.7/39                 |
| Mark of conformity                   |                                      | CE                      | CE                      | CE                      |
| Protection Class I                   |                                      |                         |                         |                         |
| Device                               |                                      | G                       | 5                       | G7                      |
| Welding wedge length                 | mm                                   | 9                       | 0                       | 130                     |
| Width of welding wedge               | mm                                   | 5                       | 0                       | 50                      |
| Weld seam width                      | mm                                   | 2 ×                     | : 15                    | 2 × 15                  |

We reserve the right to make technical changes. Additional versions upon request \*Connection voltage cannot be switched

## **Device description**

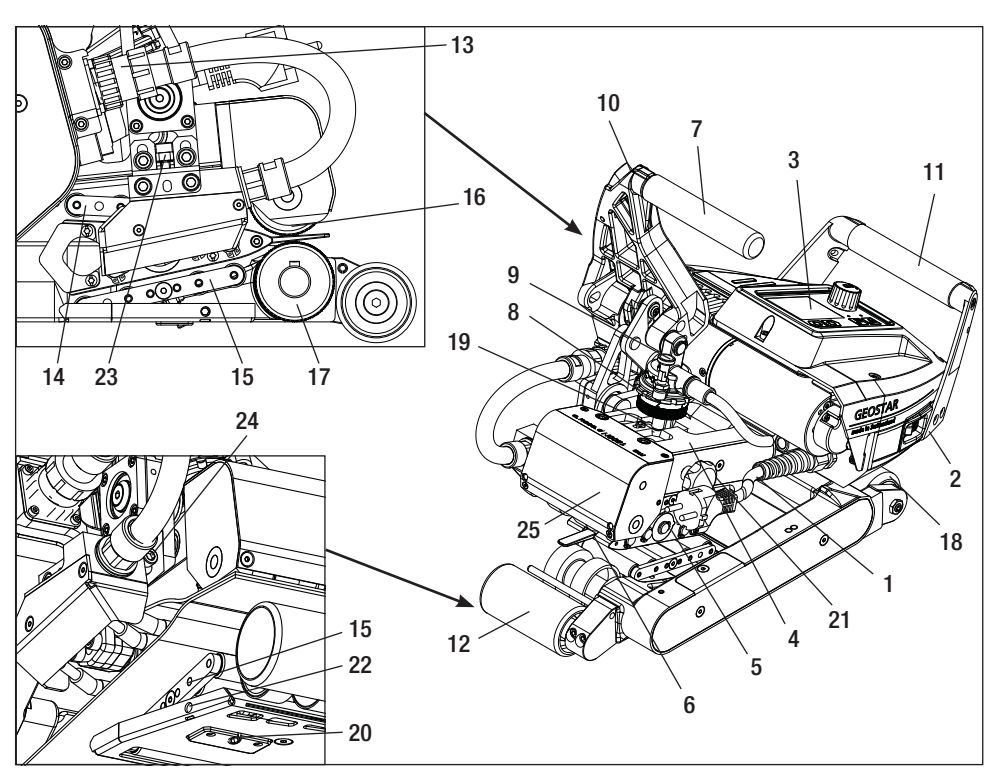

- 1. Power cord
- 2. Main switch
- 3. Operating unit
- 4. Clamping arm
- 5. Welding wedge
- 6. Drag bar
- 7. Clamping lever
- 8. Welding force adjustment ring
- 9. Safety bolt welding force
- 10. Locking device clamping lever
- 11. Handle
- 12. Track roller, rear
- 13. Welding wedge plug

## Main switch (2).

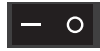

For switching the GEOSTAR wedge welder on/off

## Operating unit (3)

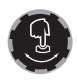

#### "e-Drive"

The "e-Drive" is used as the navigator. It has two functions:

14. Contacting system, upper

- 15. Contacting system, lower
- 16. Upper drive/pressure roller
- 17. Lower drive/pressure roller
- 18. Track roller, front
- 19. Adjusting screw, contacting system, upper
- 20. Adjusting screw, contacting system, lower
- 21. Locking screw, contacting system, upper
- 22. Locking screw, contacting system, lower
- 23. Adjusting screw for welding wedge, vertical
- 24. Welding wedge locking screw
- 25. Swivel head

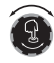

Rotate to the left or right in order to set various menus or values

Press to confirm or to activate.

## **Operating unit**

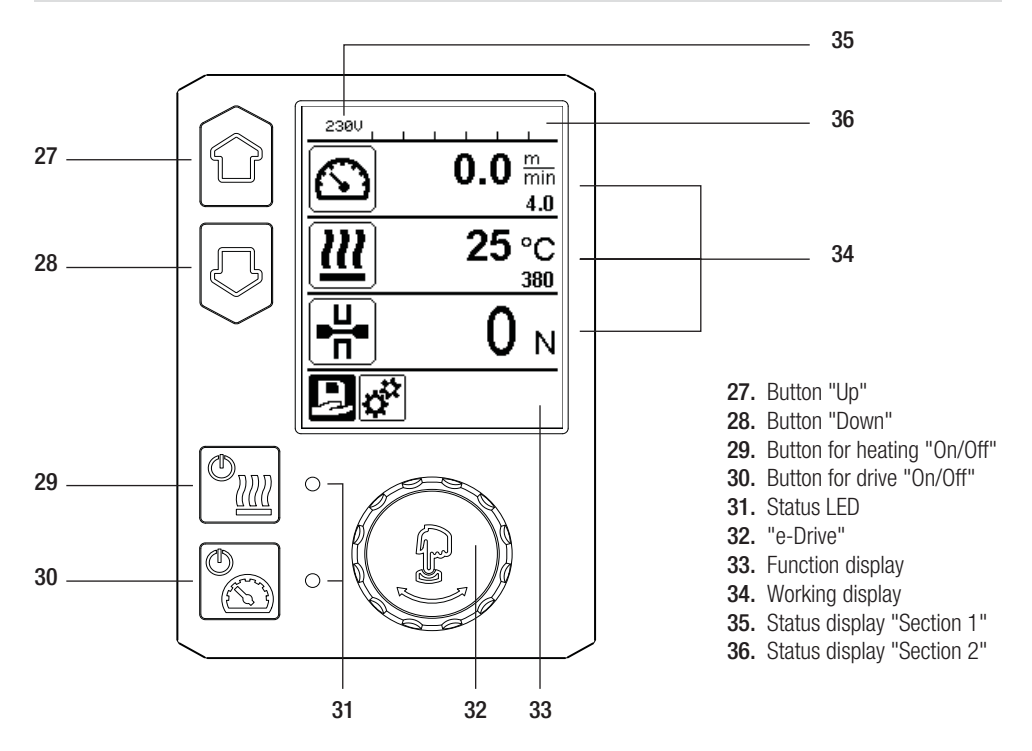

## Transport

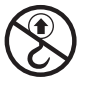

Do not use handles on the device or carrying handles on the transport box for transport with the crane.

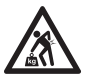

Suitable transport equipment must be

used to transport the machine.

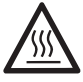

The **welding wedge (5)** must be cooled down for transport.

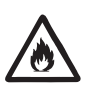

Do not store any flammable materials in the transport box

## Status LED display "Heating"

| The LED with the Heating "On/Off" button | (29) | displays the | conditions | of the heating. |
|------------------------------------------|------|--------------|------------|-----------------|
|------------------------------------------|------|--------------|------------|-----------------|

| LED Status (31)<br>Heating On/Off (29)                                                                                                    | Condition                                                           | Cause                          |  |
|----------------------------------------------------------------------------------------------------|---------------------------------------------------------------------|--------------------------------|--|
| LED off                                                                                                    | Heating is switched off.                                            |                                |  |
| LED flashes green                                                                                                    | Heating is switched on. Temperature is outside the tolerance range. |                                |  |
| LED continuously green                                                                                                    | Heating is switched on. Temperature is within the tolerance range.  |                                |  |
| If, during heating operation, a warning message occurs in the <b>Status display area 2 (36)</b> or if there is an err<br>message in the <b>working display (34)</b> , then this will be displayed as follows: |                                                                     |                                |  |
| LED flashes red                                                                                                    | Warning message of the heating                                      | See Warning and Error message. |  |
| LED continuously red                                                                                                    | Error message of the heating                                        | See Warning and Error message. |  |

## Status LED display "Drive"

The LED of the button Drive "On/Off" (30) shows the condition of the drive when it is working as intended.

| LED Status (31)<br>Drive On/Off (30)                                                                                                    | Condition                         | Cause                          |
|----------------------------------------------------------------------------------------------------|-----------------------------------|--------------------------------|
| LED off                                                                                                    | Drive is switched off.            |                                |
| LED continuously green                                                                                                    | Drive is switched on.             |                                |
| If, during operation of the drive, a warning message occurs in the Status display area 2 (36) or if there error message in the working display (34), then this will be displayed as follows: |                                   |                                |
| LED flashes red                                                                                                    | Drive current limiting is active. | See Warning and Error message. |
| LED continuously red                                                                                                    | The drive has an error.           | See Warning and Error message. |

## **Operating unit description**

| Keyboard mode |                        | Current selection<br>Working display                   | Current selection<br>function display              | Current selection<br>Setup menu             |
|---------------|------------------------|--------------------------------------------------------|----------------------------------------------------|---------------------------------------------|
|               | Up (27)<br>Down (28)   | Changes the position<br>within the working<br>display. | Switches from function display to working display. | Changes the position within the Setup menu. |
| <u>(</u>      | Heating<br>On/Off (29) | Switched heating on/off                                | Switched heating<br>on/off                         | No function                                 |
|               | Drive<br>On/Off (30)   | Switches drive<br>on/off                               | Switches drive<br>on/off                           | No function                                 |

## **Operating unit description**

| Ţ | Press<br>"e-Drive"<br>(32) | Set value is adopted<br>straight away and<br>the selection jumps<br>straight back to the<br>function display | Selected<br>function is<br>executed. | Selection of the marked position.                   |
|---|----------------------------|----------------------------------------------------------------------------------------------------|--------------------------------------|-----------------------------------------------------|
| 3 | Rotate                     | Setting the desired                                                                                          | Changing the                         | <ul> <li>Changes the position</li></ul>             |
|   | "e-Drive"                  | setpoints in 5 °C or                                                                                         | position in the                      | within the Setup menu <li>Setting the value of</li> |
|   | (32)                       | 0.1 m/min increments                                                                                         | Function display.                    | the selected position                               |

## **Display description**

### Status display "Section 1" (35)

| Name of the saved value | Profile currently selected. If profile names consist of more than 6 characters, the first 6 characters are shown first, followed by the remaining characters. |
|-------------------------|----------------------------------------------------------------------------------------------------|
| 230 V                   | Network voltage currently present on the mains plug.                                                                                                    |

## Status display "Section 2" (36)

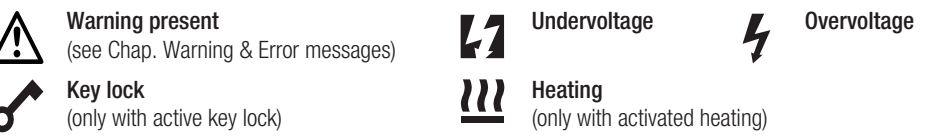

## Function and working display

• In the function and working display, it is always the highlighted field/symbol of the current selection that is defined.

### Function display (33)

| Symbol | Meaning                                              | Symbol | Meaning                                         |
|--------|------------------------------------------------------|--------|-------------------------------------------------|
| Ð      | Select freely definable and predefined profiles      |        | Service menu                                    |
| ţ,     | Settings                                             | 3      | (can only be accessed by entering the password) |
|        | Return to working display<br>(exits a menu directly) |        | Save                                            |
| IJ     | Go back one level                                    | Ī      | Delete the selected item                        |
|        | Reset settings or hour counter                       |        | Edit the selected item                          |

## Function and working display

Function display (34)

| Symbol                 | Meaning                                                                                                    |
|------------------------|----------------------------------------------------------------------------------------------------|
|                        | Drive speed [m/min/ft./min]                                                                                                    |
| <u> </u>               | Drive speed blocked [m/min/ft./min]                                                                                                    |
| 111                    | Welding wedge temperature [°C/°F]                                                                                                    |
| L<br>L                 | Welding force [N/lbs]                                                                                                    |
| <b>i</b>               | Information box                                                                                                    |
| Ċ                      | Devices in Standby mode. The heating is switched off after the counter runs through.                                                                                                    |
| Ý                      | An error has occurred. An error code also appears<br>(the device is no longer ready for use). Contact an authorized service center.<br>See Chapter "Warnings and Error messages"                                                        |
| $\bigwedge$            | Warning:<br>See Chapter "Warnings and Error messages"                                                                                                    |
| ▲ 160 °C               | The arrow pointing upward and the progress bar indicate that the setpoint (shown on the progress bar) has not yet been reached (too cold). The flashing value is the actual value. The value next to the progress bar is the setpoint.  |
| <b>→ 390</b> °C        | The arrow pointing downward and the progress bar indicate that the setpoint (shown on the progress bar) has not yet been reached (too hot). The flashing value is the actual value. The value next to the progress bar is the setpoint. |
| <u>∭</u> 385 °C<br>380 | If "Show Set Values" is activated, both the actual temperature (large font size) and<br>the set temperature (small font size) are displayed. Default setting ex-works.                                                                  |
| <u>∭</u> 380 ∘c        | If "Show Set Values" is deactivated, then only the actual values (large) are dis-<br>played during operation, otherwise only the setpoint values (large).                                                                               |

## Working display overview

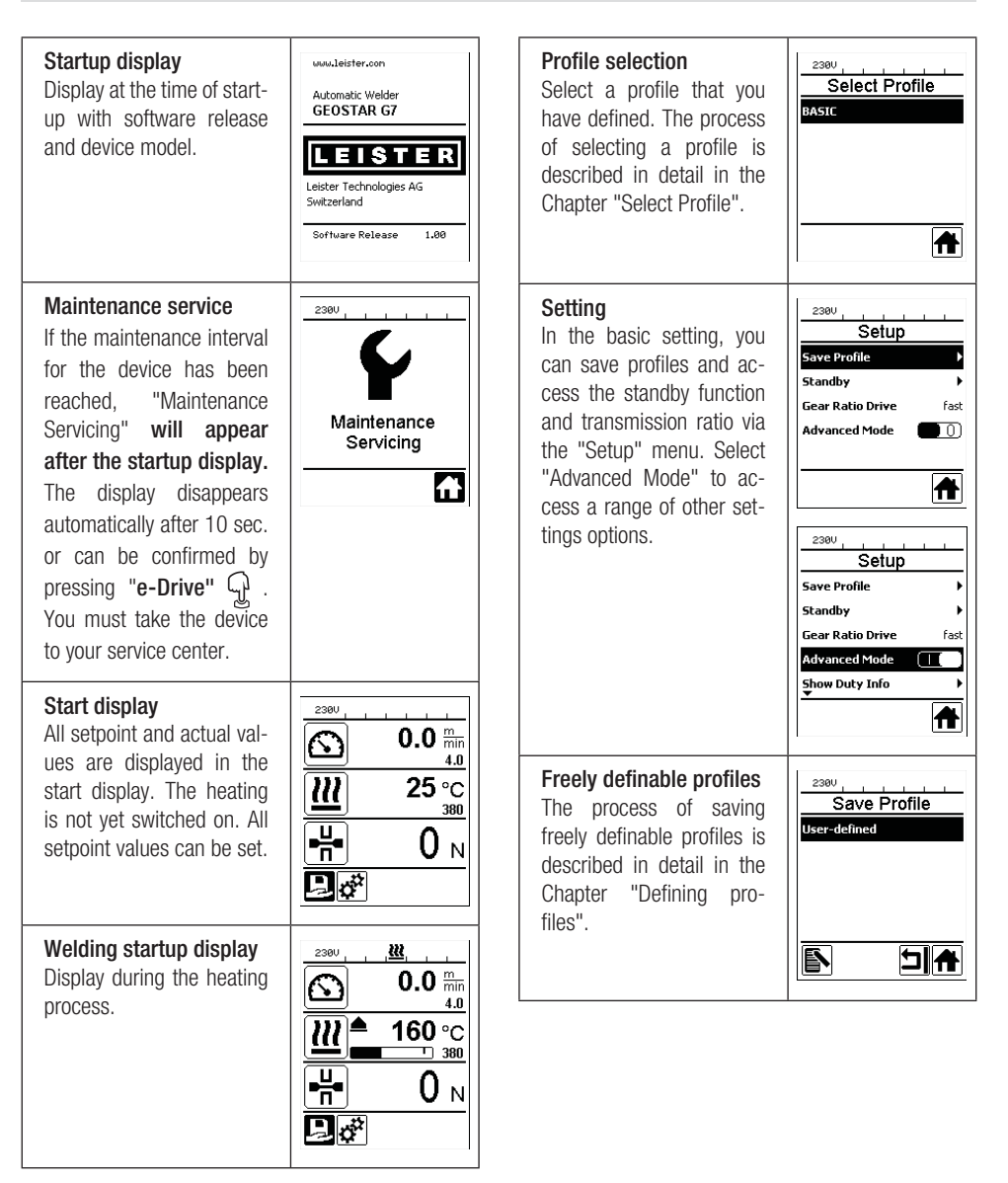

## Working display overview

#### Readiness

Standby mode is activated. If the engine is switched off, the heating activated and if no button is activated during the time defined under "Standby interval", then the device will switch over automatically into Standby display. If the "e-Drive"  $$\widehat{P}$$  is not pressed during the subsequent 180 seconds, then the heating will shut off automatically. "Standby" will then appear afterwards on the display. Pressing "e-Drive" D causes the device to switch to Working mode.

Standby mode is deactivated in the factory settings.

#### **Gear Ratio Drive**

The value (slow/fast) must match the sprocket wheel arrangement in the gearbox. Chapter "Change gear speed"

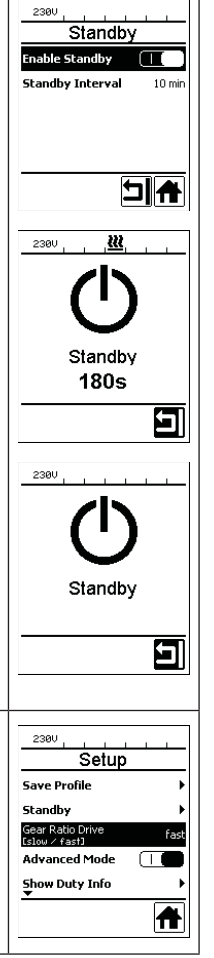

| Show Duty Info                                                                                                    | 2300                                                                                                    |
|----------------------------------------------------------------------------------------------------|----------------------------------------------------------------------------------------------------|
| Hours Drive:<br>Current running time of the<br>drive<br>Hours Heating:<br>Current running time of the<br>heater                                                                                                    | Duty Info       Hours Drive     1 h       Hours Heating     3 h       Hours Machine     16 h       Day Distance     26 m       Total Distance     245 m |
| Hours Machine:<br>Current running time of the<br>machine                                                                                                    |                                                                                                    |
| Day Distance:<br>Currently traveled distance<br>(can be reset)                                                                                                    |                                                                                                    |
| <b>Total Distance:</b><br>Total distance traveled.                                                                                                    |                                                                                                    |
| Show General Info<br>Firmware HMI:<br>Software version of the<br>display unit<br>(communication module).<br>Firmware Machine:<br>Software Revision<br>Production Info:<br>Information on date of<br>production and production<br>number | Ceneral Info<br>Firmware HMI V1.04<br>Firmware Machine V1.00<br>Production Year 2014<br>Production Month 7<br>Production Day 25<br>EDI                  |
| Warning display<br>If there is a warning pend-<br>ing, this is indicated by the                                                                                                    | Varnings                                                                                                    |

## Working display overview

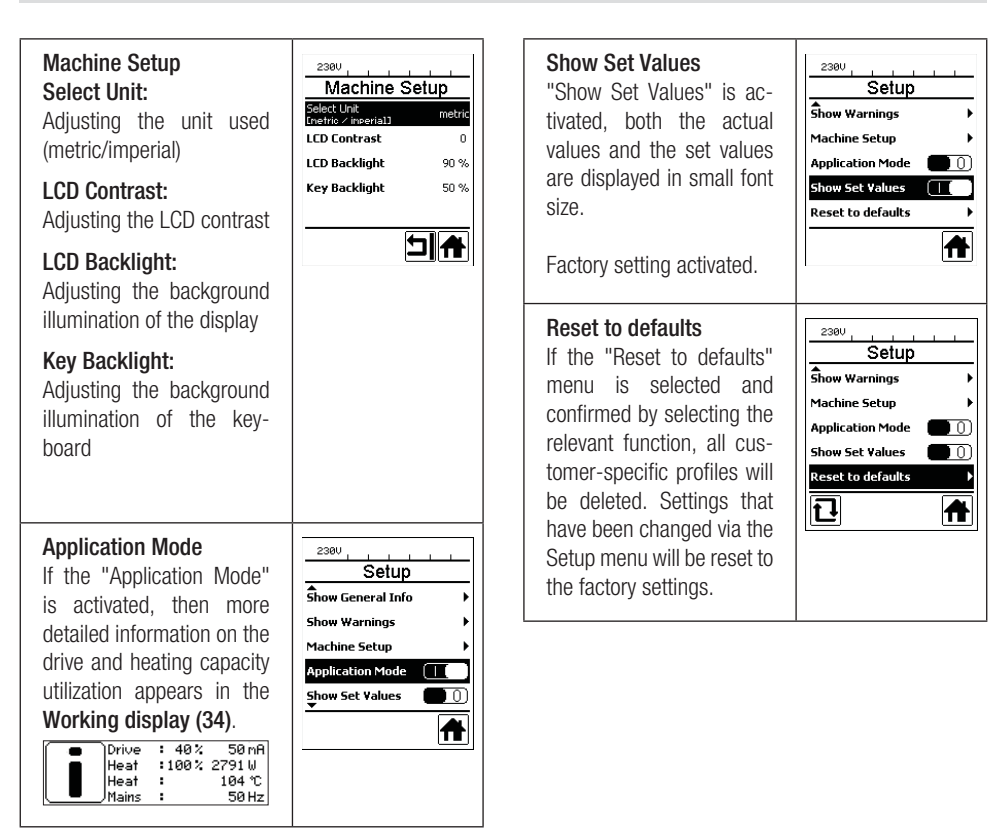

### Menu guidance

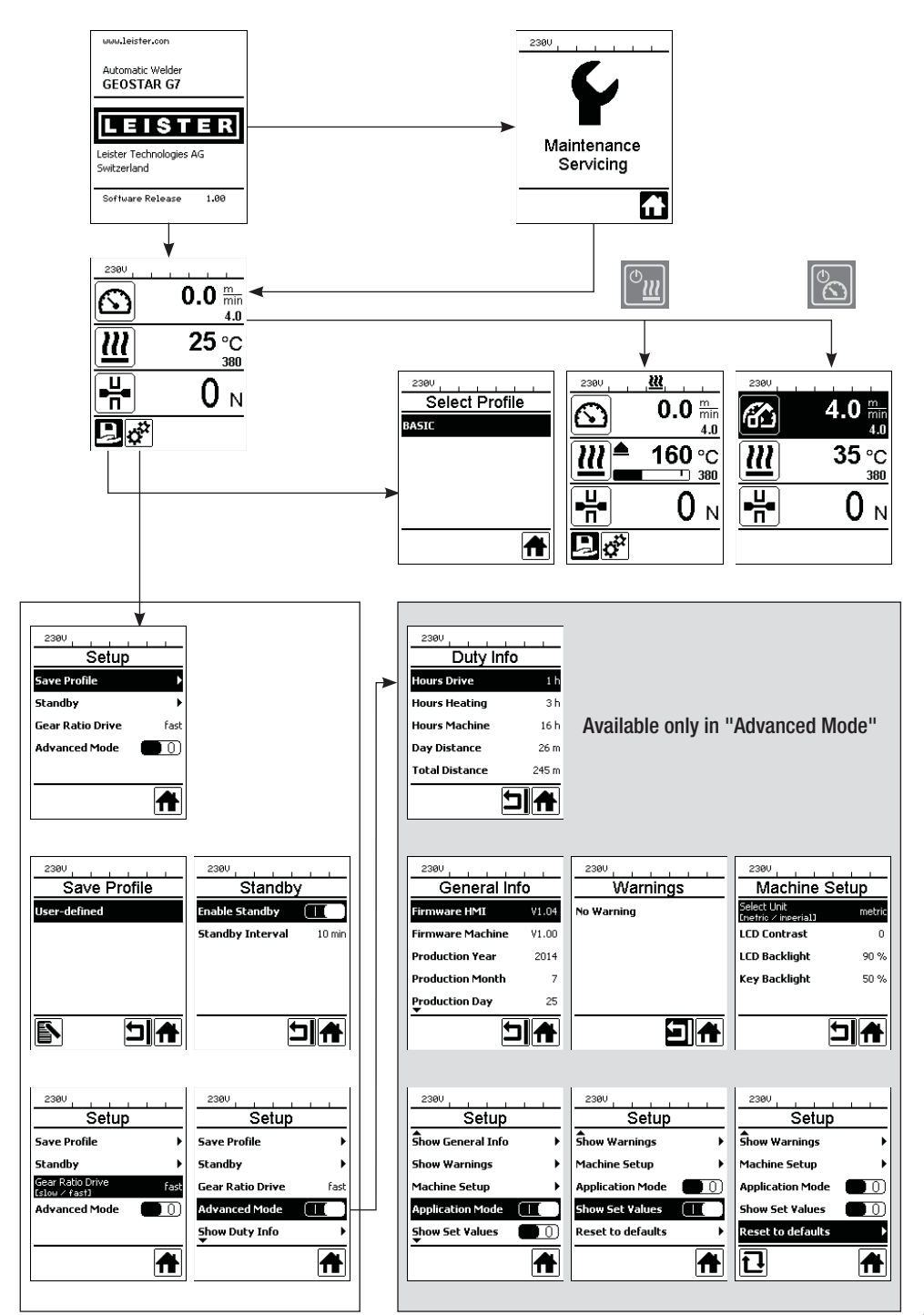

### Work environment/Safety

The device should only be used in the open or in a well-ventilated area. Be careful not to burn the material during welding.

Read and follow the safety precautions provided by the manufacturer for the material.

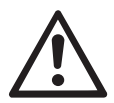

Prior to commissioning, check the power cord (1), the plug and the extension cable for electrical and mechanical damage. Use extension cables with protective ground connections only!

The wedge welder may not be used in areas with explosion and/or ignition hazards. Ensure a stable position during work. The power cord (1) must be able to move freely and may not hinder the user or third parties while working.

Place the wedge welder on a horizontal, fireproof support and ensure sufficient distance from flammable materials and explosive gases!

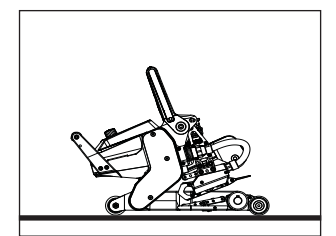

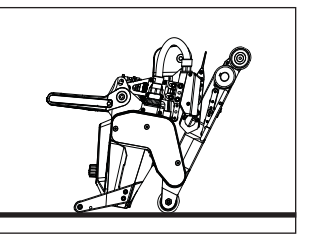

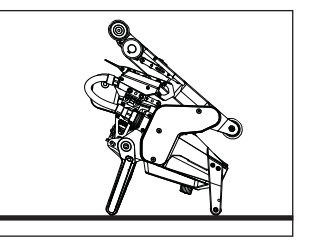

230 V~ bis 50 m 3 × 1.5 mm<sup>2</sup>

120 V~ bis 50 m 3 × 1.5 mm<sup>2</sup>

bis 100 m 3 × 2.5 mm<sup>2</sup>

bis 100 m 3 × 2.5 mm<sup>2</sup>

The wedge welder can be placed in three different positions during interruptions in work or for cooling down. The clamping lever must be locked while doing so.

### **Extension cable**

- A minimum cross-section must be observed with extension cables are used.
- The extension cable must be authorized for the utilization site (e.g. outdoors) and be marked accordingly.
- When a power plant is used as an energy supply, the following applies for its nominal output: 2 × nominal output of the wedge welder and fitted with FI switch.
- Power plant must be grounded.

### Preparation for welding

- Overlap width max. 150 mm.
- Sealing sheets must be clean and dry between the overlaps and on the upper and lower side.
- 50

## Setting the welding parameters

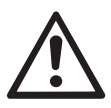

#### CAUTION!

The welding wedge is set to 2 mm membranes in the factory settings. The welding wedge (5) must be cooled down for adjustment purposes. Danger of crushing when closing the clamping arm (4).

Switch off GEOSTAR with main switch (2) and disconnect from the mains.

#### Welding force and contacting system

A. Press the locking clamping lever (10) and swing clamping lever (7) upwards until the lock engages and use vour other hand to accomplish this by holding the automatic welding machine firmly by the handle (11). Unlock welding force safety bolts (9) by pulling and rotating 90°. Set the clamping arm (4) to the maximum opening using the welding force adjustment ring (8).

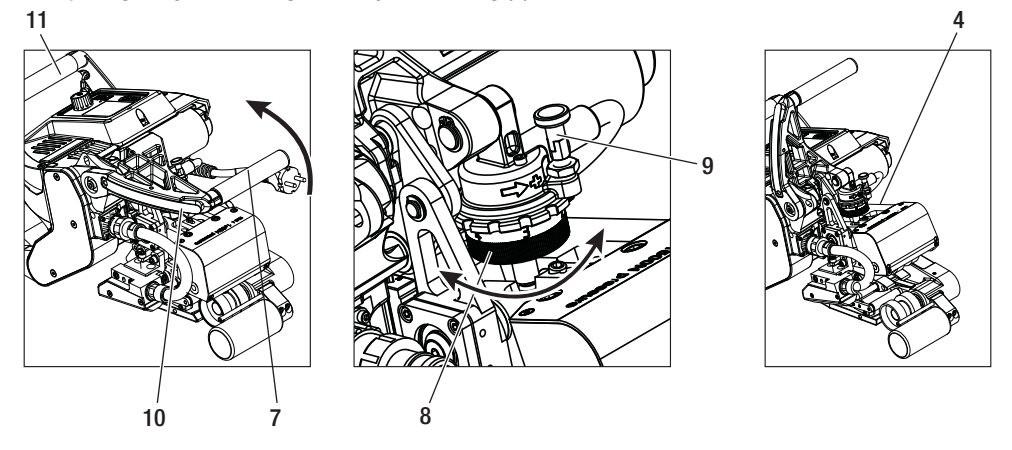

B. While unclamped, release the upper contacting system locking screw (21) and the lower contacting system locking screw (22). Screw the upper contacting system adjusting screw (19) and the lower contacting system adjusting screw (20) with a socket wrench (wrench size 4 mm) a sufficient distance away from the welding wedge (5).

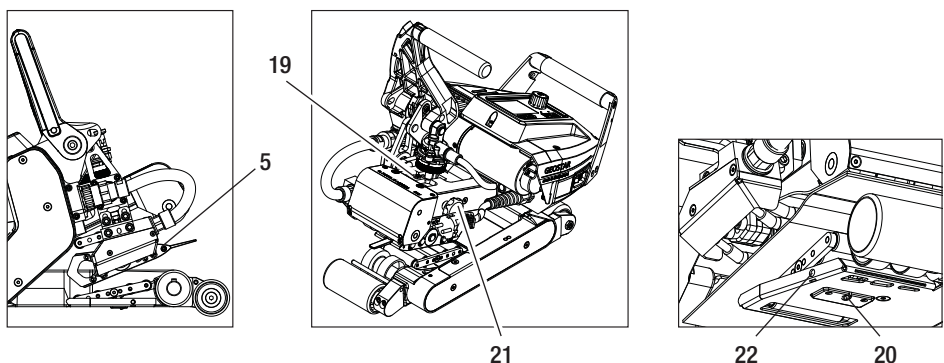

20

## Setting the welding parameters

C. Insert test strips (lower and upper membranes) of the material to be welded between the upper and lower drive/pressure rollers (16/17) and between the upper and lower contacting systems (14/15) and welding wedge (5). Press the locking clamping lever (10) and close the clamping arm (4) using the clamping lever (7) while at the same time using the other hand to accomplish this by holding the automatic welding machine firmly by the handle (11). Rotate the welding force adjustment ring (8) until the pressure rollers touch lightly against the material to be welded.

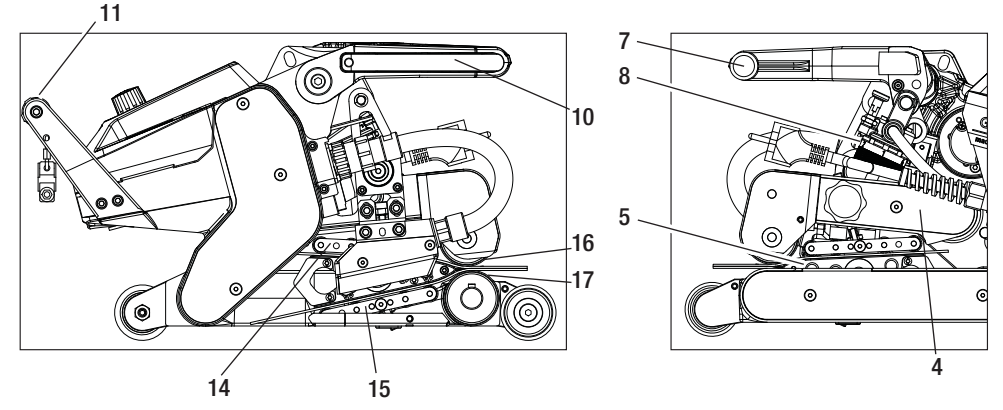

D. Connect the GEOSTAR to the mains and switch on the main switch (2). Press the locking clamping lever (10) and swing clamping lever (7)upwards until the locking clamping lever (10) engages and use your other hand to accomplish this by holding the automatic welding machine firmly by the handle (11). Rotate the welding force adjustment ring (8) until the welding force matches the desired value with the clamping arm (4) clamped and test strips inserted. Afterwards, one has the clamped membranes glide for approx. 2 sec. at the lowest speed over the welding wedge (5). The welding wedge (5) is thus moved into its final position.

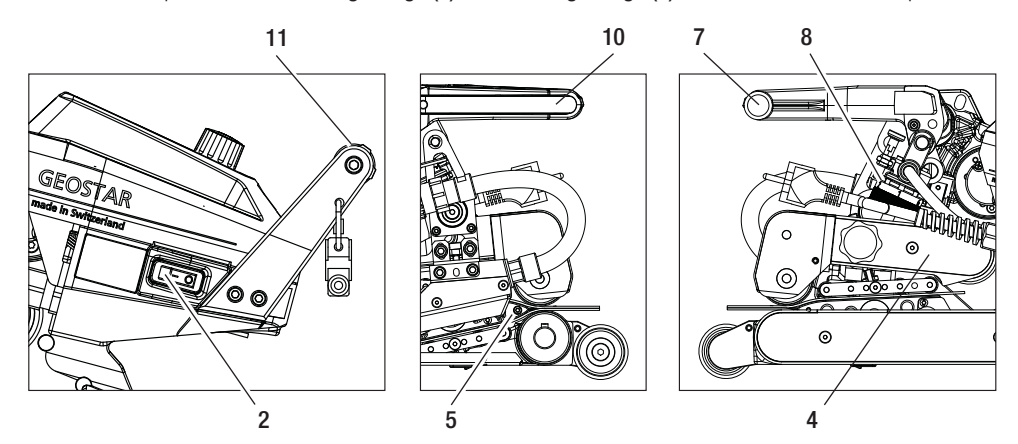

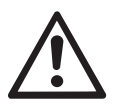

CAUTION! Mechanical damage could occur if the maximum welding force of 1500 N is exceeded.

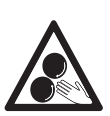

Moving parts may not be touched. The danger exists of inadvertently becoming caught and being pulled in.

## Setting the welding parameters

E. In clamped configuration and with the set welding force, first screw the lower contacting system (15) with the lower contacting system adjusting screw (20) and then the upper contacting system (14) with the upper contacting system adjusting screw (19) in the direction of the welding wedge (5) until the test strips are clamped lightly in place. The pressure rollers of the upper contacting system (14) and of the lower contacting system (15) must rotate as a result of the manual movement of the membranes.

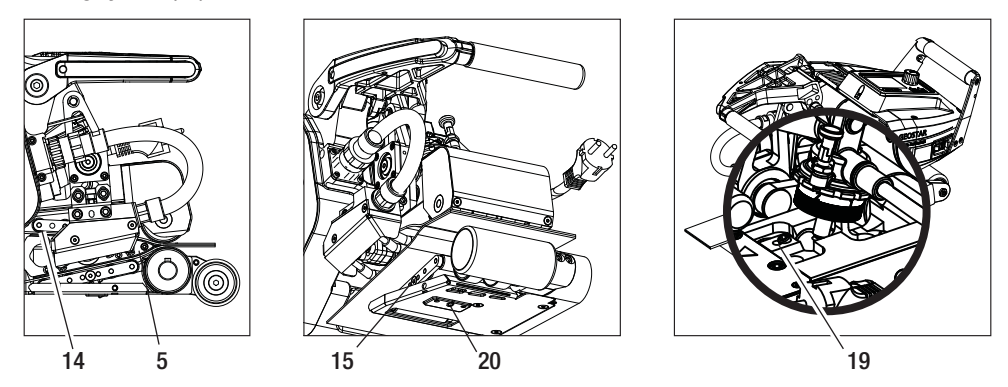

F. If the upper and lower contacting systems (14/15) are set, then the rest of the membranes are allowed to run over the welding wedge (5) and the welding wedge (5) is monitored to see whether it shifts further in horizontal position to the upper and lower drive/pressure rollers (16/17). If this is the case, then the contact pressure of the upper and lower contacting system (14/15) is too high and must be adjusted once again. Switch off the main switch (2) and disconnect GEOSTAR from the mains. Afterwards, the upper and lower contacting system setting screws (19/20) must be locked with the upper and lower contacting system locking screws (21/22).

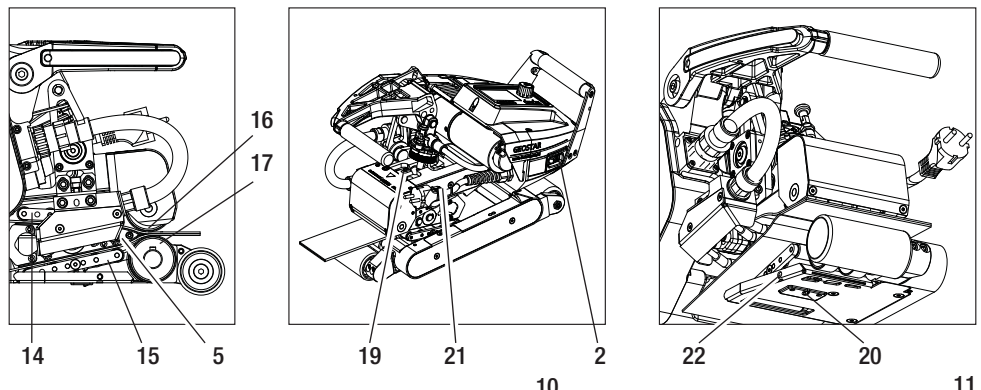

7

**G.** Press the locking clamping lever (10) and swing the clamping lever (7) upwards until the upper lock engages and use your other hand to accomplish this by holding the automatic welding machine firmly by the handle (11). Remove test strips.

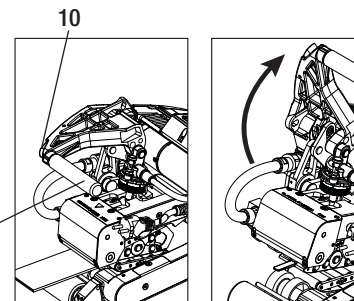

## **Function description**

#### Heating system:

- The welding wedge temperature is adjustable and electronically controlled between 80 °C and 460 °C.
- The temperature can be set in 5 °C increments.

#### Welding force

• The welding force is steplessly adjustable. The welding force is transmitted through the **clamping lever (7)** and **clamping arm (4)** to the **upper and lower drive/pressure rollers (16/17)**. The **swivel head (25)** guarantees a uniform welding path on both **partial seams (C and D)** and also on a seam without test channel.

#### Cut-away model of a overlap weld

#### Joining path = a - b

- a. Thickness of the upper and lower sealing sheeting
- b. Thickness of the weld seam
- c. Partial seam 1
- d. Partial seam 2
- e. Test channel

#### Drive

- The drive is a dual drive system, steplessly adjustable and electronically controlled.
- The speed can be set in 0.1 m/min increments.
- The closed-loop system is designed in such a way that the respective welding speed load that has been set remains independently constant. The transmission of force to the **upper and lower drive pressure rollers (16/17)** takes place via a planetary gear.

## Speed and temperature setting before welding

If the **drive is switched off**, then the welding parameters of temperature and speed in the **Working display (34)** are set as follows:

- Using the arrow keys "Up" (27) and "Down" (28), the cursor can be set to the desired Working display (34).
- The setpoint value can now be set by rotating the "e-Drive" (2). The set value is applied immediately.
- A switch is made to the function display after 5 seconds or by pressing the "e-Drive"

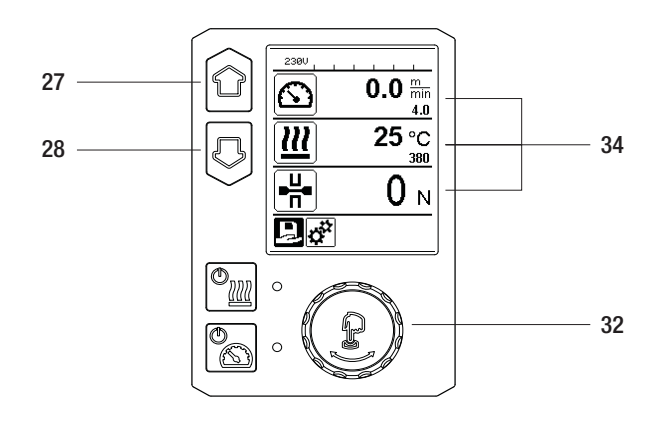

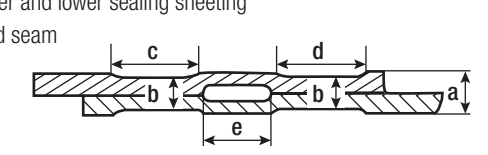

## Speed and temperature setting during welding

If the **drive is switched on**, then the welding parameters of temperature and speed in the **Working display (34)** are set as follows:

- The Speed function display (34) is blocked during welding.
- Briefly pressing the **"e-Drive"**  $\bigcirc$  enables the speed setting and the speed can be modified by rotating the **"e-Drive"** .
- The speed is blocked after 5 seconds or by pressing the "e-Drive"  $\mathcal{Q}$ .
- The speed can no longer be adjusted.
- The "Down" arrow key (28) can be used to set the cursor on the Heating working display and the temperature setpoint can be modified by rotating the "e-Drive" (a). The set value is applied immediately.

Speed blocked

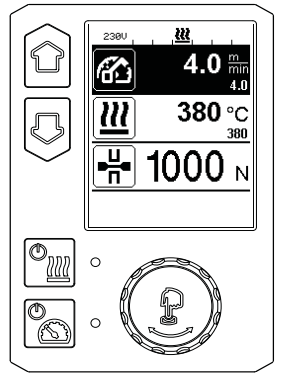

**Release speed** 

u

uu

4 0

**1000** м

380 °C

Speed blocked

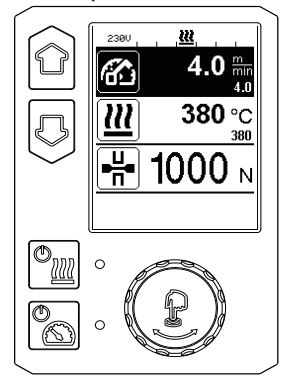

## Starting the device

• If necessary, mount the respective **drive/pressure rollers (16/17)** and set the desired transmission ratio (see Chapter "Change gear speed").

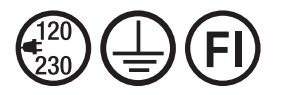

Connect the device to the nominal voltage. The nominal voltage specified on the device must match the mains voltage.

- The welding wedge has been set to a factory setting for 2 mm membranes (see Chapter Welding wedge position factory setting).
- Switch the wedge welder on via the main switch (2).
- Set the welding force, the contacting system and the **lower drive/pressure roller (17)** (see Chapter "Setting the welding parameters" and Chapter "Adjusting the lower pressure roller").
- Set the welding parameters (temperature/speed) (see Chapter "Speed and temperature setting before welding").
- Switch on heating with the "Heating On/Off" button in . The heating button in must be kept pressed down for 1 sec. Afterwards an acoustic signal is sounded and "Heating on" appears briefly on the display.

## Welding process

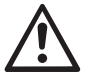

Before the wedge welder is used, test welds are to be carried out in accordance with the welding instructions of the material manufacturer and with national standards or guidelines. The test welds must be checked.

- The wedge welder temperature must be achieved.
- Insert wedge welder in overlapping plastic sheets.
- Use the "Drive On/Off" button 📉 to switch on the drive.
- Insert wedge welder in overlapping plastic sheets
- Close the clamping lever (7) by pressing the locking clamping lever (10) while at the same time using the other hand to accomplish this by holding the automatic welding machine firmly by the handle (11). Welding wedge is placed in the correct position automatically.
- Check the position, alignment and welding parameters continuously.
- Use handle (11) to guide the automatic welder along the overlap.
- If necessary, brief pressure and subsequent rotation of the "e-Drive" 🕁 & 🗐 can be used to modify the welding speed during operation (see Chapter "Speed and temperature setting during welding").
- Release the clamping arm (4) by pressing the locking clamping lever (10) and actuating the clamping lever (7) 1 cm before the end of the welding seam and use your other hand to accomplish this by holding the automatic welding machine firmly by the handle (11). The wedge welder can now be removed.

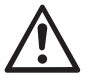

#### CAUTION!

The upper drive/pressure roller (16) and the lower drive/pressure roller (17) may run in contact with one another without welding material.

## Switching off the device

- Switch off the drive motor with the **drive button** by applying brief pressure and switch off the heating with the **heating button m**. The heating button **m** must be kept pressed down for 1 sec. Afterwards an acoustic signal is sounded and "Heating off" appears briefly on the display.
- Clean the welding wedge of any adhering welding material using the brass brush included in the scope of delivery.

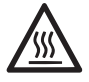

Allow the welding wedge (5) to cool down after the welding tasks are completed.

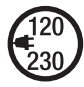

Switch off the wedge welder with the **main switch (2)** and disconnect the **power cord (1)** from the mains.

## Display of day's distance

The welded distance is recorded as soon as the drive is running and more than 200 N force is displayed in the working display (34).

The day's distance can be called up as follows:

#### Not in welding mode

- Using the **arrow keys "Up" (27)** and **"Down" (28)** to position the cursor on the speed in the **working display** (34).
- Holding down the **"e-Drive**" 🕁 for 5 seconds.
- The values of the day's distance and the total distance are now shown in the speed display.
- Brief pressing on the "e-Drive"  $\mathcal{D}$  causes the speed to be shown again in the working display (34).

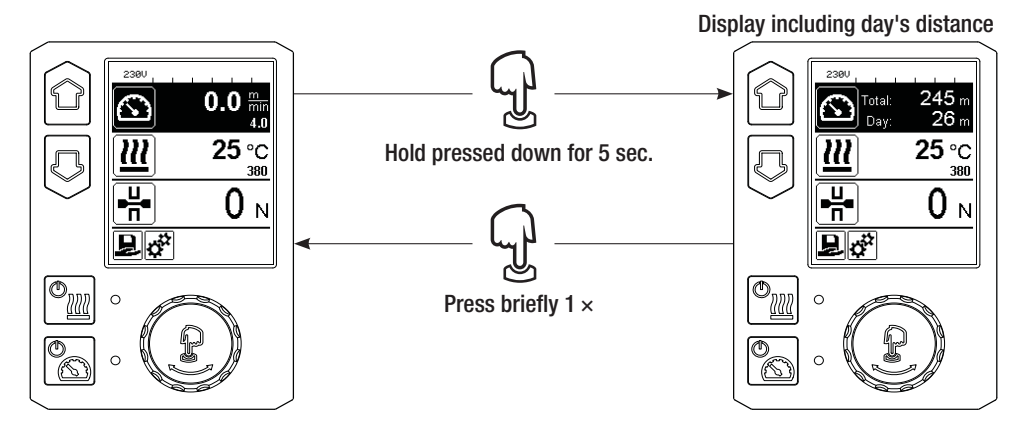

## In welding mode

- The Speed function display (34) is blocked during welding.
- The speed setting is enabled by briefly pressing the "e-Drive"  $\frac{1}{\sqrt{2}}$ .
- Holding down the "e-Drive"  $\bigoplus$  for 5 seconds.
- The values of the day's distance and the total distance are now shown in the speed display.
- Brief pressing on the "e-Drive" 💬 causes the speed to be shown again in the working display (34) and the Speed function display is blocked.

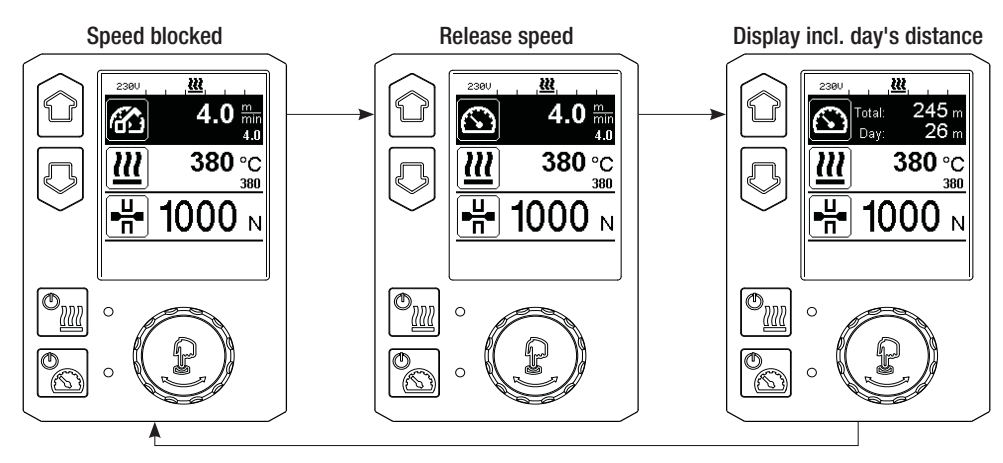

## Deleting the day's distance

- In the function display (33) by rotating the "e-Drive" 🛞 to select the Settings 🗱 menu.
- Press "e-Drive" 🕀 briefly.
- Selecting "Show Duty Info" in the "Setup" menu rotating the "e-Drive" 🛞 and pressing it briefly 💭
- Rotating the "e-Drive" 🛞 to select "Day Distance" and pressing "e-Drive" 💬 briefly.
- Symbol  $\mathbf{1}$  for hours counter is highlighted and confirm by pressing the "e-Drive"  $\mathbf{Q}$  .
- Day's distance is deleted.
- In the function display (33) rotating the "e-Drive" 🛞 to select the symbol "Return to working display" 🔒

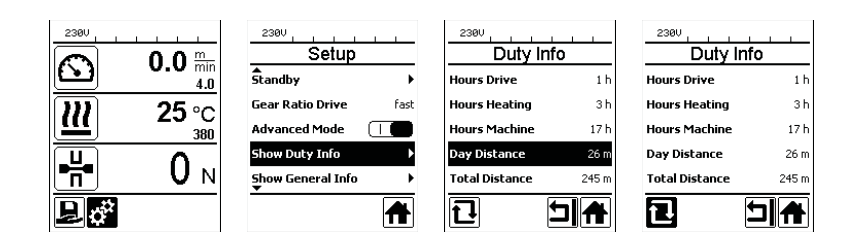

### **Key lock**

The key lock is activated or deactivated by simultaneously pressing "Up" and "Down" keys (27/28) for at least 2 seconds.

## **Profile selection**

- The GEOSTAR has ten freely definable profiles.
- Selecting the **symbol** in the **function display (33)** takes you to the "Select Profile" menu. The profiles can be selected with the keys "Up" and "Down" (27/28) and confirmed by pressing the "e-Drive" .
- If setpoints (profiles 2–10) are changed during operation, they will not be saved in the profile.
- Every time the machine is switched on/off, the values defined in the profile will reappear.
- The currently selected profile can be seen on the left in the status display "Section 1" (35).
- If you would like to use the last set values when you switch on the machine again, you must select the BASIC profile.
- If the "BASIC" profile is selected, then the "BASIC" profile will not appear in the "Section 1" status display (35), but instead the voltage that is present on the device.

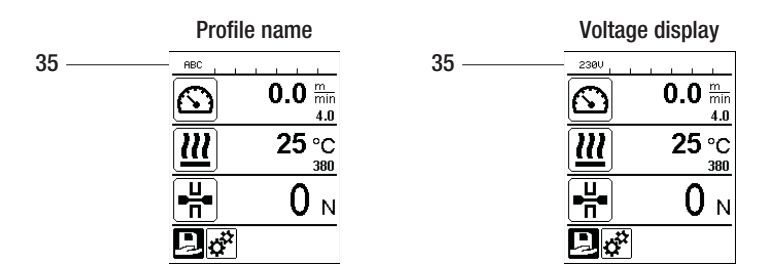

## Entering names or passwords

In keyboard mode, you can define names or enter passwords with a maximum of 12 characters.

| Keyboard |                          | Character selection (37)        | Symbol selection (38)        |
|----------|--------------------------|---------------------------------|------------------------------|
|          | Up (27)<br>Down (28)     | Vertical character selection    |                              |
| 3        | Rotate "e-Drive"<br>(32) | Horizontal character selection  | Horizontal symbol selection  |
| ſJ       | Press "e-Drive"<br>(32)  | Confirm the selected characters | Confirm the selected symbols |

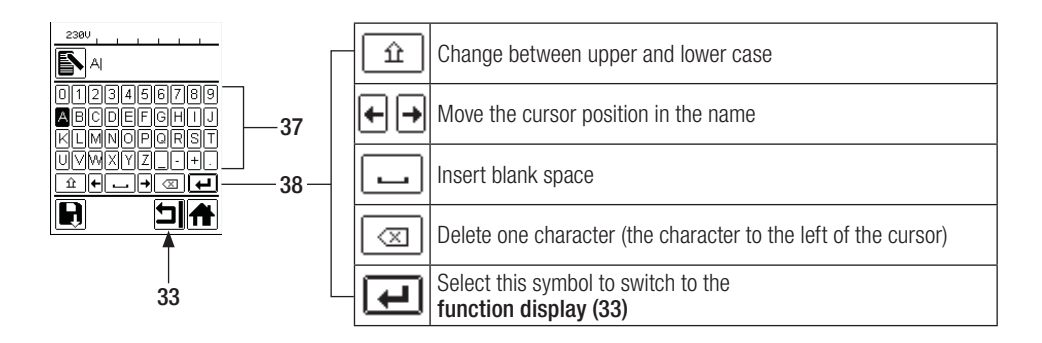

## **Defining profiles**

In the "Save Profile" menu, you can save setpoint settings for the parameters Temperature and *Speed* along with a name you have selected (see Chapter "Entering names or passwords").

## **Defining profiles**

Creating a new profile:

- In the working display (34), set the desired setpoints with the "e-Drive" 🔞
- In the function display (33), use the "e-Drive" (3) to select the Settings immenu and confirm this by pressing the "e-Drive" .
- In the "Setup" menu, select the "Save Profile" option with the "e-Drive" (and confirm by pressing the "e-Drive" (b.
- Select the profile "User-defined" with the "e-Drive" 🛞 and confirm by pressing the "e-Drive" 💭 .
- Use the "e-Drive" (1) to select the symbol "Edit the selected item" in the function display (33) and confirm this by pressing the "e-Drive" .
- Enter the desired profile name (see Chapter "Entering names or passwords"), confirming this afterwards by selecting the **symbol 4** and by pressing the **"e-Drive" 1**.
- In the **function display (33)**, **select the** selected symbol "Save" **1** by rotating the "e-Drive" **3** and confirm this selection by pressing the "e-Drive" **1**. The profile has now been successfully saved.

|                  | 2300<br>Save Profile | 2380<br>Save Profile |            |            |
|------------------|----------------------|----------------------|------------|------------|
| 4.0              | User-defined         | PE-HD                |            |            |
| <b>))) 25</b> °C |                      | User-defined         | ABCDEFGHIJ | ABCDEFGHIJ |
| 380              |                      |                      | KLMNOPQRST | KLMNOPQRST |
|                  |                      |                      | UVWXYZ_+.  | UVWXYZ+.   |
|                  |                      |                      |            |            |
| ₽¢ <sup>°</sup>  |                      |                      |            |            |

## Editing an existing profile

- In the working display (34), set the desired setpoints for the temperature and speed with the "e-Drive" (3)
- In the function display (33), use the "e-Drive" (a) to select the Settings in menu and confirm this by pressing the "e-Drive" (b).
- In the "Setup" menu, select the "Save Profile" option with the **"e-Drive"** (and confirm by pressing the **"e-Drive" .**
- Select the profile to be edited and confirm by pressing the "e-Drive"
- In the function display (33), select the symbol "Edit the selected item" and confirm by pressing the "e-Drive"  $\mathcal{Q}$ .
- Enter the desired profile name (see Chapter "Entering names or passwords"), afterwards using the "e-Drive" () to select the symbol and confirming the selection by pressing the "e-Drive" .
- In the **function display (33)**, confirm the selected symbol "Save" Dypressing the "e-Drive" . The profile has now been successfully saved.

| 2380       | <b>0.0</b> m/min<br>4.0 |
|------------|-------------------------|
| <u> </u>   | 25 °C<br>380            |
| ₽₩         | <b>0</b> N              |
| <b>Þ</b> ở |                         |

| m          | ABC Save Profile | ABC Save Profile |
|------------|------------------|------------------|
| min<br>4.0 | ABC              | ABC              |
| °C<br>380  | User-defined     | User-defined     |
| N N        |                  |                  |
|            |                  |                  |

## Power supply interruption

| Condition of device prior to mains interruption           | Duration Power supply interruption | Condition of device after mains interruption                                                                    |
|-----------------------------------------------------------|------------------------------------|----------------------------------------------------------------------------------------------------|
| Drive and heating are switched on (wel-<br>ding process). | ≤ 5 sec.                           | The device continues running without restart protection with the same set-<br>tings as before the interruption. |
| Drive and heating are switched on (welding process).      | > 5 sec.                           | The device starts up and the start dis-<br>play appears on the display.                                         |
| The device is not in the welding process.                 | -                                  | The device starts up and the start display appears on the display.                                              |

## Adjusting the travel roller height

The chassis height can be increased or reduced by adjusting the track rollers at the front (18) and rear (12).

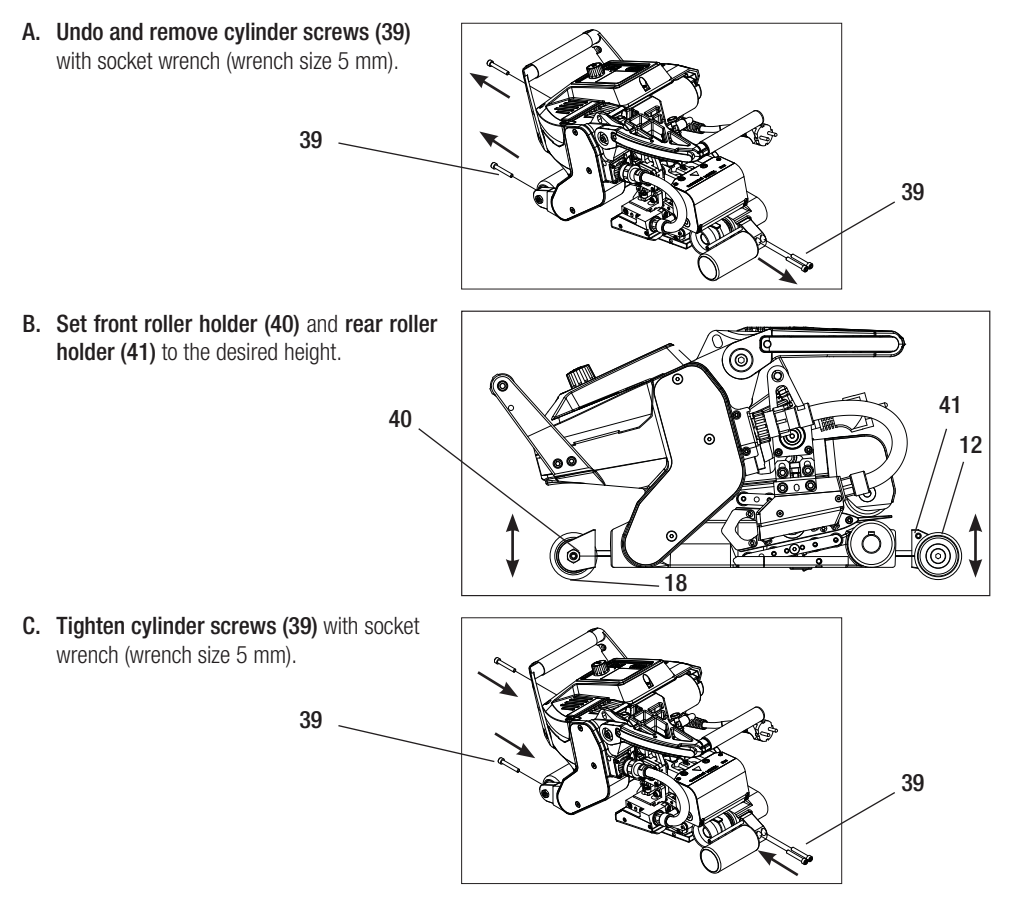

### Change gear speed

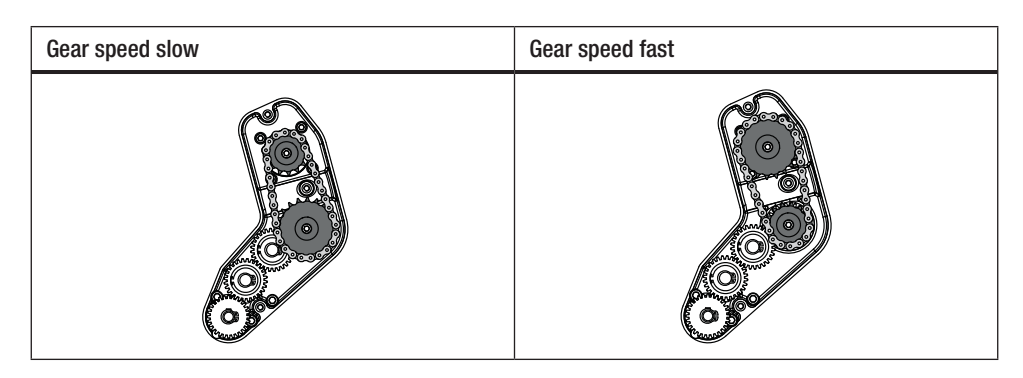

 $\triangle$ 

The machine has less feeding force (smaller torque) at the "fast" gear level.

A. Undo countersunk screws (42) with socket wrench (wrench size 3 mm) and remove transmission cover (43).

- B. Undo cylinder screws (44) with socket wrench (wrench size 4 mm) and remove with the washers (45). Pull off sprocket wheel, small (46) and sprocket wheel, large (47) together with chain (48) from the shafts.
- C. Rotate sprocket wheel, large (47) and sprocket wheel, small (46) with chain (48) by 180° and slide back onto the shafts. Mount cylinder screws (44) with the washers (45) and tighten with a torque of 6 Nm.

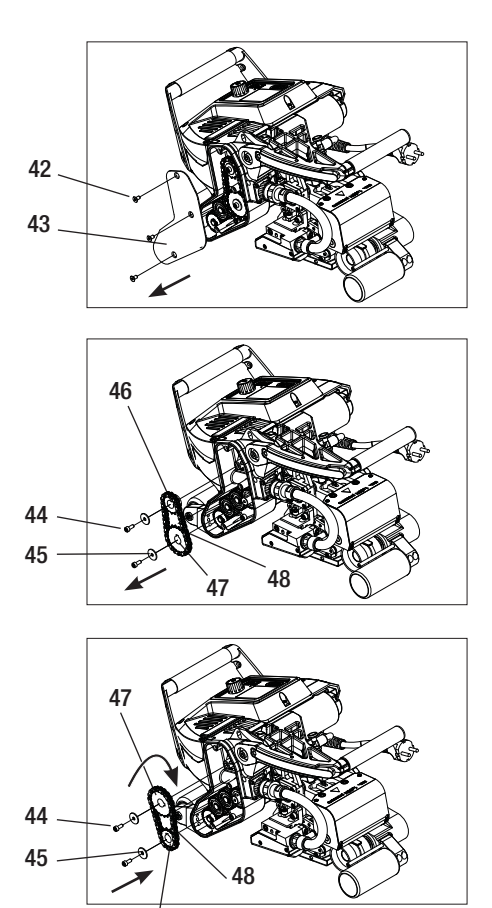

46

#### Change gear speed

- D. Mount transmission cover (43) with the countersunk screws (42).
- E. Adaptation of the transmission ratio
  - In the function display (33) with the "e-Drive", select and afterwards confirm setting 2 & .
  - Afterwards, select "Gear Ratio Drive" by rotating the **"e-Drive"** and confirm
  - Rotate the **"e-Drive"** (9) to select "slow" or "fast" and confirm by pressing the **"e-Drive"**  $\widehat{\mathbf{Q}}$ .
  - In the function display (33), use the "e-Drive" to select the symbol "Return to working display"

### Adjust lower pressure roller

In the factory settings, the **lower drive/pres**sure roller (17) is offset by 2 mm.

The lower drive roller can be shifted horizontally in order to compensate for any offset of the upper drive roller to the lower one. If an offset of the upper welding tracks to the lower welding tracks should be determined at the time of the test weld (see Figure on right), then this must be compensated for by shifting the **lower drive/pressure roller (17)** 

- Undo the grub screw (49) with a socket wrench (wrench size 3 mm) in the center of the lower drive/pressure roller (17).
- Shift the lower drive/pressure roller (17) by the same value as was determined for the roller offset at the time of the test weld.
- Retighten the grub screw (49) of the lower drive/pressure roller (17).

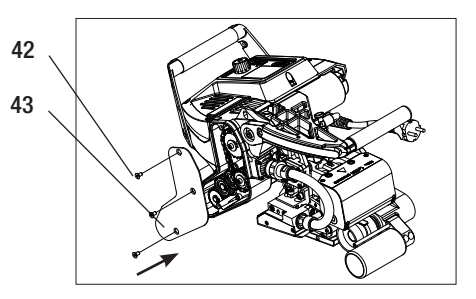

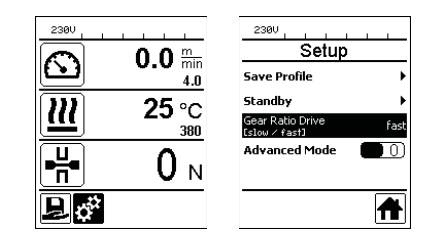

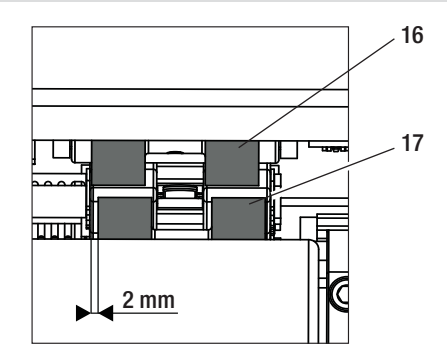

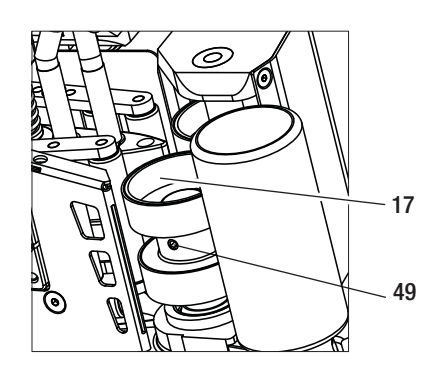

## **Replacement of pressure rollers**

Depending on the application, different drive/pressure rollers may be used (see Accessories).

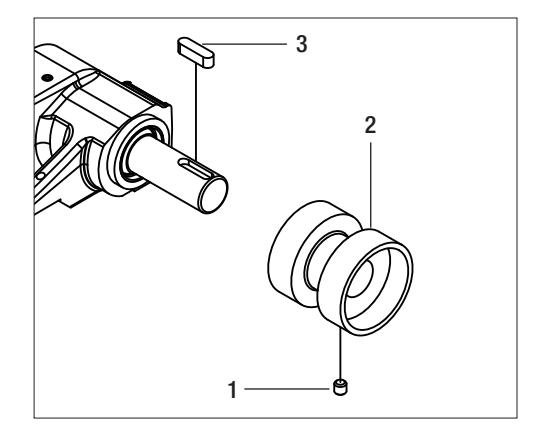

Dismantling the lower drive/pressure roller (17): Sequence no. 1-3

Assembling the lower drive/pressure roller (17): Reverse sequence no. 3-1

- 1. Grub screw
- 2. Pressure roller
- 3. Parallel key

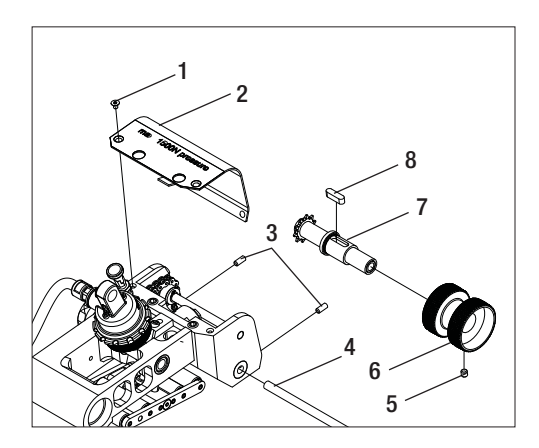

**Dismantling the upper drive/pressure roller (16):** Sequence no. 1 - 8

Assembling the upper drive/pressure roller (16): Reverse sequence no. 8 – 1

- 1. Countersunk screw
- 2. Protective plate, swivel head
- 3. Grub screws
- 4. Axle
- 5. Grub screw
- 6. Pressure roller
- 7. Drive shaft, upper
- 8. Parallel key

## Welding wedge replacement

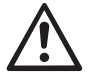

It must be ensured before dismantling that the device is switched off with the **main switch (2)** and the power cord is disconnected from the mains.

- A. Rotate the ring on the welding wedge plug (13) counterclockwise until it hits the stop.
   Pull off the welding wedge plug (13) from the device.
- B. Loosen the welding wedge locking screw (24) with the socket wrench (wrench size 5 mm).
- **C.** Loosen the **cylinder screws (50)** with the socket wrench (wrench size 5 mm). Pull off the welding wedge unit towards the rear.
- D. Move the new welding wedge (5) inward into the guide (51).
- E. Tighten the welding wedge locking screw (24).
- F. Tighten the cylinder screws (50) with 8.8 Nm.
- G. Insert the welding wedge plug (13) back into the socket (54) and tighten the ring on the welding wedge plug (13) clockwise until it engages.

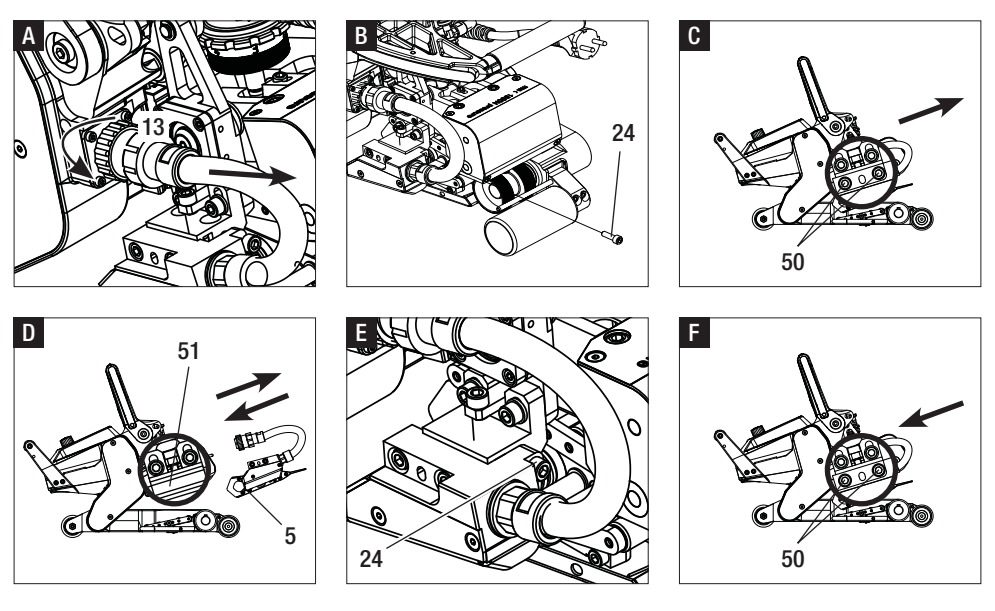

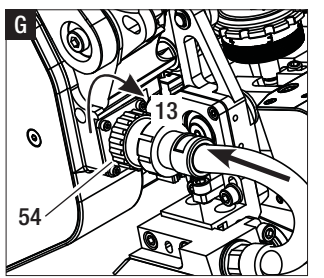

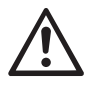

#### CAUTION!

After the replacement of the welding wedge, it is mandatory to have the factory setting (point A–D) applied (see chapter welding wedge position factory setting).

The factory setting of the welding wedge was set to **membranes with 2 mm thickness**. Material thicknesses of 1-3 mm can be welded with this welding wedge position.

11

 A. Press clamping lever locking device (10) and swing clamping lever (7) upwards until the lock engages and use your other hand to accomplish this by holding the automatic welding machine firmly by the handle (11) . Unlock welding force safety bolts (9) by pulling and rotating 90°. Set the clamping arm (4) to the maximum opening using the welding force adjustment ring (8).

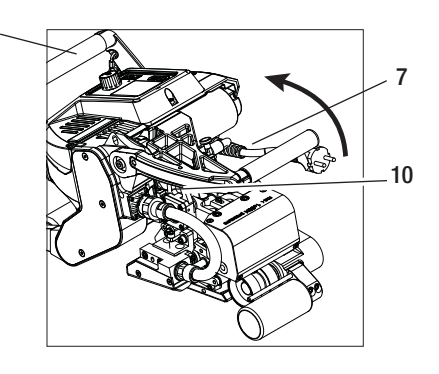

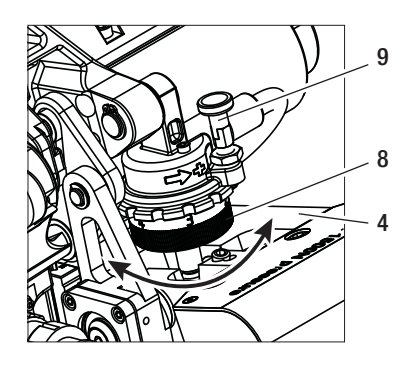

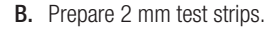

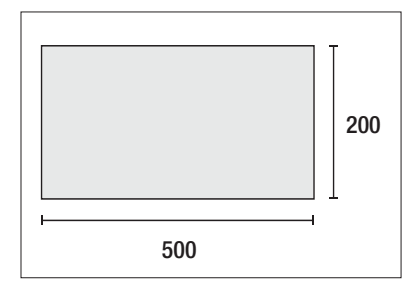

#### C. Vertical welding wedge setting:

Loosen slightly the two **cylinder screws** (55) with socket wrench (wrench size 5 mm). Rotating the **adjusting screw for** welding wedge, vertical (23) with the socket wrench (wrench size 5 mm) adjusts the height of the welding wedge (5). For the correct setting, the **cylinder** screws (55) must be in the middle of the slotted holes. Tighten the **cylinder** screws (55) with 8.8 Nm.

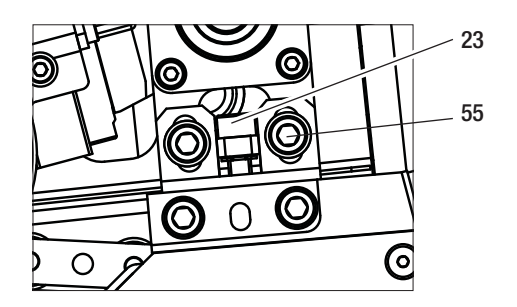

D. While unclamped, release the upper contacting system locking screw (21) and the lower contacting system locking screw (22). Screw the upper contacting system adjusting screw (19) and the lower contacting system adjusting screw (20) with a socket wrench (wrench size 4 mm) a sufficient distance away from the welding wedge (5).

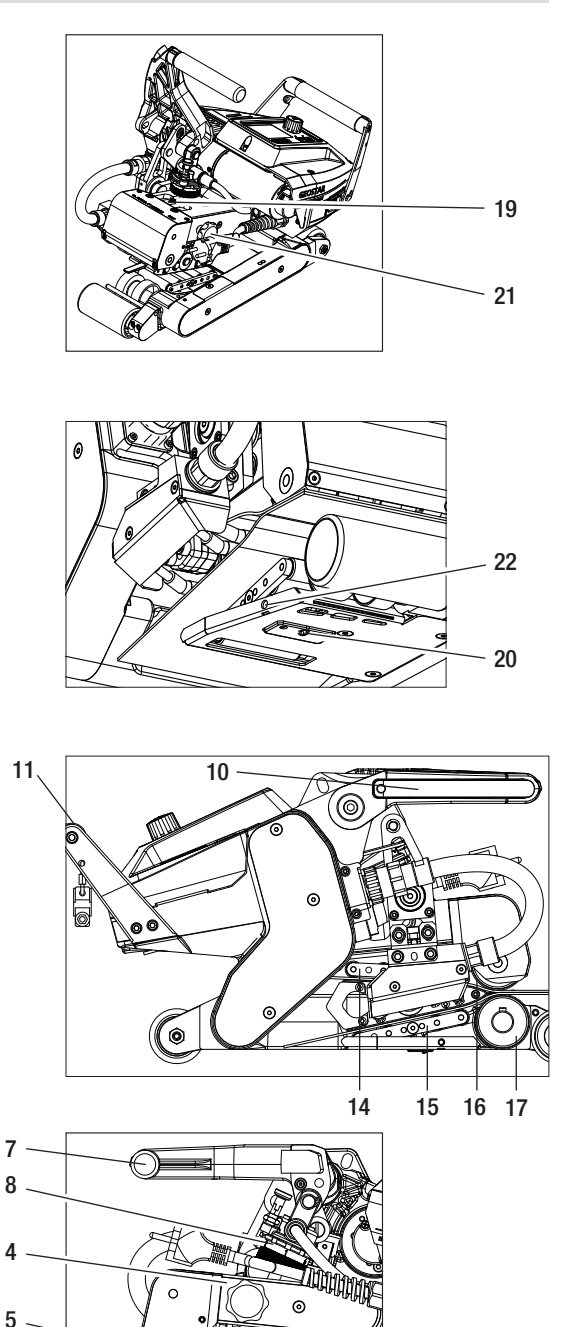

0

E. Insert test strips (lower & upper membranes) of the material to be welded between the upper and lower drive/ pressure rollers (16/17) and between the upper and lower contacting systems (14/15) and welding wedge (5). Press the clamping lever lock (10) and close the clamping arm (4) using the clamping lever (7) while at the same time using the other hand to accomplish this by holding the automatic welding machine firmly by the handle (11). Rotate the welding force adjustment ring (8) until the pressure rollers touch lightly against the material to be welded.

**F.** Connect the GEOSTAR to the mains and switch on the main switch (2). Press clamping lever locking device (10) and swing clamping lever (7) upwards until the clamping lever locking device (10) engages and use your other hand to accomplish this by holding the automatic welding machine firmly by the handle (11) . Rotate the welding force adjustment ring (8) until the welding force matches the desired value with the clamping arm (4) clamped and test strips inserted. Afterwards, one has the clamped membranes glide for approx. 2 sec. at the lowest speed over the welding wedge (5). The welding wedge (5) is thus moved into its final position.

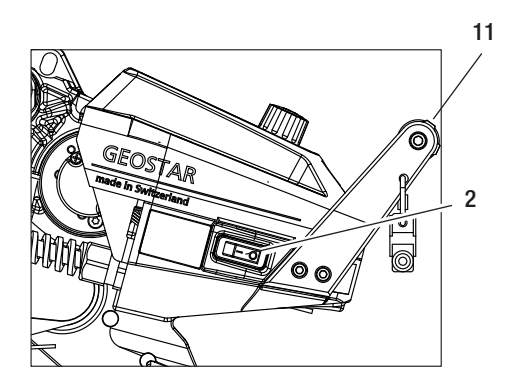

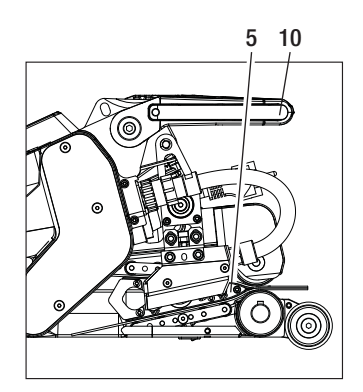

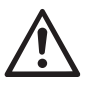

#### CAUTION!

Mechanical damage could occur if the maximum welding force of 1500 N is exceeded.

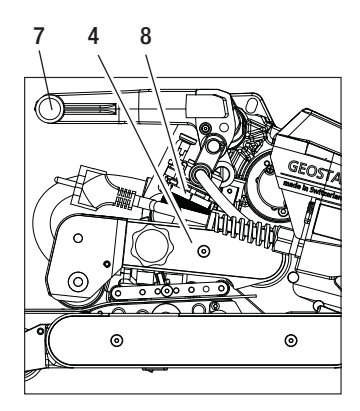

G. In clamped configuration and with the set welding force, first screw the lower contacting system (15) with the lower contacting system adjusting screw (20) and then the upper contacting system (14) with the upper contacting system adjusting screw (19) in the direction of the welding wedge (5) until the test strips are clamped lightly in place.

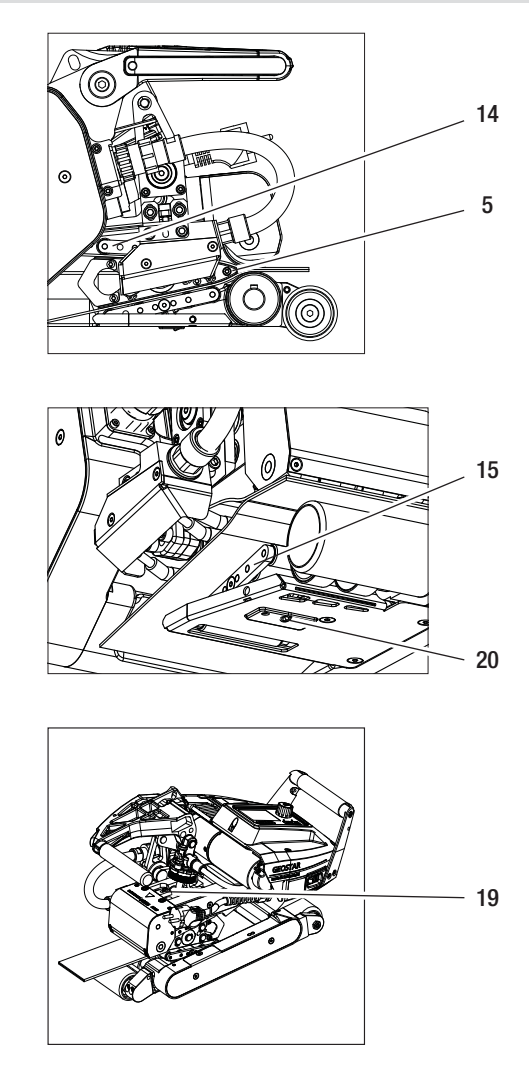

H. If the upper and lower contacting systems (14/15) are set, then the rest of the membranes are allowed to run over the welding wedge (5) and the welding wedge (5) is monitored to see whether it shifts further in horizontal position to the upper and lower drive/pressure rollers (16/17). If this is the case, then the contact pressure of the upper and lower contacting system (14/15) is too high and must be adjusted once again. Switch off the main switch (2) and disconnect GEOSTAR from the mains. Afterwards, the upper and lower contacting system setting screws (19/20) must be locked with the upper and lower contacting system locking screws (21/22).

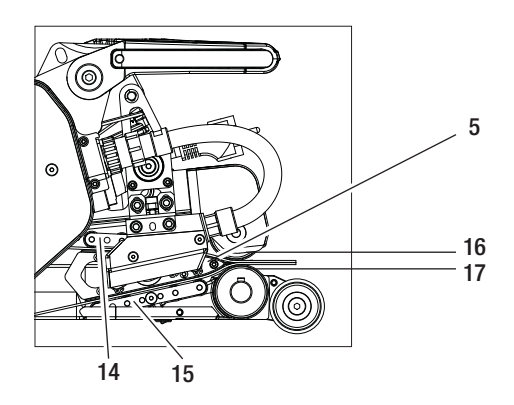

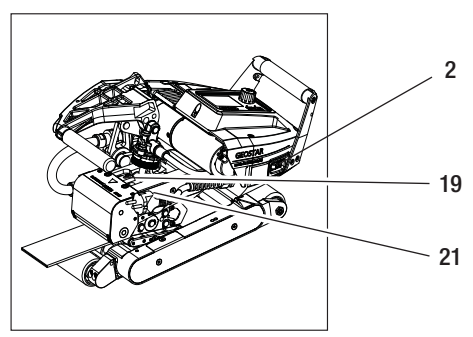

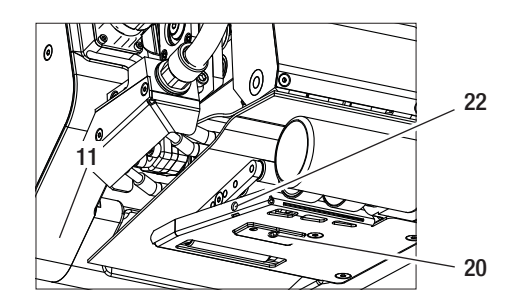

 Press clamping lever locking device (10) and swing clamping lever (7) upwards until the lock engages and use your other hand to accomplish this by holding the automatic welding machine firmly by the handle (11). Remove test strips.

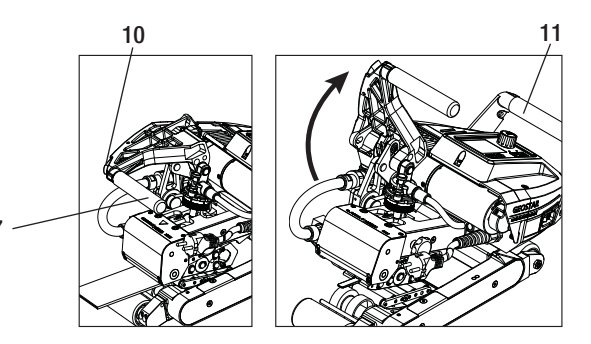

## Warnings and error messages

- If there is a warning pending, the user can continue to work. You can access more detailed information about the warning in question via the **function display (33)** by selecting "Show Warnings» in the *Settings* menu.
- If a warning occurs while welding, this can be displayed with the "Up" key  $\widehat{\bigcirc}$ .
- If an error occurs, the heating is switched off and the drive is no longer released.
- If the drive is blocked, switch off the **main switch (2)** and disconnect the **power cord (1)** from the mains. Contact a Leister service center.

| Type of<br>message | Display                                          | Error code /<br>Warning message | Error description                                                             |
|--------------------|--------------------------------------------------|---------------------------------|-------------------------------------------------------------------------------|
| Warning            | 2380<br>Warnings<br>No Warning                   | Heat Cartridge Broken           | A heating cartridge is defective                                              |
|                    |                                                  | Ambient Temperature             | Ambient temperature is too high                                               |
|                    |                                                  | Undervoltage                    | Undervoltage                                                                  |
|                    |                                                  | Overvoltage                     | Overvoltage                                                                   |
|                    |                                                  | Max. Force Exceeded             | Max. clamping force exceeded                                                  |
|                    |                                                  | Drive Overcurrent               | Current limitation                                                            |
| Error              | Error No.00010001                                | 0001.XXXX                       | Device has overheated.<br>Allow the device to cool down.                      |
| Error              | .4.<br>Error No.00020001                         | 0002.XXXX                       | Overvoltage or undervoltage of the mains<br>voltage.<br>Check voltage source. |
| Error*             | Error No.00080002<br>Contact your service center | 0004.XXXX                       | Hardware error                                                                |
|                    |                                                  | 0008.XXXX                       | Thermocouple is defective                                                     |
|                    |                                                  | 0020.XXXX                       | Heating cartridge is defective                                                |
|                    |                                                  | 0200.XXXX                       | Communication error                                                           |
|                    |                                                  | 0400.XXXX                       | Drive error                                                                   |

### Accessories

• Only Leister accessories may be used.

### **Training course**

• Leister Technologies AG and its authorized Service points offer welding courses and introductory training classes. Information at www.leister.com.

#### Maintenance

• Disconnect the device from the mains for maintenance work.

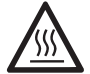

Allowing welding wedge (5) to cool down.

- Clean welding wedge with brass brush
- Clean drive rollers with wire brush.
- Check the power cord (1) and plug for electrical and mechanical damage.

### Service and repair

- Repairs shall be carried out only by authorized Service centers . These guarantee a professional and reliable repair service within 24 hours with original spare parts in accordance with circuit diagrams and spare parts lists.
- If the display "Maintenance servicing" appears after the wedge welder device is switched on, the wedge welder should be checked by an authorized Leister service center. The drive unit has reached 800 operating hours.
- The display disappears automatically after 10 sec. or can be confirmed by pressing "e-Drive"  $\mathcal{Q}$ .

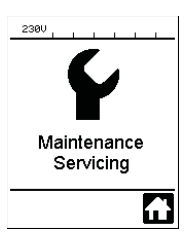

### Warranty

- The guarantee or warranty rights granted for this device by the direct distribution partner/salesman apply after the date of purchase. In the event of a guarantee or warranty claim (verification by invoice or delivery note), manufacturing or processing errors will be rectified by the sales partner through replacement delivery or repair. Electrical hot wedge is excluded from this warranty.
- Other guarantee or warranty claims are excluded within the framework of mandatory law.
- Damages resulting from natural wear, overload or improper handling are excluded from the warranty.
- No guarantee or warranty claims exist for devices that have been converted or modified by the purchaser.
#### Félicitations pour votre achat d'une soudeuse à panne chauffante GEOSTAR.

Vous avez choisi une soudeuse à panne chauffante de toute première classe, constituée de composants de haute qualité. Cet appareil a été développé et fabriqué en appliquant les technologies de soudage les plus modernes. Toutes nos soudeuses GEOSTAR sont soumises à un contrôle qualité strict avant de quitter notre usine en Suisse.

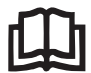

Notice d'utilisation à lire attentivement avant de mettre l'appareil en service et à conserver pour consultation ultérieure.

# Leister GEOSTAR G5/G7 Soudeuse à panne chauffante

### Application

#### • GEOSTAR G5/G7

Soudage par recouvrement et assemblage de films et de membranes d'étanchéité. Largeur de superposition max. 150 mm.

#### • Profil du cordon de soudure

Les cordons de soudure produits sont conformes aux normes DVS\* 2225, partie 1 et partie 4, ASTM, TWI et à la plupart des autres normes et standards nationaux. D'autres dimensions sont possibles si nécessaire.

\* DVS : Deutscher Verband für Schweisstechnik (Association allemande du soudage)

| GEOSTAR G5 | Matériau                 | Valeur de référence de l'épaisseur de matériau |
|------------|--------------------------|------------------------------------------------|
| Cuivre     | PEHD, PEBD, PP, TPO, FPO | 0,8-3,0 mm                                     |
| Acier      | PVC-P                    | 0,8–3,0 mm                                     |
|            |                          |                                                |
|            |                          |                                                |
| GEOSTAR G7 | Matériau                 | Valeur de référence de l'épaisseur de matériau |

#### Autres matériaux sur demande

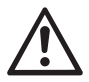

Pour le soudage de matériaux constitués de **PVC**, un modèle d'appareil conçu pour cette application avec **panne en acier** doit être utilisé.

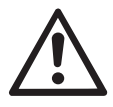

### Avertissement

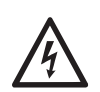

**Danger de mort** en cas d'ouverture de l'appareil, en raison de l'exposition de composants et de connexions sous tension. Avant d'ouvrir l'appareil, débrancher la fiche de la prise réseau.

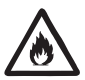

**Risque d'incendie et d'explosion** en cas d'utilisation incorrecte des machines à souder à panne chauffante, en particulier à proximité de matériaux inflammables et de gaz explosifs.

**Risque de brûlure !** Ne pas toucher la soudeuse à panne chauffante lorsqu'elle est chaude.

Laisser refroidir l'appareil.

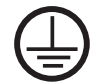

Brancher l'appareil à une **prise avec terre de protection**. Toute coupure du conducteur de protection à l'intérieur ou à l'extérieur de l'appareil est dangereuse ! **Utiliser uniquement des câbles de rallonge avec conducteur de protection !** 

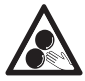

Il est interdit de toucher les pièces mobiles. Risque d'être happé et entraîné accidentellement.

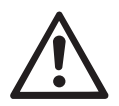

# Attention

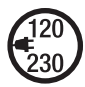

La tension nominale indiquée sur l'appareil doit être identique à la tension du secteur. Le commutateur principal doit être coupé en cas de panne de la tension de secteur.

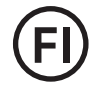

Un disjoncteur différentiel est impérativement requis pour la protection du personnel lorsque l'appareil est utilisé sur des sites de construction.

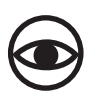

L'appareil **ne doit pas être utilisé** sans surveillance. La chaleur peut atteindre des matériaux inflammables qui ne sont pas dans le champ de vision de l'opérateur. L'appareil doit uniquement être utilisé par des **spécialistes formés** ou sous leur surveillance. En aucun cas les enfants ne sont autorisés à utiliser cet équipement.

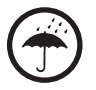

Protéger l'appareil de l'humidité et des liquides.

# Conformité

Leister Technologies AG, Galileo-Strasse 10, CH-6056 Kaegiswil, Suisse, déclare par le présent document que la machine décrite ci-dessous, commercialisée par ses soins, est conforme aux dispositions de la/des directive(s) CE suivante(s) :

Directives : Normes harmonisées : 2006/42, 2014/30, 2014/35, 2011/65 EN 12100, EN 55014-1, EN 55014-2, EN 61000-6-2, EN 61000-3-2, EN 61000-3-3, EN 62233, EN 60335-1, EN 60335-2-45, EN 50581

Kaegiswil, le 27/07/2016

Brumo von Wy

Bruno von Wyl, CTO

attrine G.

Andreas Kathriner, GM

### Mise au rebut

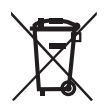

Les outils électriques, les accessoires et les emballages doivent être recyclés en respectant l'environnement. **Pour les pays de l'UE uniquement :** ne pas jeter les outils électriques avec les déchets ménagers !

### Caractéristiques techniques

| Madèla da Pannarail                                 |                                      | CEOCTAD CE              | CEOCTAD CE              | CEOCTAD CZ              |
|-----------------------------------------------------|--------------------------------------|-------------------------|-------------------------|-------------------------|
| mouele de l'appareil                                |                                      | GEUSTAR GO              | GEUSTAR GO              | GEUSTAR G/              |
| * Tension                                           | ٧~                                   | 120                     | 200/220-240             | 220-240                 |
| Puissance                                           | W                                    | 1 800                   | 2 800                   | 2 800                   |
| Fréquence                                           | Hz                                   | 50/60                   | 50/60                   | 50/60                   |
| Température, réglable<br>en continu                 | °C<br>°F                             | 80-460<br>176-788       | 80–460<br>176–788       | 80 - 460<br>176 - 788   |
| Entraînement vitesse lente,<br>réglable en continu  | m/min<br>ft/min                      | 0,8-6<br>2,6-19,6       | 0,8-6<br>2,6-19,6       | 0,8-7<br>2,6-22,9       |
| Entraînement vitesse rapide,<br>réglable en continu | m/min<br>ft/min                      | 1,5-12<br>4,9-39,3      | 1,5–12<br>4,9–39,3      | 1,5-12<br>4,9-39,3      |
| Pression d'assemblage max.                          | N/lbs                                | 1 500/337               | 1 500/337               | 1 500/337               |
| Niveau d'émission                                   | <b>L</b> <sub>pA</sub> ( <b>dB</b> ) | 60                      | 60                      | 60                      |
| Dimensions (L $\times$ I $\times$ H)                | mm                                   | $482\times278\times269$ | $482\times278\times269$ | $482\times278\times269$ |
| Poids<br>(sans cordon d'alimentation)               | kg/lbs                               | 16,4/36,2               | 16,4/36,2               | 17,7/39                 |
| Marque de conformité                                |                                      | CE                      | CE                      | CE                      |
| Classe de protection I                              |                                      |                         |                         |                         |
| Appareil                                            |                                      | G                       | 5                       | G7                      |
| Longueur de la panne chauffantemm                   |                                      | 90                      |                         | 130                     |
| Largeur de la panne chauffantemm                    |                                      | 50                      |                         | 50                      |
| Largeur du cordon de soudure                        | mm                                   | 2 ×                     | 15                      | 2 × 15                  |

Sous réserve de modifications techniques. Versions supplémentaires sur demande.

\* Tension de connexion non commutable.

# Description de l'appareil

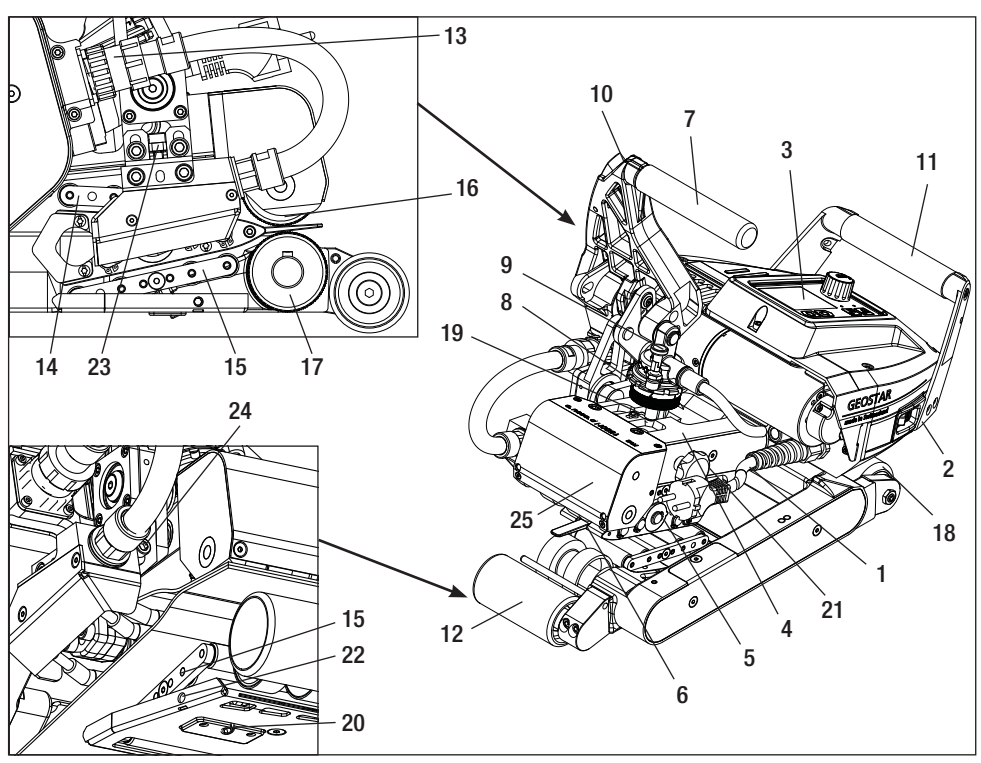

- 1. Cordon d'alimentation
- 2. Interrupteur principal
- 3. Unité de commande
- 4. Bras de serrage
- 5. Panne chauffante
- 6. Barre de tirage
- 7. Levier de serrage
- 8. Bague de réglage de la force d'assemblage
- 9. Boulon de sécurité de la force d'assemblage
- 10. Dispositif de verrouillage du levier de serrage
- 11. Poignée
- 12. Galet de roulement arrière
- 13. Raccord de la panne chauffante

- 14. Système de mise en contact supérieur
- 15. Système de mise en contact inférieur
- 16. Rouleau d'entraînement/de pression supérieur
- 17. Rouleau d'entraînement/de pression inférieur
- 18. Galet de roulement avant
- 19. Vis de réglage, système de mise en contact supérieur
- 20. Vis de réglage, système de mise en contact inférieur
- 21. Vis de blocage, système de mise en contact supérieur
- 22. Vis de blocage, système de mise en contact inférieur
- 23. Vis de réglage vertical de la panne chauffante
- 24. Vis d'arrêt panne chauffante
- 25. Tête pivotante

# Interrupteur principal (2)

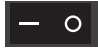

Pour mettre en marche/arrêter la soudeuse à panne chauffante GEOSTAR.

# Unité de commande (3)

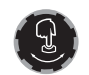

L'« e-Drive » sert de navigateur. Il a deux fonctions :

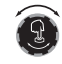

Tourner vers la gauche ou vers la droite pour sélectionner les différents menus ou régler les différentes valeurs.

Appuyer pour confirmer ou pour activer.

### Unité de commande

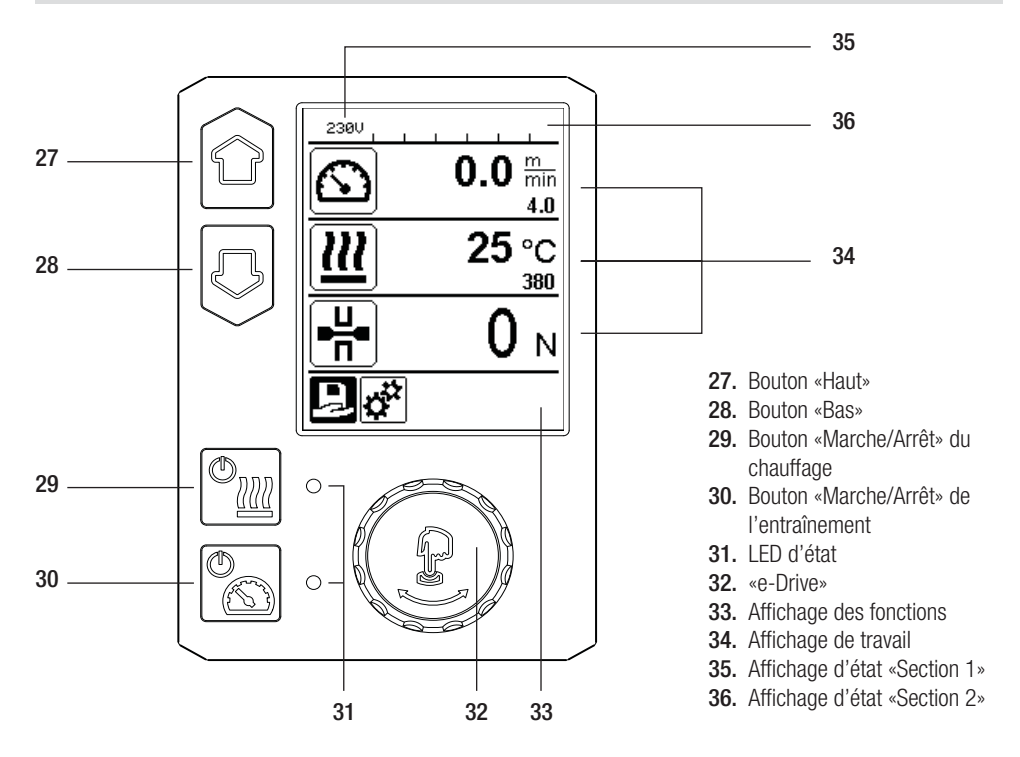

### Transport

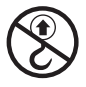

Ne pas utiliser les poignées de l'appareil ou les poignées de transport de la caisse de transport pour transporter l'appareil avec une grue.

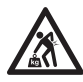

**Un moyen de transport adéquat** doit être utilisé pour transporter la machine.

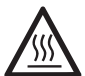

La **panne chauffante (5)** doit avoir refroidi pour le transport.

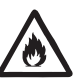

Ne pas stocker de matériaux inflammables dans la caisse de transport.

# LED d'état de l'affichage « Chauffage »

La LED au niveau du bouton Chauffage « Marche/Arrêt » (29) indique les états du chauffage.

| État de la LED (31)<br>Chauffage Marche/<br>Arrêt (29)                                                                                                    | État                                                                                | Cause                                      |  |  |
|----------------------------------------------------------------------------------------------------|-------------------------------------------------------------------------------------|--------------------------------------------|--|--|
| LED éteinte                                                                                                    | Le chauffage est éteint.                                                            |                                            |  |  |
| LED clignote en vert                                                                                                    | Le chauffage est en marche. La température est en dehors de la plage de tolérances. |                                            |  |  |
| LED allumée en vert                                                                                                    | Le chauffage est en marche. La tempéra-<br>ture est dans la plage de tolérances.    |                                            |  |  |
| Si, pendant le fonctionnement du chauffage, un message d'avertissement apparaît dans la section 2 de l'affichag<br>d'état (36), ou si un message d'erreur est indiqué sur l'affichage de travail (34), alors il est signalé comme suit : |                                                                                     |                                            |  |  |
| LED clignote en rouge                                                                                                    | Message d'avertissement du chauffage.                                               | Voir Messages d'avertissement et d'erreur. |  |  |
| LED allumée en rouge                                                                                                    | Message d'erreur du chauffage.                                                      | Voir Messages d'avertissement et d'erreur. |  |  |

# LED d'état de l'affichage « Entraînement »

La LED au niveau du **bouton Entraînement « Marche/Arrêt » (30)** indique l'état de l'entraînement lorsqu'il fonctionne comme prévu.

| État de la LED (31)<br>Entraînement Marche/<br>Arrêt (30)                                                                                                    | État                                                         | Cause                                      |  |  |
|----------------------------------------------------------------------------------------------------|--------------------------------------------------------------|--------------------------------------------|--|--|
| LED éteinte                                                                                                    | L'entraînement est à l'arrêt.                                |                                            |  |  |
| LED allumée en vert                                                                                                    | L'entraînement est en marche.                                |                                            |  |  |
| Si, pendant le fonctionnement de l'entraînement, un message d'avertissement apparaît dans la section 2 de l'afficha-<br>ge d'état (36), ou si un message d'erreur est indiqué sur l'affichage de travail (34), alors il est signalé comme suit |                                                              |                                            |  |  |
| LED clignote en rouge                                                                                                    | La limitation du courant de l'entraîne-<br>ment est activée. | Voir Messages d'avertissement et d'erreur. |  |  |
| LED allumée en rouge                                                                                                    | L'entraînement présente une erreur.                          | Voir Messages d'avertissement et d'erreur. |  |  |

# Description de l'unité de commande

| Mode Clavier |                                       | Sélection actuelle de<br>l'affichage de travail                 | Sélection actuelle<br>de l'affichage des<br>fonctions                 | Sélection actuelle du<br>menu Setup<br>(Configuration)                 |
|--------------|---------------------------------------|-----------------------------------------------------------------|-----------------------------------------------------------------------|------------------------------------------------------------------------|
|              | Haut (27)<br>Bas (28)                 | Modification de la po-<br>sition dans l'affichage<br>de travail | Passage de l'affichage<br>des fonctions à l'affi-<br>chage de travail | Modification de la posi-<br>tion dans le menu Setup<br>(Configuration) |
| <u>(</u>     | Chauffage<br>Marche/<br>Arrêt (29)    | Mise en marche/arrêt<br>du chauffage                            | Mise en marche/arrêt<br>du chauffage                                  | Sans fonction                                                          |
|              | Entraînement<br>Marche/<br>Arrêt (30) | Mise en marche/arrêt<br>de l'entraînement                       | Mise en marche/arrêt<br>de l'entraînement                             | Sans fonction                                                          |

# Description de l'unité de commande

| Ĵ | Appui sur<br>l'«e-<br>Drive» (32)   | La valeur réglée est<br>directement appliquée<br>et la sélection repasse<br>directement dans l'af-<br>fichage des fonctions | La fonction<br>sélectionnée est<br>exécutée                         | Sélection de la position<br>en surbrillance                                                                                                    |
|---|-------------------------------------|----------------------------------------------------------------------------------------------------|---------------------------------------------------------------------|----------------------------------------------------------------------------------------------------|
| 3 | Rotation de<br>l'«e-<br>Drive» (32) | Réglage des valeurs<br>de consignes souhai-<br>tées par paliers<br>de 5 °C ou 0,1 m/min                                     | Modification de la<br>position dans<br>l'affichage des<br>fonctions | <ul> <li>Modification de la posi-<br/>tion dans le menu Setup<br/>(Configuration)</li> <li>Réglage de la valeur de<br/>la position sélectionnée</li> </ul> |

### Description de l'affichage

#### Affichage d'état « Section 1 » (35)

| Nom de la<br>valeur mémorisée | Profil actuellement sélectionné. Si les noms des profils comportent plus de 6 caractères, les 6 premiers caractères sont d'abord affichés, puis les caractères restants. |
|-------------------------------|----------------------------------------------------------------------------------------------------|
| 230 V                         | Tension du réseau actuellement disponible sur la fiche réseau.                                                                                                    |

#### Affichage d'état « Section 2 » (36)

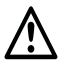

Avertissement actif

(voir le chap. «Messages d'avertissement et d'erreur»)

Verrouillage des touches (uniquement si le verrouillage des touches est activé)

# 111

-7

Chauffage

Sous-tension

(uniquement si le chauffage est en marche)

Surtension

### Affichage des fonctions et de travail

• Dans l'affichage des fonctions et de travail, c'est toujours le champ/symbole en surbrillance de la sélection actuelle qui est défini.

### Affichage des fonctions (33)

| Symbole  | Signification                                                            | Symbole | Signification                         |
|----------|--------------------------------------------------------------------------|---------|---------------------------------------|
|          | Sélection de profils prédéfinis et de<br>profils librement définissables |         | Menu Service                          |
| <b>‡</b> | Settings (Réglages)                                                      | 3       | mot de passe)                         |
|          | Retour à l'affichage de travail<br>(sortie directe d'un menu)            |         | Enregistrer                           |
|          | Retour au niveau précédent                                               | Ī       | Suppression de l'élément sélectionné  |
|          | Réinitialisation des réglages ou du<br>compteur horaire                  |         | Modification de l'élément sélectionné |

# Affichage des fonctions et de travail

# Affichage des fonctions///de travail (34)

| Symbole                | Signification                                                                                                    |
|------------------------|----------------------------------------------------------------------------------------------------|
|                        | Vitesse de l'entraînement [m/min /ft/min]                                                                                                    |
| 6                      | Vitesse de l'entraînement bloquée [m/min / ft/min]                                                                                                    |
| 111                    | Température de la panne chauffante [°C/°F]                                                                                                    |
|                        | Force d'assemblage [N/lbs]                                                                                                    |
| 6                      | Fenêtre d'information                                                                                                    |
| Ċ                      | Appareils en mode Standby (Attente). Le chauffage est arrêté une fois le compteur écoulé                                                                                                    |
| Ý                      | Une erreur s'est produite. Un code d'erreur s'affiche (l'appareil n'est plus prêt à<br>fonctionner). Contacter un centre de service agréé.<br>Voir le chapitre « Messages d'avertissement et d'erreur »                                                                                                   |
| $\land$                | Avertissement :<br>Voir le chapitre « Messages d'avertissement et d'erreur »                                                                                                    |
| ▲ 160 °C               | La flèche vers le haut et la barre de progression indiquent que la valeur de consigne (repérée sur la barre de progression) n'a pas encore été atteinte (tempé-rature trop basse). La valeur qui clignote est la valeur réelle. La valeur à côté de la barre de progression est la valeur de consigne     |
| <b>→ 390</b> °C        | La flèche vers le bas et la barre de progression indiquent que la valeur de consigne<br>(repérée sur barre de progression) n'a pas encore été atteinte (température trop<br>haute). La valeur qui clignote est la valeur réelle. La valeur à côté de la barre de<br>progression est la valeur de consigne |
| <u>∭</u> 385 °C<br>₃80 | Si la fonction « Show Set Values » (Afficher les valeurs réglées) est activée, la température réelle (en gros caractères) et la température réglée (petits caractères) sont affichées. Réglage d'usine par défaut                                                                                         |
| <u>///</u> 380 ∘c      | Si la fonction « Show Set Values » (Afficher les valeurs réglées) est désactivée, alors seule la valeur réelle (en gros caractères) est affichée pendant le fonctionnement. Autrement, seule la valeur de consigne (en gros caractères) est affichée                                                      |

# Présentation de l'affichage de travail

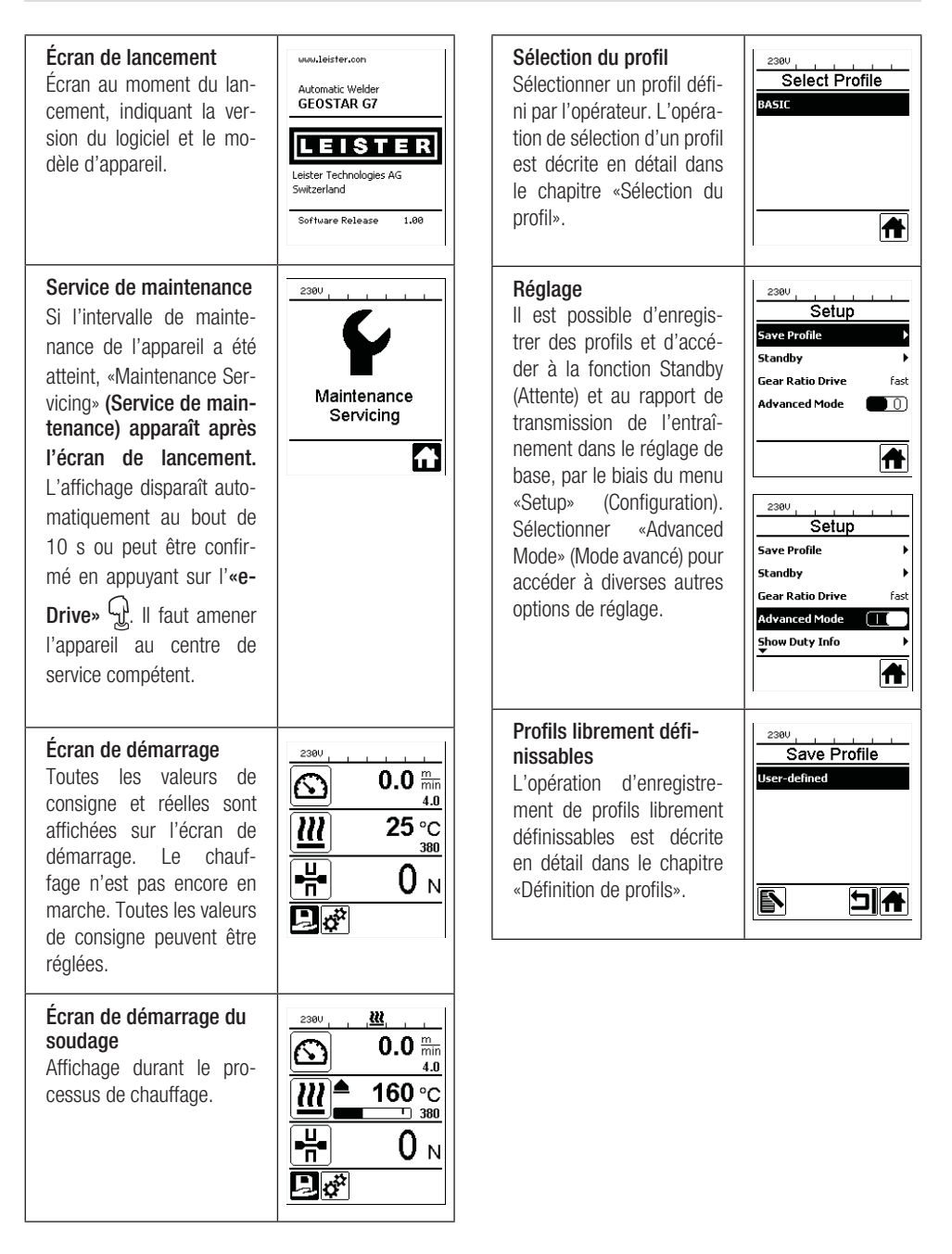

#### Prêt à fonctionner

Le mode Standby (Attente) est activé. Si le moteur est coupé, le chauffage activé et si aucun bouton n'est actionné pendant le temps défini sous «Standby interval» (Intervalle avant attente), alors l'appareil passe automatiquement dans l'écran Standby (At-

tente). Si l'**«e-Drive»** n'est pas actionné pendant les 180 secondes qui suivent, alors le chauffage s'arrête automatiquement. «Standby» (Attente) apparaît ensuite à l'écran. Ap-

puyer sur l'**«e-Drive»** pour faire passer l'appareil en mode Working (Travail).

Le mode Standby (Attente) est désactivé dans les réglages d'usine.

#### Gear Ratio Drive (Rapport de transmission de l'entraînement)

La valeur (slow/fast / lente/ rapide) doit coïncider avec la disposition des roues à chaîne dans la boîte d'engrenages. Chapitre «Modification du rapport de transmission»

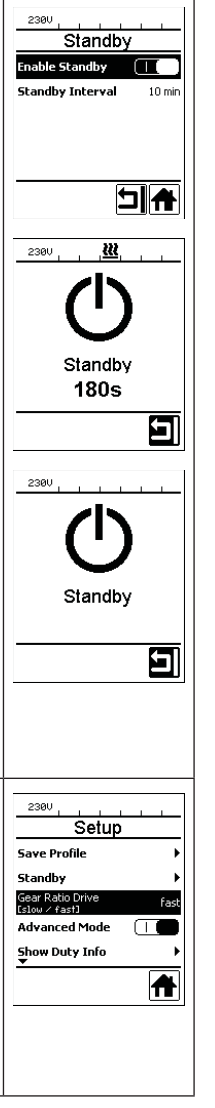

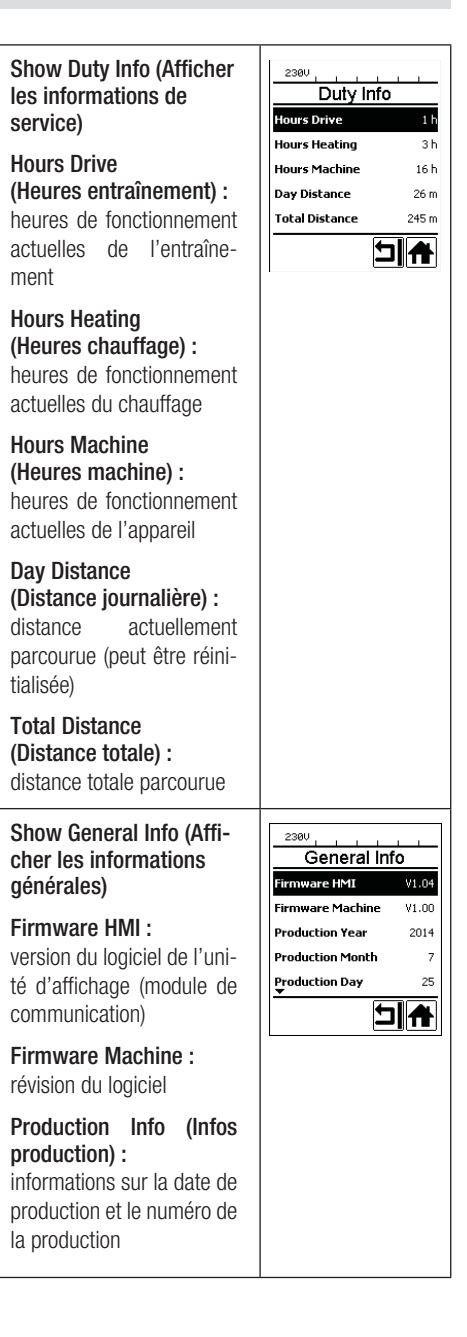

# Présentation de l'affichage de travail

(Mode

apparaissent dans l'affichage de travail (34). Drive : 40%

Heat

Heat ۰.

Mains ÷

50 mR 100% 2791 W

104 ℃

50 Hz

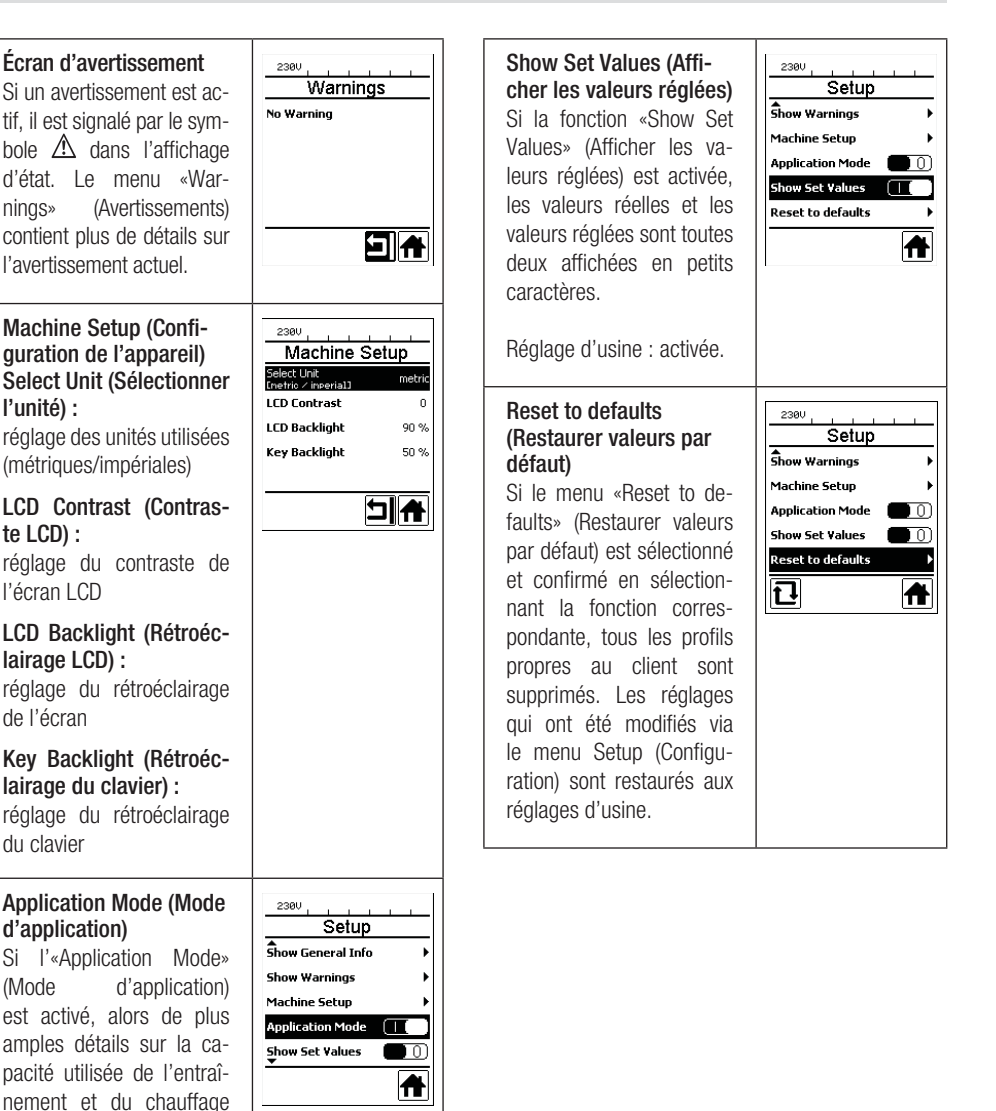

### Guidage des menus

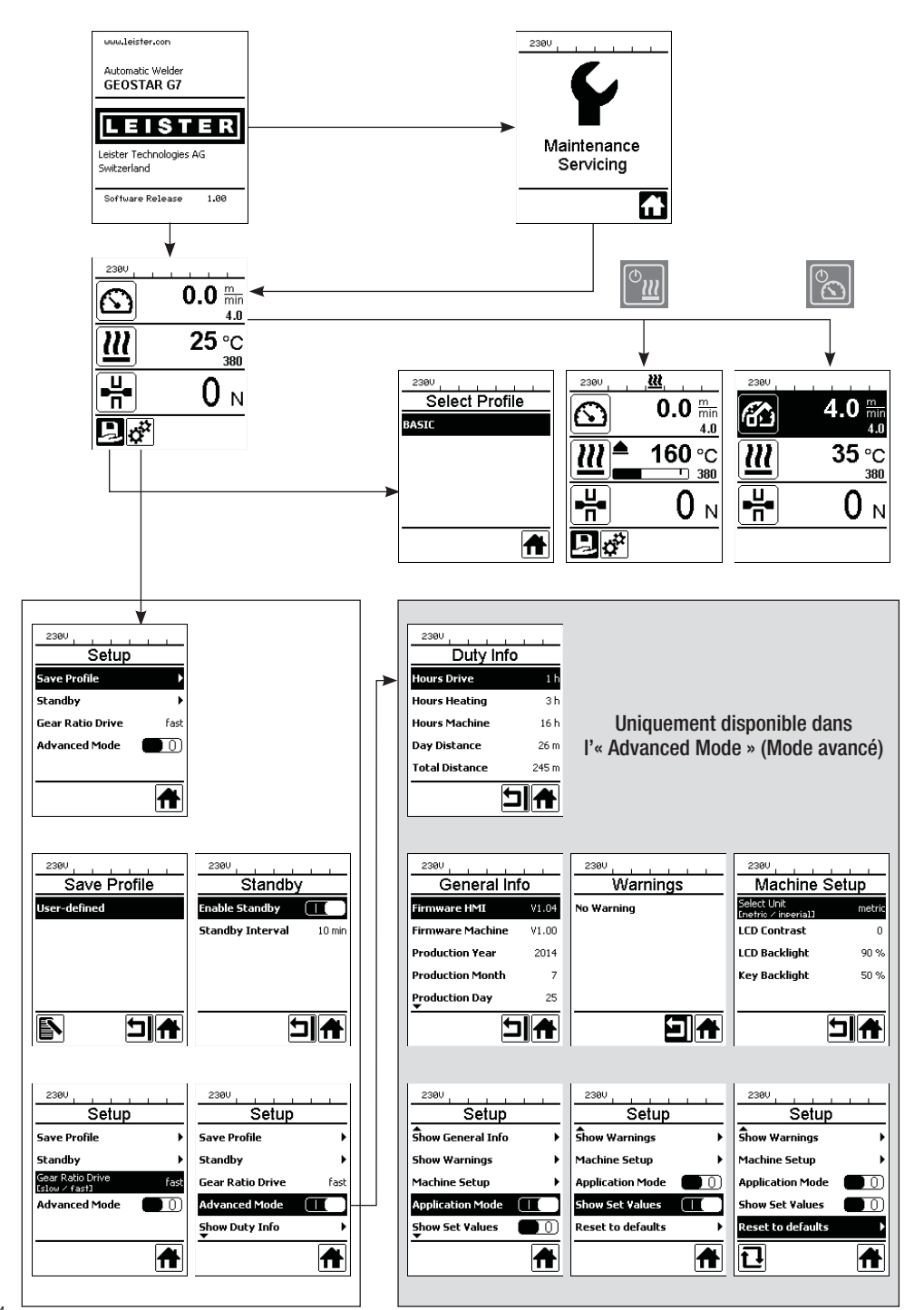

### Environnement de travail/sécurité

L'appareil ne doit être utilisé qu'en extérieur ou dans une zone bien ventilée. Veiller à ne pas brûler le matériau pendant le soudage.

Lire et respecter les consignes de sécurité fournies par le fabricant du matériau.

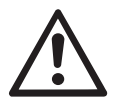

Avant la mise en service, inspecter le câble d'alimentation (1), la fiche et le câble de rallonge, à la recherche de dommages électriques ou mécaniques. Utiliser uniquement des câbles de rallonge avec conducteurs de protection à la terre !

La soudeuse à panne chauffante ne doit pas être utilisée dans des zones exposées à un risque d'explosion et/ou d'inflammation. Veiller à garder une position stable pendant le fonctionnement. Le câble d'alimentation (1) doit rester mobile et ne doit pas gêner l'utilisateur ou d'autres personnes pendant le fonctionnement.

Placer la soudeuse à panne chauffante sur un support horizontal ignifugé et veiller à respecter une distance suffisante par rapport aux matériaux inflammables et aux gaz explosifs !

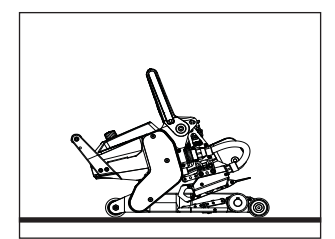

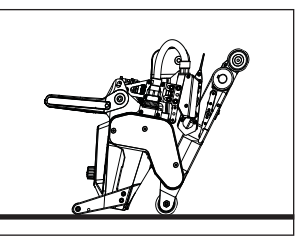

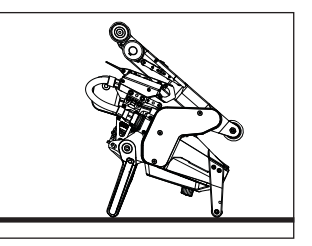

La soudeuse à panne chauffante peut être placée dans trois positions différentes lorsque les travaux sont interrompus ou pour la laisser refroidir. Le levier de serrage doit alors être verrouillé.

### Câble de rallonge

- Une section minimale doit être respectée en cas d'utilisation de câbles de rallonge.
- Le câble de rallonge doit être agréé pour le site d'utilisation (par exemple, utilisation en extérieur) et marqué en conséquence.
- Lorsqu'un groupe électrogène est utilisé comme alimentation en énergie, les dispositions suivantes s'appliquent concernant sa puissance nominale : 2 × la puissance nominale de la soudeuse à pagne chauffante, le groupe étant équipé d'un disporteur.

| 230 V~ | bis 50 m  | $3 \times 1.5 \text{mm}^2$  |
|--------|-----------|-----------------------------|
|        | bis 100 m | $3 \times 2.5 \text{mm}^2$  |
| 120 V~ | bis 50 m  | $3 \times 1.5  \text{mm}^2$ |
|        | bis 100 m | $3 \times 2.5  \text{mm}^2$ |

deuse à panne chauffante, le groupe étant équipé d'un disjoncteur différentiel.

• Le groupe électrogène doit être mis à la terre.

### Préparation au soudage

- Largeur de superposition max. 150 mm.
- Les membranes d'étanchéité doivent être propres et sèches entre les zones de superposition et sur leurs faces supérieures et inférieures.

# Réglage des paramètres de soudage

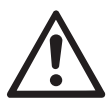

#### ATTENTION !

Dans les réglages d'usine, la panne chauffante est réglée pour des membranes de 2 mm. Il faut laisser refroidir la panne chauffante (5) avant de procéder à des réglages. Risque d'écrasement lors de la fermeture du bras de serrage (4).

Arrêter la soudeuse GEOSTAR à l'aide de l'interrupteur principal (2) et la débrancher du réseau électrique.

Force d'assemblage et système de mise en contact

A. Appuyer sur le dispositif de verrouillage du levier de serrage (10) et faire pivoter le levier de serrage (7) vers le haut, jusqu'à ce que le verrou s'engage. Pour ce faire, tenir fermement la soudeuse automatique par la poignée (11) avec l'autre main. Déverrouiller le boulon de sécurité de la force d'assemblage (9) en le tirant et en le tournant de 90°. Régler le bras de serrage (4) sur l'ouverture maximale à l'aide de la bague de réglage de la force d'assemblage (8).

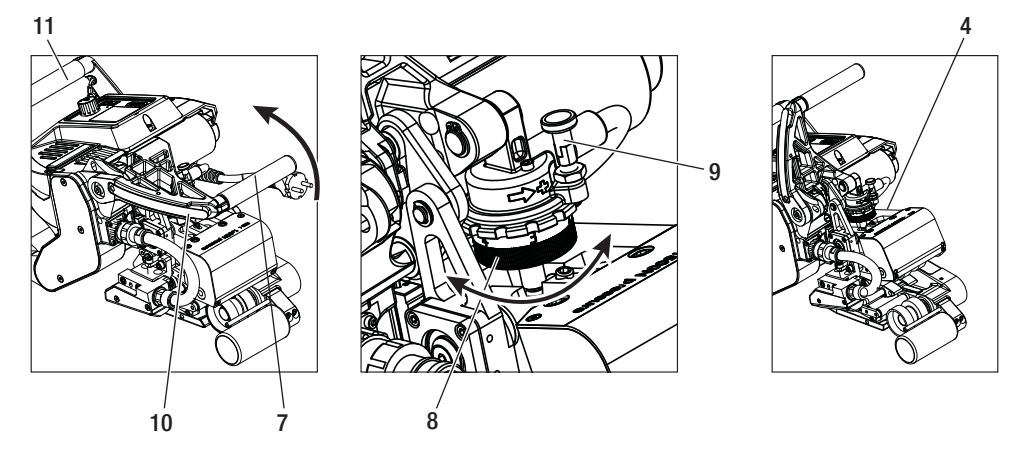

B. À l'état desserré, dévisser la vis de blocage du système de mise en contact supérieur (21) et la vis de blocage du système de mise en contact inférieur (22). Dévisser la vis de réglage du système de mise en contact supérieur (19) et la vis de réglage du système de mise en contact inférieur (20) à l'aide d'une clé à six pans (taille : 4 mm) de façon à les mettre à une distance suffisante de la panne chauffante (5).

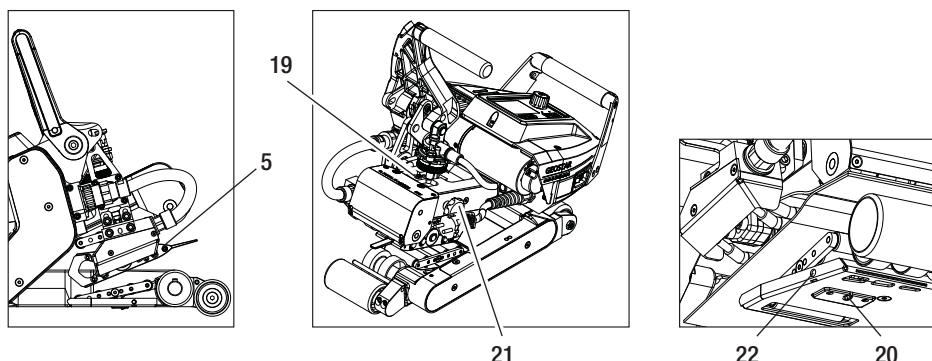

20

86

# Réglage des paramètres de soudage

C. Insérer des bandes de test (membranes inférieure et supérieure) du matériau à souder entre les rouleaux d'entraînement/de pression supérieur et inférieur (16/17) et entre les systèmes de mise en contact supérieur et inférieur (14/15) et la panne chauffante (5). Appuyer sur le dispositif verrouillage du levier de serrage (10) et fermer le bras de serrage (4) à l'aide du levier de serrage (7). Pour ce faire, tenir fermement la soudeuse automatique par la poignée (11) avec l'autre main. Tourner la bague de réglage de la force d'assemblage (8) jusqu'à ce que les rouleaux de pression touchent légèrement le matériau à souder.

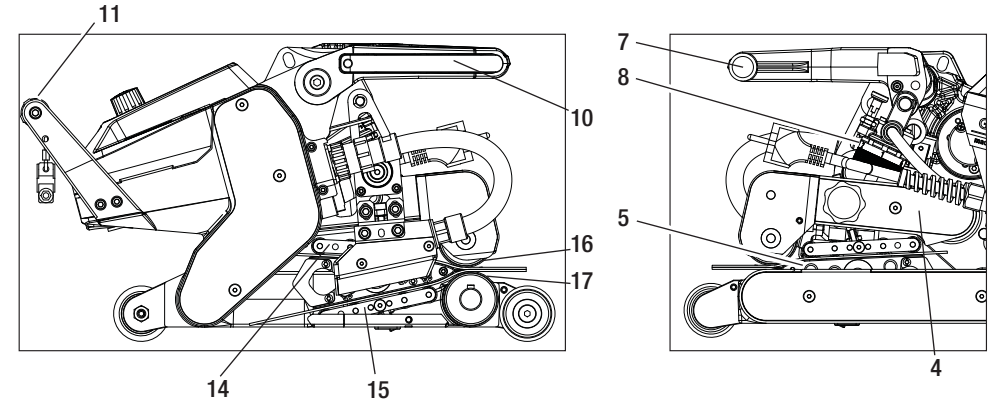

D. Brancher la soudeuse GEOSTAR au réseau électrique et mettre l'interrupteur principal (2) en circuit. Appuyer sur le dispositif de verrouillage du levier de serrage (10) et faire pivoter le levier de serrage (7) vers le haut jusqu'à ce que le dispositif de verrouillage du levier de serrage (10) s'engage. Pour ce faire, tenir fermement la soudeuse automatique par la poignée (11) avec l'autre main. Tourner la bague de réglage de la force d'assemblage (8) jusqu'à ce que la force d'assemblage corresponde à la valeur souhaitée, le bras de serrage (4) étant serré et les bandes de test insérées. Ensuite, laisser glisser les membranes serrées pendant environ 2 s à la vitesse minimale sur la panne chauffante (5). La panne chauffante (5) est ainsi déplacée en position finale.

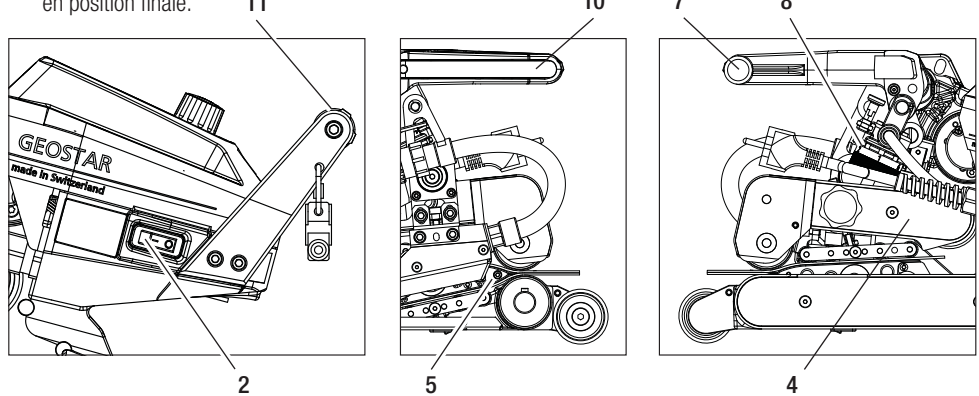

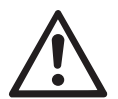

ATTENTION ! Des dommages mécaniques peuvent apparaître si une force d'assemblage de 1 500 N est dépassée.

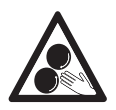

Il est interdit de toucher les pièces mobiles. Risque d'être happé et entraîné accidentellement.

### Réglage des paramètres de soudage

E. À l'état serré et avec la force d'assemblage réglée, visser d'abord le système de mise en contact inférieur (15) à l'aide de la vis de réglage du système de mise en contact inférieur (20), puis le système de mise en contact supérieur (14) à l'aide de la vis de réglage du système de mise en contact supérieur (19) dans la direction de la panne chauffante (5), jusqu'à ce que les bandes de test soient légèrement serrées en position. Le déplacement manuel des membranes doit faire tourner les rouleaux de pression du système de mise en contact supérieur (14) et du système de mise en contact inférieur (15).

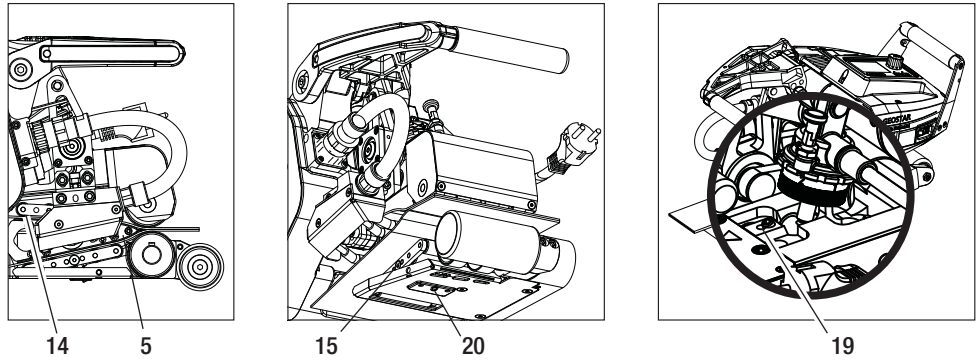

F. Si les systèmes de mise en contact supérieur et inférieur (14/15) sont réglés, alors laisser passer le reste des membranes sur la panne chauffante (5) et surveiller la panne chauffante (5) afin d'observer si elle se déplace en position horizontale par rapport aux rouleaux d'entraînement/de pression supérieur et inférieur (16/17). Si c'est le cas, alors la pression de contact des systèmes de mise en contact supérieur et inférieur (14/15) est trop élevée et doit de nouveau être réglée. Mettre l'interrupteur principal (2) hors tension et débrancher la soudeuse GEOSTAR du réseau électrique. Ensuite, les vis de réglage des systèmes de mise en contact supérieur et inférieur (19/20) doivent être bloquées avec les vis de blocage des systèmes de mise en contact supérieur et inférieur (21/22).

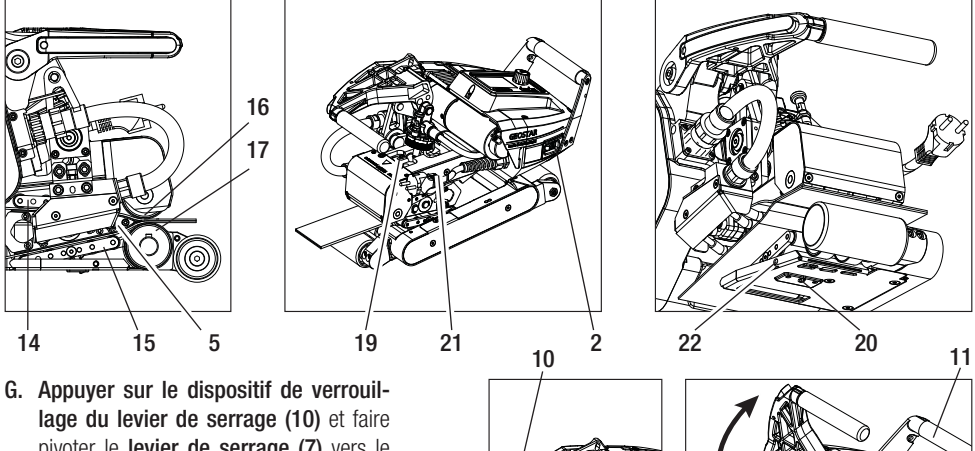

7

pivoter le levier de serrage (7) vers le haut jusqu'à ce que le verrou supérieur s'engage. Pour ce faire, tenir fermement la soudeuse automatique par la **poignée (11)** avec l'autre main. Retirer les bandes de test.

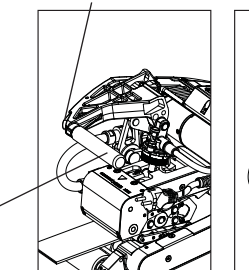

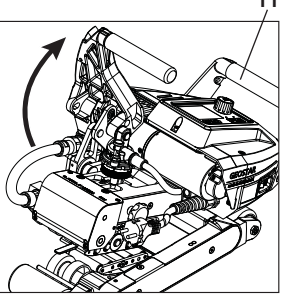

# Description du fonctionnement

#### Système de chauffage

- La température de la panne chauffante peut être réglée entre 80 °C et 460 °C et est contrôlée électroniquement.
- La température peut être réglée par paliers de 5 °C.

#### Force d'assemblage

• La force d'assemblage est réglable en continu. La force d'assemblage est transmise par le levier de serrage (7) et le bras de serrage (4) aux rouleaux d'entraînement/de pression supérieur et inférieur (16/17). La tête pivotante (25) garantit une trajectoire d'assemblage uniforme des deux cordons partiels (C et D) ainsi que pour un cordon sans canal de contrôle.

#### Schéma en coupe d'une soudure par recouvrement

#### Trajectoire d'assemblage = a - b

- a. Épaisseur de la membrane d'étanchéité supérieure et inférieure
- b. Épaisseur du cordon de soudure
- c. Cordon partiel 1
- **d.** Cordon partiel 2
- e. Canal de contrôle

#### Entraînement

- La soudeuse est dotée d'un système à double entraînement, réglable en continu et contrôlé électroniquement.
- La vitesse peut être réglée par paliers de 0,1 m/min.
- Le système à boucle fermée est conçu de sorte que la vitesse de soudage respectivement réglée reste constante, indépendamment de la charge. La transmission de la force aux rouleaux d'entraînement/de pression supérieur et inférieur (16/17) s'effectue via un engrenage planétaire.

### Réglage de la vitesse et de la température avant le soudage

Si l'entraînement est à l'arrêt, alors les paramètres température et vitesse de soudage de l'affichage de travail (34) sont réglés comme suit :

- À l'aide des touches fléchées «Haut» (27) et « Bas » (28), il est possible de placer le curseur sur l'affichage de travail (34) souhaité.
- La valeur de consigne peut alors être réglée en tournant l'«e-Drive» (3). La valeur réglée est immédiatement appliquée.
- L'écran repasse dans l'affichage des fonctions au bout de 5 secondes ou en appuyant sur l'«e-Drive» 🖓

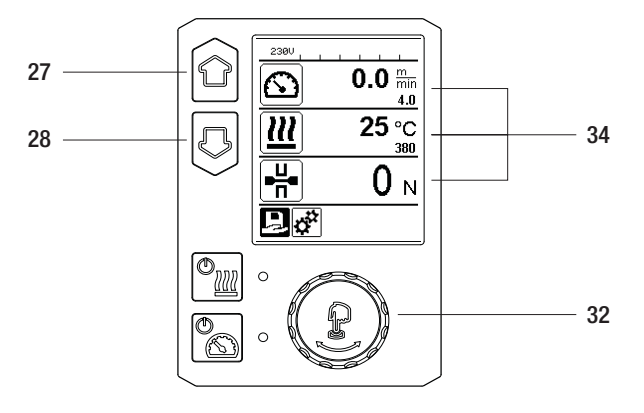

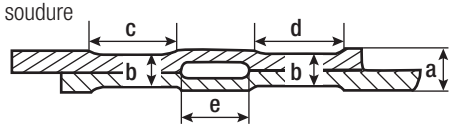

# Réglage de la vitesse et de la température pendant le soudage

Si l'entraînement est en marche, alors les paramètres température et vitesse de soudage de l'affichage de travail (34) sont réglés comme suit :

- L'affichage des fonctions relatives à la vitesse (34) est verrouillé pendant le soudage.
- Un appui bref sur l'«e-Drive» D active le réglage de la vitesse et la vitesse peut être modifiée en tournant l'«e-Drive»
   Orive» .
- La vitesse est verrouillée au bout de 5 secondes ou en appuyant sur l'«e-Drive» Q.
- La vitesse ne peut plus être réglée.
- La touche fléchée «Bas» (28) peut être utilisée pour placer le curseur sur l'affichage de travail du chauffage et la température de consigne peut être modifiée en tournant l'«e-Drive» (3). La valeur réglée est immédiatement appliquée.

Vitesse verrouillée

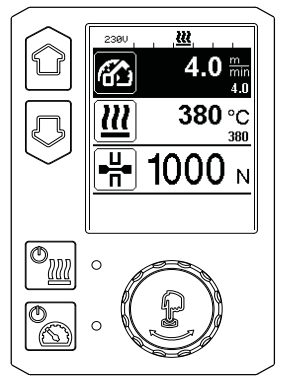

Vitesse déverrouillée

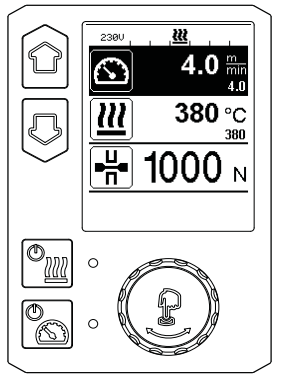

Vitesse verrouillée

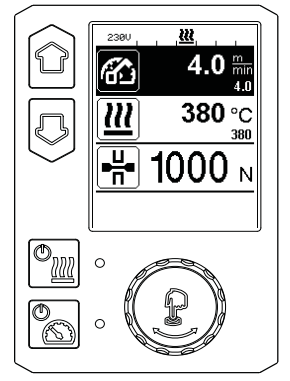

# Démarrage de l'appareil

• Si nécessaire, monter les **rouleaux d'entraînement/de pression (16/17)** appropriés et régler le rapport de transmission souhaité (voir le chapitre «Modification du rapport de transmission»).

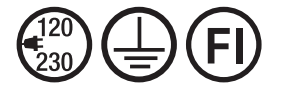

Brancher l'appareil à la tension nominale. La tension nominale indiquée sur l'appareil doit correspondre à la tension du réseau électrique.

- La panne chauffante a été réglée en usine pour des membranes de 2 mm (voir le chapitre « Réglage d'usine de la position de la panne chauffante »).
- Mettre la soudeuse à panne chauffante en marche à l'aide de l'interrupteur principal (2).
- Régler la force d'assemblage, le système de mise en contact et le rouleau d'entraînement/de pression inférieur (17) (voir le chapitre «Réglage des paramètres de soudage» et le chapitre «Réglage du rouleau de pression inférieur»).
- Régler les paramètres de soudage (température/vitesse) (voir le chapitre «Réglage de la vitesse et de la température avant le soudage»).
- Mettre le chauffage en marche à l'aide du bouton «Chauffage Marche/Arrêt» 🏫. Le bouton de chauffage

with the second second

### Processus de soudage

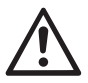

Avant d'utiliser la soudeuse à panne chauffante, des soudures d'essai doivent être effectuées, conformément aux instructions de soudage du fabricant du matériau et aux normes ou directives nationales. Les soudures d'essai doivent être contrôlées.

- La température de la soudeuse à panne chauffante doit être atteinte.
- Insérer la soudeuse à panne chauffante dans des membranes en plastique superposées.
- Utiliser le bouton «Entraînement Marche/Arrêt» 💿 pour mettre l'entraînement en marche.
- Insérer la soudeuse à panne chauffante dans des membranes en plastique superposées.
- Fermer le levier de serrage (7) en appuyant sur le dispositif de verrouillage du levier de serrage (10). Pour ce faire, tenir fermement la soudeuse automatique par la poignée (11) avec l'autre main. La panne chauffante est automatiquement placée dans la position correcte.
- Vérifier la position, l'alignement et les paramètres de soudage en permanence.
- Utiliser la poignée (11) pour guider la soudeuse automatique le long du recouvrement.
- Si nécessaire, il est possible d'appuyer brièvement sur l'**«e-Drive» et de le tourner**, **U et** (**e**), pour modifier la vitesse de soudage pendant le fonctionnement (voir le chapitre «Réglage de la vitesse et de la température pendant le soudage»).
- Relâcher le bras de serrage (4) 1 cm avant la fin du cordon de soudure en appuyant sur le dispositif de verrouillage du levier de serrage (10) et en actionnant le levier de serrage (7). Pour ce faire, tenir fermement la soudeuse automatique par la poignée (11) avec l'autre main. La soudeuse à panne chauffante peut maintenant être retirée.

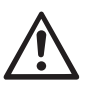

#### ATTENTION !

Le rouleau d'entraînement/de pression supérieur (16) et le rouleau d'entraînement/de pression inférieur (17) ne doivent pas se toucher sans matériau de soudage.

# Arrêt de l'appareil

- Arrêter le moteur de l'entraînement en exerçant une brève pression sur le **bouton de l'entraînement** the arrêter le chauffage à l'aide du **bouton de chauffage** in the bouton de chauffage in doit être maintenu enfoncé pendant 1 s. Ensuite, un signal sonore retentit et «Heating off» (Chauffage arrêté) apparaît brièvement sur l'affichage.
- Éliminer tout matériau de soudage adhérant à la panne chauffante à l'aide de la brosse en laiton fournie à la livraison.

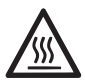

Laisser la panne chauffante (5) refroidir une fois les travaux de soudage terminés.

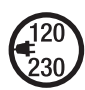

Arrêter la soudeuse à panne chauffante à l'aide de l'interrupteur principal (2) et débrancher le cordon d'alimentation (1) du réseau électrique.

# Affichage de la distance journalière

La distance soudée est enregistrée dès que l'entraînement est en marche et qu'une force supérieure à 200 N est indiquée sur l'affichage de travail (34).

Il est possible d'afficher la distance journalière de la façon suivante :

#### En dehors du mode soudage

- À l'aide des touches fléchées «Haut» (27) et «Bas» (28), positionner le curseur sur la vitesse dans l'affichage de travail (34).
- Maintenir l'«e-Drive» <sup>L</sup> enfoncé pendant 5 secondes.
- Les valeurs de la distance journalière et de la distance totale sont maintenant indiquées dans l'affichage relatif à la vitesse.
- Un appui bref sur l'«e-Drive» 🖞 permet de ré-afficher la vitesse dans l'affichage de travail (34).

Affichage avec indication de la distance journalière

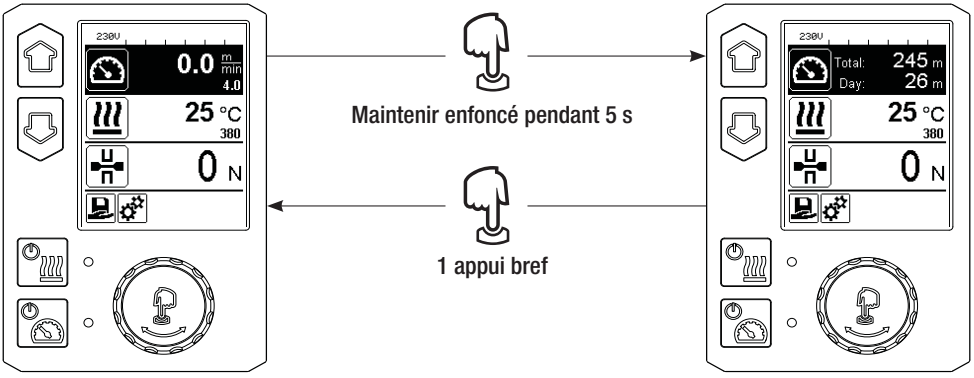

### En mode soudage

- L'affichage des fonctions relatives à la vitesse (34) est verrouillé pendant le soudage.
- Le réglage de la vitesse est activé en appuyant brièvement sur l'«e-Drive» .
- Maintenir l'**«e-Drive»**  $\mathbb{Q}$  enfoncé pendant 5 secondes.
- Les valeurs de la distance journalière et de la distance totale sont maintenant indiquées dans l'affichage relatif à la vitesse.
- Un appui bref sur l'«e-Drive» L permet de ré-afficher la vitesse dans l'affichage de travail (34) et l'affichage des fonctions relatives à la vitesse est verrouillé.

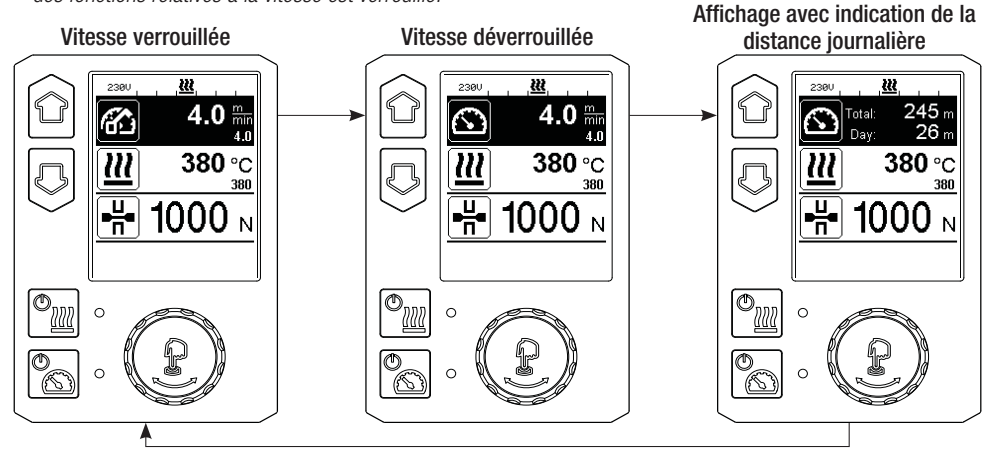

# Suppression de la distance journalière

- Dans l'affichage des fonctions (33), tourner l'«e-Drive» 🛞 pour sélectionner le menu Settings (Réglages) 5
- Appuyer brièvement sur l'«e-Drive» 🛄
- Sélectionner « Show Duty Info » (Afficher les informations de service » dans le menu «Setup» (Configuration) en tournant l'«e-Drive» 🛞 et en appuyant brièvement dessus 🖓.
- Tourner l'«e-Drive» opur sélectionner «Day Distance» (Distance journalière) et appuyer brièvement sur l'«e-Drive»
- Le symbole 🔃 est mis en surbrillance pour le compteur horaire, confirmer en appuyant sur l'«e-Drive» 💭
- La distance journalière est effacée.
- Dans l'affichage des fonctions (33), tourner l'«e-Drive» 🕲 pour sélectionner le symbole «Retour à l'afficha-

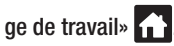

| 2300                    |              | Setup             |      | 2380<br>Duty Inf | io    | 2380<br>Duty Infe | 0     |
|-------------------------|--------------|-------------------|------|------------------|-------|-------------------|-------|
|                         | 4.0          | Standby           | •    | Hours Drive      | 1 h   | Hours Drive       | 1 h   |
| $\overline{\mathbf{m}}$ | 25 ℃         | Gear Ratio Drive  | fast | Hours Heating    | Зh    | Hours Heating     | Зh    |
| <u> </u>                | 380          | Advanced Mode     |      | Hours Machine    | 17 h  | Hours Machine     | 17 h  |
|                         | $\mathbf{h}$ | Show Duty Info    | Þ    | Day Distance     | 26 m  | Day Distance      | 26 m  |
|                         | UΝ           | Show General Info | •    | Total Distance   | 245 m | Total Distance    | 245 m |
| ₽ <i>¢</i>              |              |                   | A    | Ð                | 5     |                   | אונ   |

### Verrouillage des touches

Le verrouillage des touches est activé ou désactivé en appuyant simultanément sur les touches «Haut» et «Bas» (27/28) pendant au moins 2 secondes.

# Sélection du profil

- La soudeuse GEOSTAR permet de définir librement dix profils.
- Sélectionner le symbole 🔲 dans l'affichage des fonctions (33) pour passer dans le menu «Select Profile» (Sélectionner profil). Les profils peuvent être sélectionnés à l'aide des touches «Haut» et «Bas» (27/28), la sélection étant confirmée en appuyant sur l'«e-Drive» 🖓
- Si des valeurs de consigne (profils 2-10) sont modifiées pendant le fonctionnement, elles ne seront pas enregistrées dans le profil.
- Chaque fois que l'appareil est mis en marche/arrêté, les valeurs définies dans le profil réapparaissent.

# Sélection du profil

- Le profil actuellement sélectionné peut être visualisé sur la gauche, dans l'affichage d'état «Section 1» (35).
- Pour utiliser les valeurs réglées en dernier lors du redémarrage de l'appareil, il faut sélectionner le profil BASIC (Basique).
- Si le profil « BASIC » (Basique) est sélectionné, alors il n'apparaîtra pas dans l'affichage d'état «Section 1» (35), mais la tension d'alimentation de l'appareil s'affichera à la place.

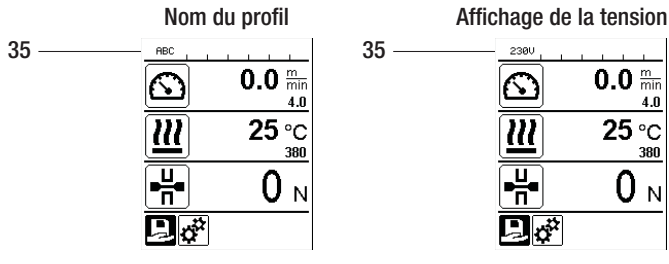

### Saisie de noms ou de mots de passe

En mode Clavier, il est possible de définir des noms ou de saisir des mots de passe de 12 caractères maximum.

| Clavier |                       | Sélection de caractères (37)                     | Sélection de symboles (38)         |
|---------|-----------------------|--------------------------------------------------|------------------------------------|
|         | Haut (27)<br>Bas (28) | Sélection de caractères dans le<br>sens vertical |                                    |
| 3       | Rotation de l'«e-     | Sélection de caractères dans le                  | Sélection de symboles dans le sens |
|         | Drive» (32)           | sens horizontal                                  | horizontal                         |
| ſ       | Appui sur l'«e-       | Confirmation des caractères                      | Confirmation des symboles          |
|         | Drive» (32)           | sélectionnés                                     | sélectionnés                       |

| 2380                                   | Ê         | Passage en majuscules/en minuscules                                      |
|----------------------------------------|-----------|--------------------------------------------------------------------------|
| 0123456789<br>ABCDEFGHIJ<br>KLMNOPQRST | ←→        | Déplacement du curseur dans le nom                                       |
|                                        |           | Insertion d'une espace                                                   |
|                                        | $\square$ | Suppression d'un caractère (le caractère situé à gauche du cur-<br>seur) |
| <br>33                                 | Ŀ         | Symbole permettant de passer dans<br>l'affichage des fonctions (33)      |

### Définition de profils

Il est possible d'enregistrer des réglages de valeurs de consigne pour les paramètres température et *vitesse* dans le menu «Save Profile» (Enregistrer profil), ainsi que le nom sélectionné (voir le chapitre «Saisie de noms ou de mots de passe»).

# Définition de profils

Création d'un nouveau profil :

- Dans l'affichage de travail (34), régler les valeurs de consigne souhaitées à l'aide de l'«e-Drive»
- Dans le menu « Setup » (Configuration), sélectionner l'option «Save Profile» (Enregistrer profil) avec l'**«e-Drive»** et confirmer en appuyant sur l'**«e-Drive»**
- Sélectionner le profil «User-defined» (Défini par l'utilisateur) avec l'«e-Drive» 🛞 et confirmer en appuyant sur l'«e-Drive» 💭
- Utiliser l'«e-Drive» () pour sélectionner le symbole «Modifier l'élément sélectionné» () dans l'affichage des fonctions (33) et confirmer en appuyant sur l'«e-Drive» Q.
- Saisir le nom de profil souhaité (voir le chapitre «Saisie de noms ou de mots de passe»), puis sélectionner le symbole et confirmer en appuyant sur l'«e-Drive» Q.
- Dans l'affichage des fonctions (33), sélectionner le symbole en surbrillance «Enregistrer» 🔲 en tournant l'«e-Drive» 🚳 et confirmer en appuyant sur l'«e-Drive» 💭. Le profil a bien été enregistré.

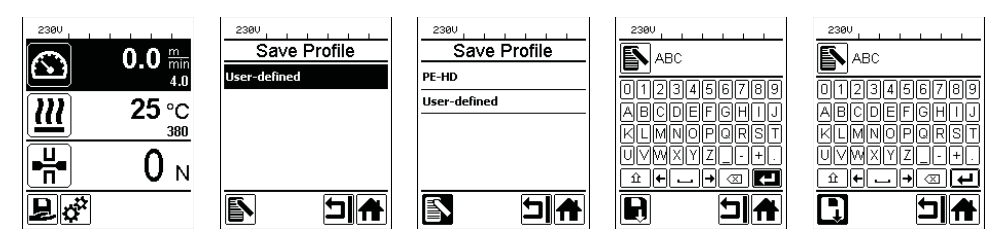

# Modification d'un profil existant

- Dans l'affichage de travail (34), régler les valeurs de consigne souhaitées pour la température et la vitesse à l'aide de l'«e-Drive» ().
- Dans l'affichage des fonctions (33), utiliser l'«e-Drive» (and pour sélectionner le menu Settings (Réglages)
   et confirmer en appuyant sur l'«e-Drive» (c).
- Dans le menu «Setup» (Configuration), sélectionner l'option «Save Profile» (Enregistrer profil) avec l'«e-Drive»
   et confirmer en appuvant sur l'«e-Drive»
- Sélectionner le profil à modifier et confirmer en appuyant sur l'«e-Drive»
- Dans l'affichage des fonctions (33), sélectionner le symbole «Modifier l'élément sélectionné» 🔊 et confirmer en appuyant sur l'«e-Drive» 🖓.
- Saisir le nom de profil souhaité (voir le chapitre «Saisie de noms ou de mots de passe»), puis utiliser l'**«e-Drive»** genur sélectionner le **symbole** et confirmer en appuyant sur l'**«e-Drive»** g.
- Dans l'affichage des fonctions (33), confirmer le symbole mis en surbrillance «Enregistrer» en appuyant sur l'«e-Drive» . Le profil a bien été enregistré.

| 2380       | <b>0.0</b> min<br>4.0 |
|------------|-----------------------|
| <u> </u>   | 25 °C                 |
|            | 0 м                   |
| <b>Þ</b> ợ |                       |

| -                |       |
|------------------|-------|
| ABC Save Profile | ABC   |
| ABC              | ABC   |
| User-defined     | User- |
|                  |       |

| ABC Save Profile |
|------------------|
| ABC              |
| User-defined     |
|                  |
|                  |
|                  |
|                  |
|                  |

# Interruption de l'alimentation en tension

| État de l'appareil avant la coupure<br>électrique              | Durée de la coupure de l'alimentation électrique | État de l'appareil après la coupure<br>électrique                                                                              |
|----------------------------------------------------------------|--------------------------------------------------|----------------------------------------------------------------------------------------------------|
| Entraînement et chauffage en marche<br>(processus de soudage). | ≤5s                                              | L'appareil continue à fonctionner sans<br>protection contre le redémarrage,<br>avec les mêmes réglages qu'avant la<br>coupure. |
| Entraînement et chauffage en marche<br>(processus de soudage). | > 5 s                                            | L'appareil démarre et l'écran de dé-<br>marrage apparaît.                                                                      |
| L'appareil ne se trouve pas dans un pro-<br>cessus de soudage. | -                                                | L'appareil démarre et l'écran de dé-<br>marrage apparaît.                                                                      |

# Réglage de la hauteur des galets de roulement

La hauteur du châssis peut être augmentée ou réduite en réglant les galets de roulement avant (18) et arrière (12).

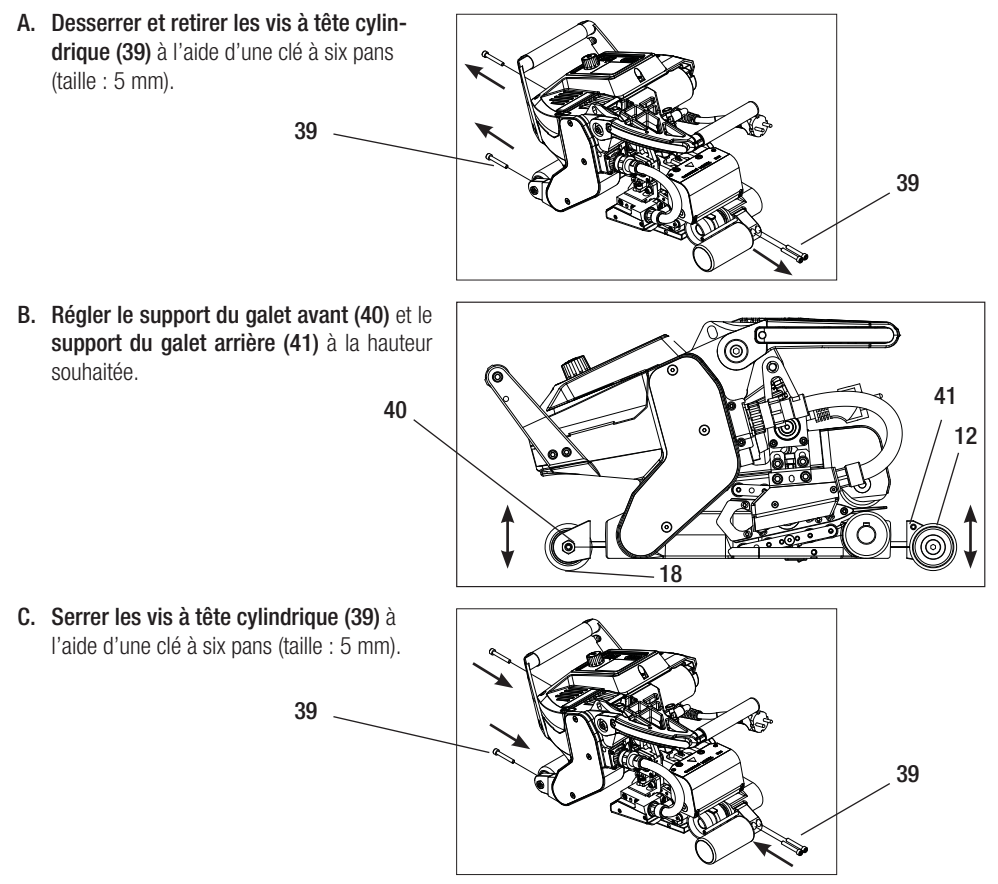

### Modification du rapport de transmission

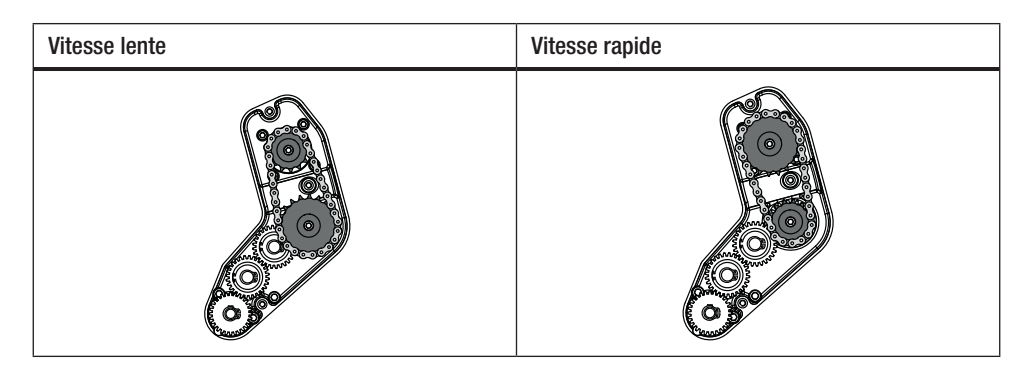

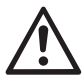

Avec l'étage d'engrenage « rapide » (fast), la machine dispose de moins de force d'avance (couple de rotation plus petit).

A. Desserrer les vis à tête fraisée (42) à l'aide d'une clé à six pans (taille : 3 mm) et retirer le couvercle de la transmission (43).

- B. Desserrer les vis à tête cylindrique (44) à l'aide d'une clé à six pans (taille : 4 mm) et les retirer avec les rondelles (45). Retirer la petite roue à chaîne (46) et la grande roue à chaîne (47) avec la chaîne (48) des arbres.
- C. Tourner la grande roue à chaîne (47) et la petite roue à chaine (46) avec la chaîne (48) de 180° et les glisser de nouveau sur les arbres. Monter les vis à tête cylindrique (44) avec les rondelles (45) et les serrer à un couple de 6 Nm.

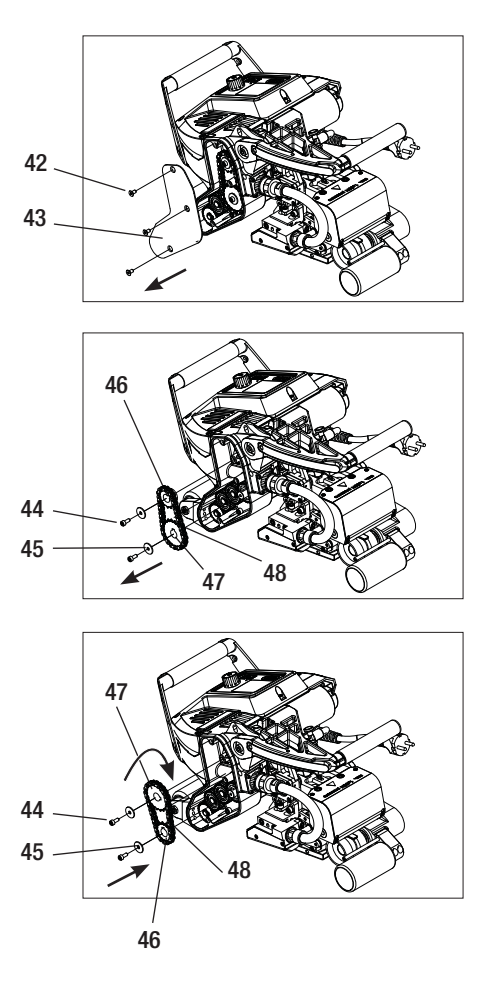

### Modification du rapport de transmission

- D. Monter le couvercle de la transmission (43) à l'aide des vis à tête fraisée (42).
- E. Adaptation du rapport de transmission
  - Dans l'affichage des fonctions (33), utiliser l'«e-Drive» pour sélectionner le menu Settings (Réglages) puis confirmer, (1) et G.
  - Ensuite, sélectionner «Gear Ratio Drive» (Rapport de transmission de l'entraînement) en tournant l'**«e-Drive»** et confirmer, **et .**
  - Tourner l'«e-Drive» pour sélectionner «slow» (lente) ou «fast» (rapide) et confirmer en appuyant sur l'«e-Drive» .
  - Dans l'affichage des fonctions (33), utiliser l'«e-Drive» pour sélectionner le symbole «Retour à l'affichage de travail»

# Réglage du rouleau de pression inférieur

Dans les réglages d'usine, le **rouleau d'entraînement/de pression inférieur (17)** est décalé de 2 mm.

Le rouleau d'entraînement inférieur peut être déplacé horizontalement afin de compenser un éventuel décalage du rouleau d'entraînement supérieur par rapport au rouleau d'entraînement inférieur.

Si un décalage des voies de soudage supérieures par rapport aux voies de soudage inférieures est constaté lors des soudures d'essai (voir la figure de droite), celui-ci doit être compensé en déplaçant le **rouleau d'entraînement/de pression inférieur (17)**.

- Desserrer la vis sans tête (49) à l'aide d'une clé à six pans (taille : 3 mm) au centre du rouleau d'entraînement/de pression inférieur (17).
- Déplacer le rouleau d'entraînement/de pression inférieur (17) d'une valeur correspondant au décalage des rouleaux déterminé lors de la soudure d'essai.
- Resserrer la vis sans tête (49) du rouleau d'entraînement/de pression inférieur (17).

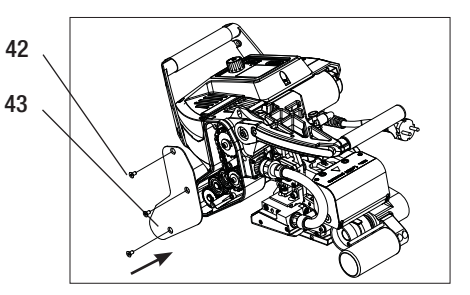

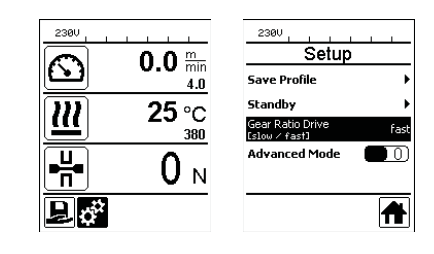

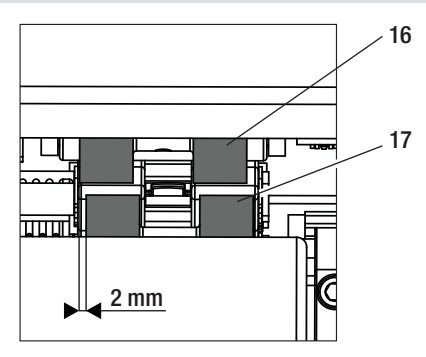

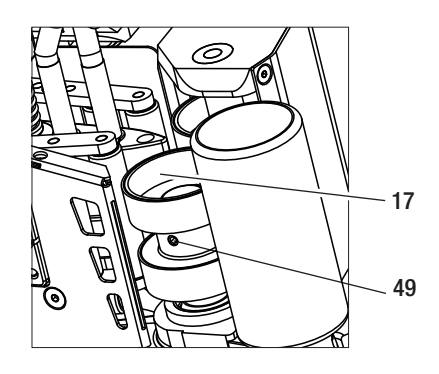

### Remplacement des rouleaux de pression

Selon l'application, différents rouleaux d'entraînement/de pression peuvent être utilisés (voir le chapitre «Accessoires»).

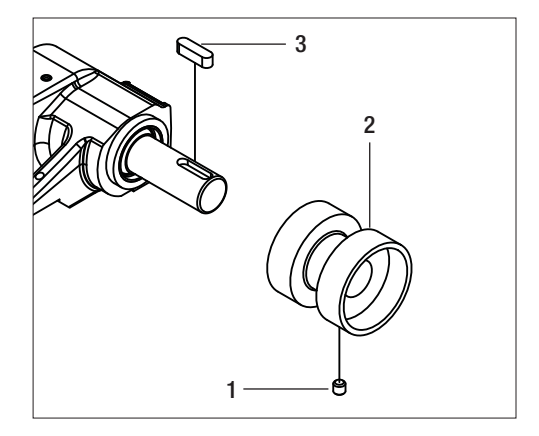

Démontage du rouleau d'entraînement/de pression inférieur (17) : Ordre :  $n^0 1 - 3$ 

Assemblage du rouleau d'entraînement/de pression inférieur (17) : Ordre inverse :  $n^0 3 - 1$ 

- 1. Vis sans tête
- 2. Rouleau de pression
- 3. Clavette plate

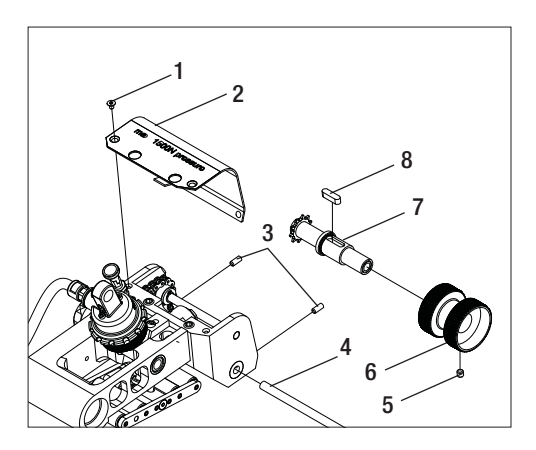

Démontage du rouleau d'entraînement/de pression supérieur (16) : Ordre : n<sup>0</sup> 1 – 8

Assemblage du rouleau d'entraînement/de pression supérieur (16) :

Ordre inverse :  $n^0 8 - 1$ 

- 1. Vis à tête fraisée
- 2. Tôle de protection de la tête pivotante
- 3. Vis sans tête
- 4. Axe
- 5. Vis sans tête
- 6. Rouleau de pression
- 7. Arbre d'entraînement supérieur
- 8. Clavette plate

## Remplacement de la panne chauffante

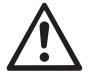

S'assurer avant le démontage que l'appareil a été arrêté avec **l'interrupteur principal (2)** et que le cordon d'alimentation est débranché du réseau électrique.

- A. Tournez la bague du connecteur de panne chauffante (13) dans le sens contraire des aiguilles d'une montre jusqu'à la butée.
   Retirez le connecteur de panne chauffante (13) de l'appareil ab.
- B. Desserrez la vis d'arrêt de la panne chauffante (24) à l'aide de la clé Allen (clé de 5 mm).
- **C.** Desserrez les **vis cylindriques (50)** à l'aide de la clé Allen (clé de 5 mm). Tirez l'unité de panne chauffante vers l'arrière.
- D. Insérez la nouvelle panne chauffante (5) dans le guide (51).
- E. Serrez la vis d'arrêt de la panne chauffante (24).
- F. Serrez les vis cylindriques (50) à 8,8 Nm.
- G. Enfichez le connecteur de panne chauffante (13) à nouveau dans la douille (54) et serrez la bague du connecteur de panne chauffante (13) dans le sens des aiguilles d'une montre jusqu'à ce qu'il s'enclenche.

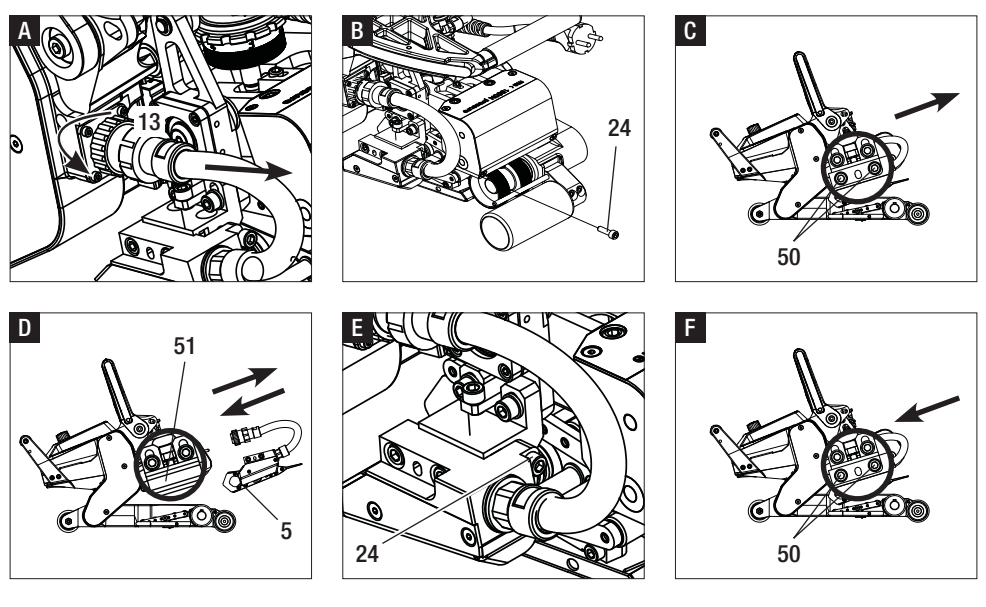

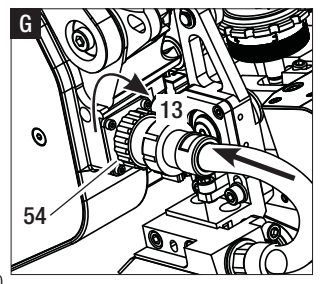

#### ATTENTION !

Après le remplacement de la panne chauffante, il est obligatoire d'appliquer le réglage d'usine (points A–D) (voir le chapitre « Réglage d'usine de la position de la panne chauffante »).

Le réglage d'usine de la panne chauffante a été effectué pour des **membranes de 2 mm d'épaisseur**. Des épaisseurs de matériau comprises entre 1 et 3 mm peuvent être soudées avec cette position de la panne chauffante.

A. Appuyer sur le dispositif de verrouillage du levier de serrage (10) et faire pivoter le levier de serrage (7) vers le haut jusqu'à ce que le verrou s'engage. Pour ce faire, tenir fermement la soudeuse automatique par la poignée (11) avec l'autre main. Déverrouiller le boulon de sécurité de la force d'assemblage (9) en le tirant et en le tournant de 90°. Régler le bras de serrage (4) sur l'ouverture maximale à l'aide de la bague de réglage de la force d'assemblage (8).

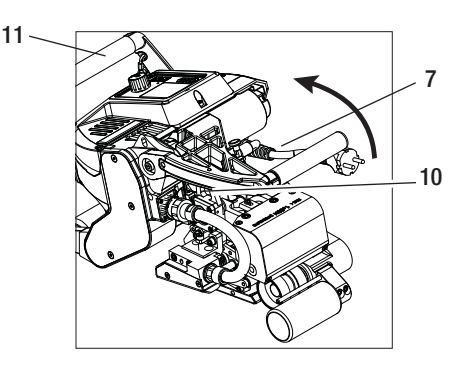

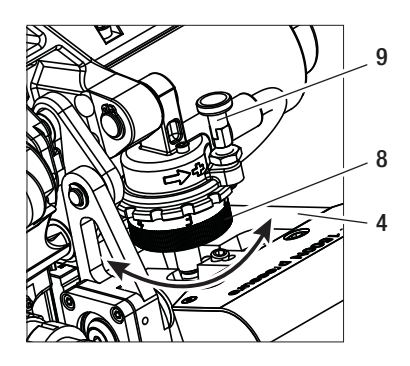

B. Préparer des bandes de test de 2 mm.

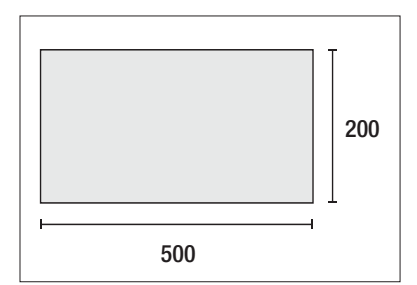

C. Réglage vertical de la panne chauffante : Desserrer légèrement les deux vis à tête cylindrique (55) à l'aide d'une clé à six pans (taille : 5 mm). Tourner la vis de réglage vertical de la panne chauffante (23) à l'aide de la clé à six pans (taille : 5 mm) pour régler la hauteur de la panne chauffante (5). Pour que le réglage soit correct, les vis à tête cylindrique (55) doivent se trouver au milieu des trous oblongs. Serrer les vis à tête cylindrique (55) à un couple de 8,8 Nm.

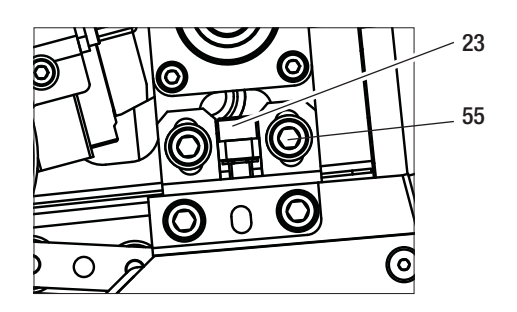

D. À l'état desserré, dévisser la vis de blocage du système de mise en contact supérieur (21) et la vis de blocage du système de mise en contact inférieur (22). Dévisser la vis de réglage du système de mise en contact supérieur (19) et la vis de réglage du système de mise en contact inférieur (20) à l'aide d'une clé à six pans (taille : 4 mm) de façon à les mettre à une distance suffisante de la panne chauffante (5).

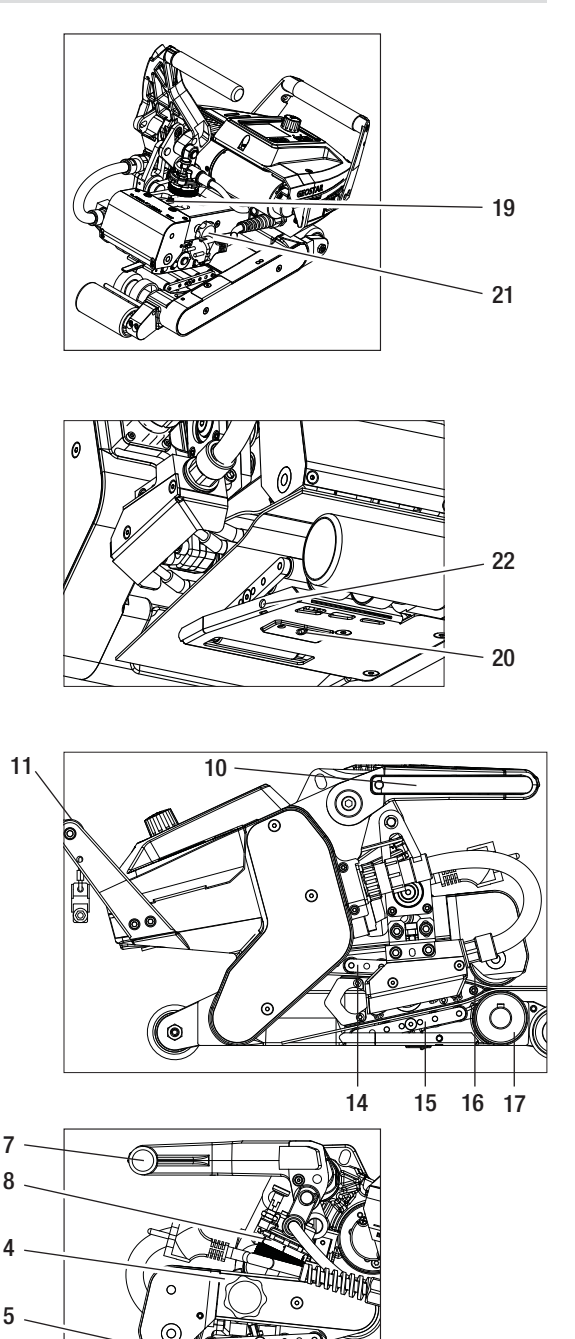

0

E. Insérer des bandes de test (membranes inférieure et supérieure) du matériau à souder entre les rouleaux d'entraînement/de pression supérieur et inférieur (16/17) et entre les systèmes de mise en contact supérieur et inférieur (14/15) et la panne chauffante (5). Appuyer sur le dispositif de verrouillage du levier de serrage (10) et fermer le bras de serrage (4) à l'aide du levier de serrage (7). Pour ce faire. tenir fermement la soudeuse automatique par la poignée (11) avec l'autre main. Tourner la baque de réglage de la force d'assemblage (8) jusqu'à ce que les rouleaux de pression touchent légèrement le matériau à souder.

F. Brancher la soudeuse GEOSTAR au réseau électrique et mettre l'interrupteur principal (2) en circuit. Appuver sur le dispositif de verrouillage du levier de serrage (10) et faire pivoter le levier de serrage (7) vers le haut jusqu'à ce que le dispositif de verrouillage du levier de serrage (10) s'engage. Pour ce faire, utiliser l'autre main pour tenir fermement la soudeuse automatique par la poignée (11). Tourner la bague de réglage de la force d'assemblage (8) iusqu'à ce que la force d'assemblage corresponde à la valeur souhaitée, le bras de serrage (4) étant serré et les bandes de test insérées. Ensuite, laisser glisser les membranes serrées pendant environ 2 s à la vitesse minimale sur la panne chauffante (5). La panne chauffante (5) est ainsi déplacée en position finale.

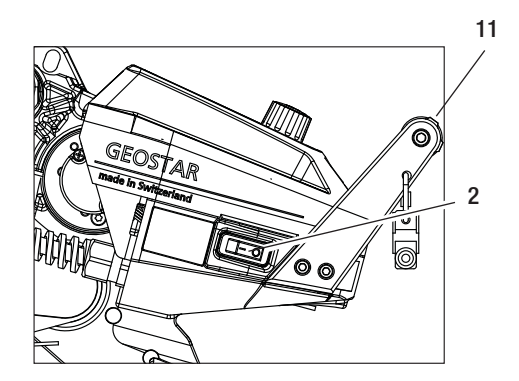

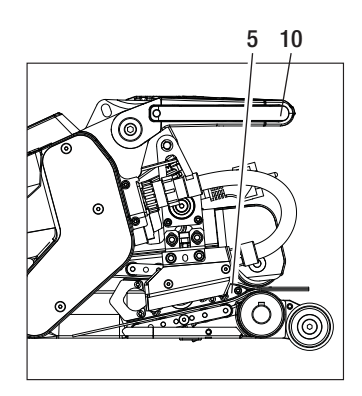

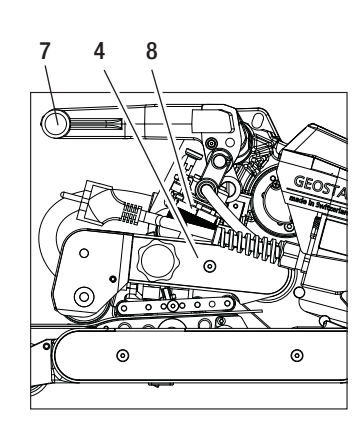

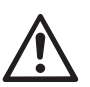

#### ATTENTION !

Des dommages mécaniques peuvent apparaître si une force d'assemblage de 1 500 N est dépassée.

G. À l'état serré et avec la force d'assemblage réglée, visser d'abord le système de mise en contact inférieur (15) à l'aide de la vis de réglage du système de mise en contact inférieur (20), puis le système de mise en contact supérieur (14) à l'aide de la vis de réglage du système de mise en contact supérieur (19) dans la direction de la panne chauffante (5), jusqu'à ce que les bandes de test soient légèrement serrées en position.

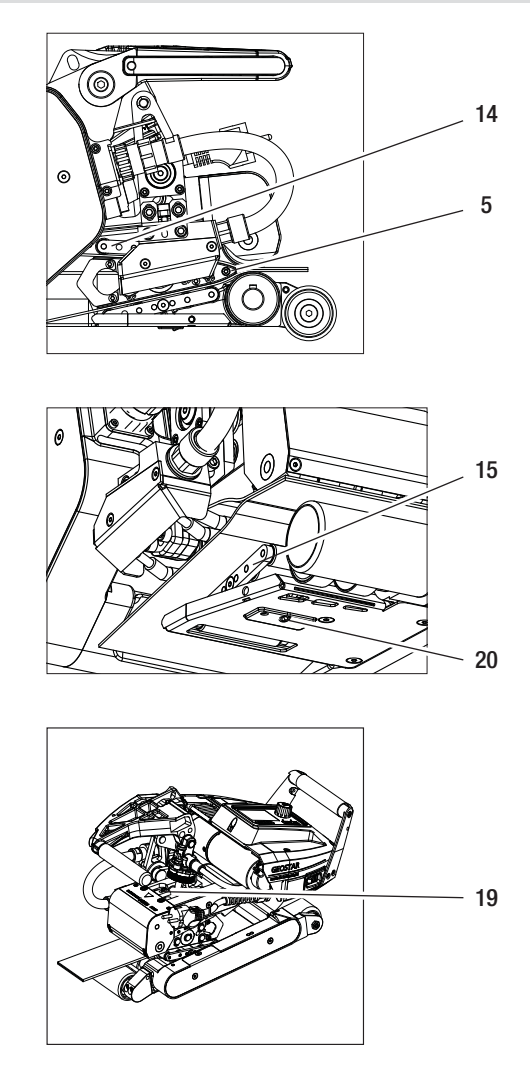

H. Si les systèmes de mise en contact supérieur et inférieur (14/15) sont réglés, alors laisser passer le reste des membranes sur la panne chauffante (5) et surveiller la panne chauffante (5) afin d'observer si elle se déplace en position horizontale par rapport aux rouleaux d'entraînement/de pression supérieur et inférieur (16/17). Si c'est le cas, alors la pression de contact des systèmes de mise en contact supérieur et inférieur (14/15) est trop élevée et doit de nouveau être réglée. Mettre l'interrupteur principal (2) hors tension et débrancher la soudeuse GEOSTAR du réseau électrique. Ensuite, les vis de réglage des systèmes de mise en contact supérieur et inférieur (19/20) doivent être bloquées avec les vis de blocage des systèmes de mise en contact supérieur et inférieur (21/22).

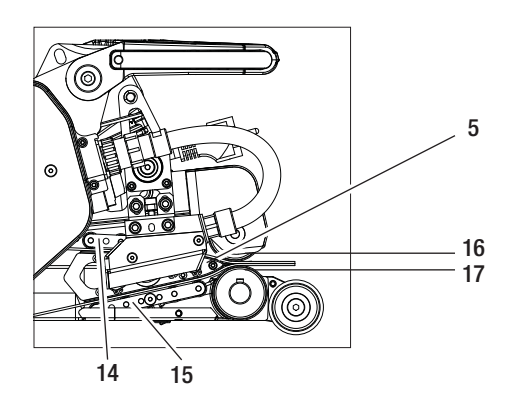

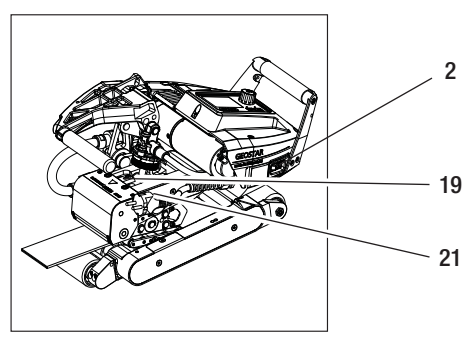

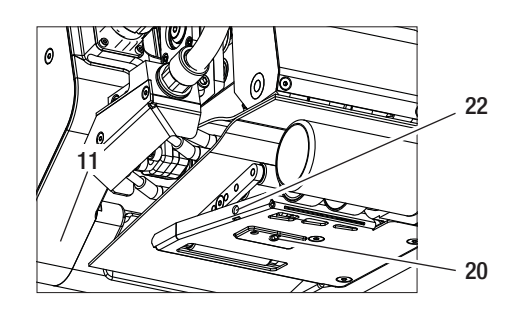

 Appuyer sur le dispositif de verrouillage du levier de serrage (10) et faire pivoter le levier de serrage (7) vers le haut jusqu'à ce que le verrou s'engage. Pour ce faire, tenir fermement la soudeuse automatique par la poignée (11) avec l'autre main. Retirer les bandes de test.

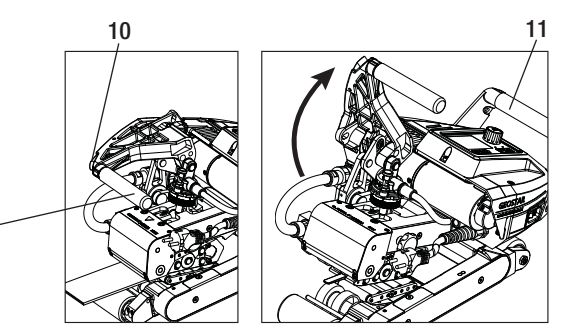

# Messages d'avertissement et d'erreur

- Si un avertissement est actif, l'utilisateur peut continuer à travailler. Il est possible d'accéder à des informations plus détaillées concernant l'avertissement en question via l'affichage des fonctions (33), en sélectionnant « Show Warnings » (Afficher les avertissements) dans le menu Settings (Réglages).
- Si un avertissement apparaît pendant les opérations de soudage, il peut être affiché à l'aide de la touche « Haut » 🙆
- Si une erreur se produit, le chauffage est arrêté et l'entraînement n'est plus déverrouillé.
- Si l'entraînement est bloqué, mettre l'interrupteur principal (2) hors tension et débrancher le cordon d'alimentation (1) du réseau électrique. Contacter un centre de service Leister.

| Type de<br>message | Affichage               | Code d'erreur/<br>message<br>d'avertissement | Description de l'erreur                                                 |  |  |  |  |  |  |
|--------------------|-------------------------|----------------------------------------------|-------------------------------------------------------------------------|--|--|--|--|--|--|
|                    | 2300                    | Heat Cartridge Broken                        | Une cartouche chauffante est défectueuse                                |  |  |  |  |  |  |
| Avertisse-         | VVarnings<br>No Warning | Ambient Temperature                          | La température ambiante est trop élevée                                 |  |  |  |  |  |  |
|                    |                         | Undervoltage                                 | Sous-tension                                                            |  |  |  |  |  |  |
| ment               |                         | Overvoltage                                  | Surtension                                                              |  |  |  |  |  |  |
|                    |                         | Max. Force Exceeded                          | La force d'assemblage maximale est dépassée                             |  |  |  |  |  |  |
|                    |                         | Drive Overcurrent                            | Limitation de courant                                                   |  |  |  |  |  |  |
| Erreur             | Error No.00010001       | 0001.XXXX                                    | L'appareil a surchauffé.<br>Laisser refroidir l'appareil                |  |  |  |  |  |  |
| Erreur             | .4                      | 0002.XXXX                                    | Surtension ou sous-tension du secteur.<br>Vérifier la source de tension |  |  |  |  |  |  |
|                    |                         | 0004.XXXX                                    | Erreur matérielle                                                       |  |  |  |  |  |  |
| Erreur*            |                         | 0008.XXXX                                    | Thermocouple défectueux                                                 |  |  |  |  |  |  |
|                    | Error No.00080002       | 0020.XXXX                                    | Cartouche chauffante défectueuse                                        |  |  |  |  |  |  |
|                    | www.leister.com         | 0200.XXXX                                    | Erreur de communication                                                 |  |  |  |  |  |  |
| * Contactor        | un centre de servier    | 0400.XXXX                                    | Erreur de l'entraînement                                                |  |  |  |  |  |  |

### Accessoires

• Seuls des accessoires Leister doivent être utilisés.

### Formation

 Leister Technologies AG ainsi que ses centres de service agréés proposent des formations sur le soudage et des sessions d'initiation. Informations disponibles à l'adresse : www.leister.com.

#### Maintenance

• Débrancher l'appareil du réseau électrique pour les opérations de maintenance.

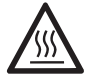

Laisser la panne chauffante (5) refroidir.

- Nettoyer la panne chauffante à l'aide de la brosse en laiton.
- Nettoyer les rouleaux d'entraînement à l'aide d'une brosse métallique.
- Inspecter le cordon d'alimentation (1) et la fiche, à la recherche de dommages électriques ou mécaniques.

### Entretien et réparations

- Les réparations doivent uniquement être effectuées par des centres de service agréés. Ces derniers garantissent un service de réparation professionnel et fiable dans un délai de 24 heures, avec des pièces de rechange d'origine conformes aux schémas de connexion et aux listes de pièces de rechange.
- Si l'écran « Maintenance Servicing » (Service de maintenance) apparaît après la mise en marche de la soudeuse à panne chauffante, celle-ci doit être révisée par un centre de service Leister agréé. L'entraînement a atteint 800 heures de fonctionnement.
- L'affichage disparaît automatiquement au bout de 10 s ou peut être confirmé en appuyant sur l'« e-Drive » G.

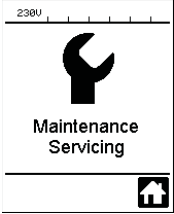

### Garantie

 Pour cet appareil, la garantie ou les droits au titre de la garantie octroyé(es) par le distributeur direct/revendeur s'applique(nt) à compter de la date d'achat. En cas de recours en garantie (vérification sur la base de la facture ou du bon de livraison), tout défaut de fabrication ou de main-d'œuvre fera l'objet soit d'une réparation, soit d'un remplacement par le partenaire commercial.

La panne chauffante électrique n'est pas couverte par la garantie.

- Tout autre recours en garantie est exclu, sous réserve des dispositions légales.
- La garantie ne saurait s'appliquer aux dommages causés par une usure normale, une surcharge ou une manipulation incorrecte.
- Les recours en garantie seront rejetés pour les appareils modifiés ou transformés par l'acheteur.
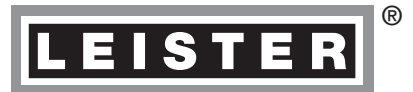

Your authorised Service Centre is:

Leister Technologies AG Galileo-Strasse 10 CH-6056 Kaegiswil/Switzerland Tel. +41 41 662 74 74 Fax +41 41 662 74 16 www.leister.com sales@leister.com BA Geostar G5/G7/04.2015/02.2016/09.2016 Art. 151.596 (part 1)